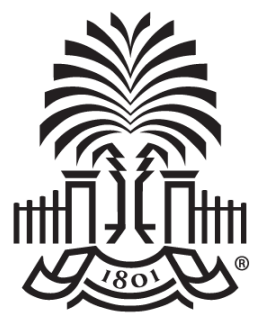

### UNIVERSITY OF SOUTH CAROLINA

### **Controller's Office** HCM Payroll Distribution Reporting Tool

March 2023

# Today's Agenda

- What information does HCM Distribution provide
- How to use the tool
  - Search Options
  - Display Options
  - Output Options
- Other Capabilities
  - Drill Down
  - Export
- Payroll Corrections: Retro Funding Journal Entries
- Tips and Reminders
- Access to HCM Distribution
- Resources
- Contacts

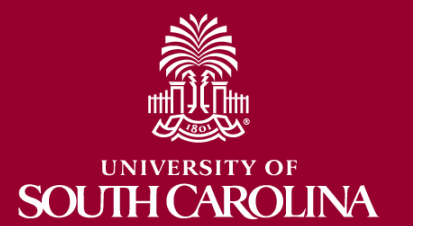

# What information is provided?

- Provides a listing of all employees within the payroll system using a given set of parameters.
- The listing displays payroll information by employee, including:
  - pay group,
  - funding chartfield,
  - gross earnings, and the
  - cost of each employee's benefits to the department.

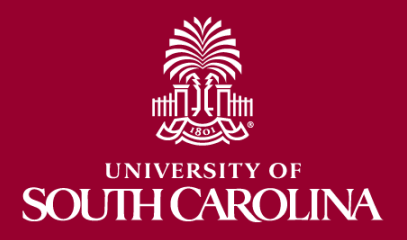

# Why is this tool important?

- Used to complete a review and reconciliation of payroll charged to account.
  - Verify accuracy of employees charged
  - Rate of pay
  - Account chartfield
  - Employee fringe benefits appear appropriate and reasonable
  - Ensure Supervisors are updated
  - View end dates of appointments
- Used to detect any errors or problems and assist with any needed corrections.

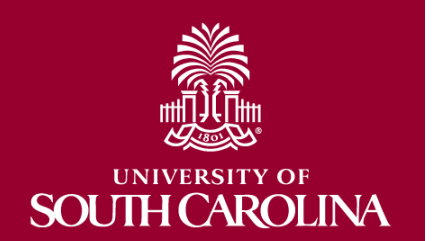

# Who can use this tool?

- Business Managers/Budget Officers
- HR Contacts
- Pls and Grant Administrators

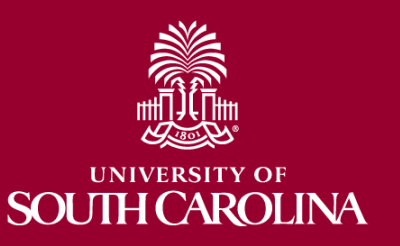

# **The HUB – HCM Distribution**

| HUB + HCM DISTRIBUTION - HOME                                                                                                    | Sign out                                           |
|----------------------------------------------------------------------------------------------------|----------------------------------------------------|
| BOYD, TIFFANY<br>PERKINTD@mailbox.sc.edu as of 08/20/2020 01:47<br>PERKINTD -                                                                                                    |                                                    |
| Main Navigation                                                                                                    | Info                                               |
| <ul> <li>HCM Payroll Distribution Search<br/>Search displaying HCM Payroll Accounting Distribution Data</li> <li>Payroll Expenditure Report<br/>Search by Pay Period and Chartfields.</li> <li>Fringe Benefit Summary Report<br/>Search by Pay Period and Chartfields.</li> <li>Employee Analysis<br/>Search by Pay Period and Chartfields.</li> <li>Employee Analysis by USCID<br/>Search by Pay Period and Employee.</li> </ul> | HCM Distribution Group required to view this page. |

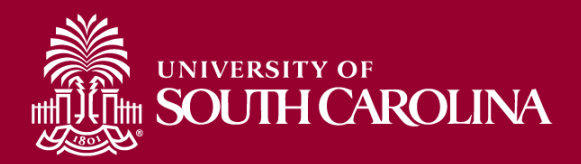

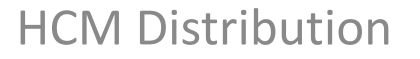

# **SEARCH OPTIONS**

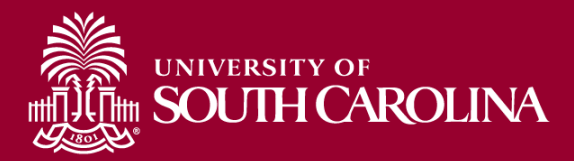

# **Search Criteria - Options**

| UNIVERSITY OF<br>SOUTH CA | ROLINA HUB -     | HCM DISTRIBUTION -    | ICM DISTRIBUTION SEAR | СН         |                 | Sign out             |
|---------------------------|------------------|-----------------------|-----------------------|------------|-----------------|----------------------|
| USCID                     | Supervisor USCID | Pay Group             | Combo                 | Project BU | From Pay Period | Num of Records       |
|                           |                  |                       |                       |            | ALL 🗸           | 10000                |
| Name                      | Empl.Rcd         | Pay End Date (m/d/y)  | Operating Unit        | Project    | To Pay Period   | Order By             |
|                           |                  | to                    |                       |            | ALL 🗸           | Chartfield,Name 🗸    |
| Job                       | Empl.Class       | Earn End Date (m/d/y) | Department            | CFDA       | Fiscal Month    | Total                |
|                           |                  | to                    |                       |            | ALL 🗸           | Sub-Total            |
| HCM Dept.                 | Full/Part        | Dist. Status          | Fund                  | Contract   | Fiscal Year     | Detail               |
|                           | All 🗸            | ALL 🗸                 |                       |            | ALL 🗸           | Sum Adjuntments      |
| Journal.                  | Reg/Temp         | Dist.Type             | Class                 | Sponsor    | Pay Run ID      | Sum.Adjustments      |
|                           | All 🗸            | ALL 🗸                 |                       |            |                 | Output               |
| Check                     | Std.Hours        | Dist.Class            | Account               | Costshare  |                 | Fringe-Summary[Hor 🗸 |
|                           |                  | ALL 🗸                 |                       |            |                 |                      |
| Check Date (m/d/y)        | HCM BU [Campus]  | Dist.Code             |                       |            |                 |                      |
| to                        | All 🗸            |                       |                       |            |                 |                      |
|                           |                  |                       |                       |            |                 |                      |
|                           |                  | Submit                | Clear                 |            |                 |                      |

- **USCID:** This is the employee ID associated with the employee. Can type name or ID to populate options to select.
- **HCM Dept:** The primary Dept within HCM assigned to the employee.
- Supervisor USCID: Supervisor of the employee as identified within HCM.
- Empl.Rcd: The employee record or job related to salary paid.
- Full/Part: Drop down, ability to pull full or part-time status employees.
- **Reg/Temp:** Drop down, ability to select type of employee.

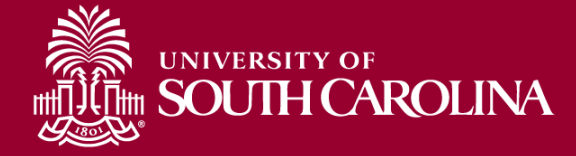

## USCID & HCM Dept

|       | NIVERSITY OF         |                                       | r   | HCM DISTRIBUTION SEA | RCH        |                 | Sign ol           |
|-------|----------------------|---------------------------------------|-----|----------------------|------------|-----------------|-------------------|
| USCID | Superv               | visor USCID Pay Group                 |     | Combo                | Project BU | From Pay Period | Num of Records    |
| g163  |                      |                                       |     |                      | usce       | 07/15/2021 🗸    | 10000             |
| USCID | Name                 | Department                            |     | Operating Unit       | Project    | To Pay Period   | Order By          |
| C162  | Charles and American |                                       |     |                      |            | 12/31/2021 🗸    | Chartfield,Name 🗸 |
| 6165  |                      | THUE-COLLEGE OF FRAKMACT              |     | Department           | CFDA       | Fiscal Month    | Total             |
| G163  | A COMPANY AND AND    |                                       |     |                      |            | ALL 🗸           | Sub-Total         |
| G163  | MALINE, TEMPO.       |                                       |     | Fund                 | Contract   | Fiscal Year     | Detail            |
| G163  | MICHEL MICHH         |                                       | ř   |                      |            | ALL ~           | Sum.Adjustments   |
| G163  | and the second       |                                       | ⊢   | Class                | sponsor    | Pay Run ID      | Output            |
| 0100  |                      |                                       | ř   | Account              | Costshare  |                 | Fringe-Summary[Ho |
| G163  | No. 1                | 180006-CDR OPERATIONAL ACCOUNT        |     | Account              |            |                 |                   |
| G163  | STREET, Helica       | 463040-RUSSELL HOUSE UNIVERSITY UNION | Ě   |                      |            |                 |                   |
| G163  | 10.000               | 155401-MECHANICAL ENGINEERING         |     |                      |            |                 |                   |
|       |                      | Sub                                   | mit | Clear                |            |                 |                   |

- USCID: This is the employee ID associated with the employee. Can type name or ID to populate options to select.
- **HCM Dept:** The primary Dept within HCM assigned to the employee.

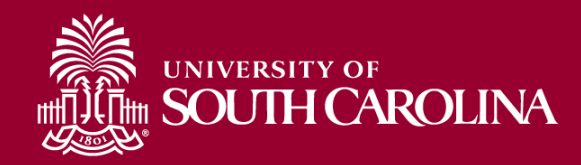

# **Empl.Rcd – Employee Record**

|           | ITY OF<br>H CAROLINA | HUB - |
|-----------|----------------------|-------|
| USCID     | Supervisor USCI      | þ     |
| Name      | Empl.Rcd             |       |
| Job       | Empl.Class           |       |
| HCM Dept. | Full/Part            |       |
|           | All                  | ~     |
| Journal.  | Reg/Temp             |       |
|           | All                  | ~     |
| Check     | Std.Hours            |       |

- **Empl.Rcd:** The employee record or job related to salary paid.
- Helpful when performing account changes and updating funding provided.

#### • Shows funding for **ALL Empl.Rcds**:

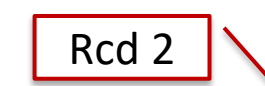

| in the fi                                                                                                    | 1000                                                                                                    | 2122-4 : PAY0129481 | UG70 | 911030 | C09 | 10/15/2021 | 8000777073 | 10/15/2021 | A0000004118 | AK000-911030-A0001-101 | 112.50                 | 1.45%  |
|----------------------------------------------------------------------------------------------------|----------------------------------------------------------------------------------------------------|---------------------|------|--------|-----|------------|------------|------------|-------------|------------------------|------------------------|--------|
| a second                                                                                                    | (Manageric)                                                                                                    | 2122-4 : PAY0129481 | UG70 | 911030 | C09 | 10/15/2021 | 8000777073 | 10/15/2021 | A0000004129 | AK000-911082-A0001-101 |                        | 0.00%  |
|                                                                                                    | TRANSPORT OF                                                                                                    | 2122-4 : PAY0129481 | UG76 | 911082 | C09 | 10/15/2021 | 8000777073 | 10/15/2021 | A0000004129 | AK000                  | 4,429.39               | 57.08% |
| a de la compañía de la compañía de la compañía de la compañía de la compañía de la compañía de la compañía de l | 100000                                                                                                    | 2122-4 : PAY0129481 | UH16 | 911530 | C09 | 10/15/2021 | 8000777073 | 10/15/2021 | A0000004129 | AKOOD. RCO I           | $\left  \right\rangle$ | 0.00%  |
| 1000                                                                                                    | Para di Santa di Santa di S | 2122-4 : PAY0129481 | UH16 | 911530 | C09 | 10/15/2021 | 8000777073 | 10/15/2021 | A0000004254 | AK000-911530-A0001-502 | 166.67                 | 2.15%  |
| in the s                                                                                                    | 10000                                                                                                    | 2122-4 : PAY0129481 | UG78 | 911062 | C09 | 10/15/2021 | 8000777073 | 10/15/2021 | A0000004278 | AK000-911860-E0148-104 | 3,051.34               | 39.32% |
| 20211015                                                                                                    |                                                                                                    |                     |      |        |     |            |            |            |             |                        | 7,759.90               |        |

#### • Shows funding for ONLY Empl.Rcd 0:

| NAME                                                                                                    | USCID | FISCAL PERIOD :<br>JOU | Job<br>Rnal | HCM<br>DEPT | GROUP | PAY<br>PERIOD | CHECK      | CHK DATE   | СОМВО       | CHARTFIELD             | LBR<br>\$ | LBR<br>% |
|----------------------------------------------------------------------------------------------------|-------|------------------------|-------------|-------------|-------|---------------|------------|------------|-------------|------------------------|-----------|----------|
| Sector Sector Se |       | 2122-4 : PAY0129481    | UG76        | 911062      | C09   | 10/15/2021    | 8000777073 | 10/15/2021 | A0000004129 | AK000-911062-A0001-101 | 4,429.39  | 57.08%   |
| in the second second                                                                                                    | -     | 2122-4 : PAY0129481    | UG76        | 911062      | C09   | 10/15/2021    | 8000777073 | 10/15/2021 | A0000004276 | AK000-911860-E0148-104 | 3,051.34  | 39.32%   |
| 20211015                                                                                                    |       |                        |             |             |       |               |            |            |             |                        | 7,480.73  |          |

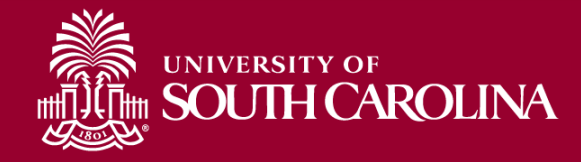

# HCM BU (Campus)

| SOUTH CA           | ROLINA HUB -     | HCM DISTRIBUTION -          | ICM DISTRIBUTION SEAF | RCH        |                                                     | Sign out |
|--------------------|------------------|-----------------------------|-----------------------|------------|-----------------------------------------------------|----------|
| USCID              | Supervisor USCID | Pay Group                   | Combo                 | Project BU | From Pay Period Num of Records                      |          |
| Name               | Empl.Rcd         | Pay End Date (m/d/y)<br>to  | Operating Unit        | Project    | To Pay Period Order By 03/15/2022 V Chartfield,Name | ~        |
| Job                | Empl.Class       | Earn End Date (m/d/y)<br>to | Department            | CFDA       | Fiscal Month<br>ALL Y Sub-Total                     |          |
| HCM Dept.          | Full/Part        | Dist. Status                | Fund                  | Contract   | Fiscal Year Detail                                  |          |
| Journal.           | Reg/Temp         | Dist.Type                   | Class                 | Sponsor    | Pay Run ID Output                                   |          |
| Check              | Std.Hours        | Dist.Class                  | Account               | Costshare  | Fringe-Summary[H                                    | 01 🗸     |
| Check Date (m/d/y) | HCM BU [Campus]  | Dist.Code                   |                       |            |                                                     |          |
|                    |                  | Submit                      | Clear                 |            |                                                     |          |

• HCM BU (Campus): Allows you to select a specific campus.

| Records Found: 5,866                                                                                                    |       |                            |      |             |       |               |       |            |              |                        |           |          |        |        |      |      |        |        |            |           |           |
|----------------------------------------------------------------------------------------------------|-------|----------------------------|------|-------------|-------|---------------|-------|------------|--------------|------------------------|-----------|----------|--------|--------|------|------|--------|--------|------------|-----------|-----------|
| NAME                                                                                                    | USCID | FISCAL PERIOD :<br>Journal | JOB  | HCM<br>Dept | GROUP | PAY<br>Period | CHECK | CHK DATE   | COMBO        | CHARTFIELD             | LBR<br>\$ | LBR<br>% | TAX    | RETIRE | LIFE | LTD  | HEALTH | DENTAL | FRNG<br>\$ | FRNG<br>% | TOT<br>\$ |
| and the second second sec | 1000  | 2122-9 : PAY0137704        | CB65 | 911401      | P12   | 03/15/2022    | -     | 03/15/2022 | A00000053112 | AK000-911000-A0001-101 | 1,409.38  | 100.00%  | 112.90 | 321.48 | 0.18 | 1.81 | 201.35 | 6.74   | 644.24     | 45.71%    | 2,053.62  |
|                                                                                                    | 1000  | 2122-9 : PAY0137704        | CB70 | 911401      | C12   | 03/15/2022    | -     | 03/15/2022 | A0000000003  | AK000-911000-A0001-458 | 1,519.04  | 100.00%  | 124.09 | 346.49 | 0.16 | 1.81 | 201.35 | 6.74   | 680.44     | 44.79%    | 2,199.48  |
|                                                                                                    | -     | 2122-9 : PAY0137704        | UG70 | 911030      | T12   | 03/15/2022    | -     | 03/15/2022 | A0000024687  | AK000-911030-A0001-101 | 200.00    | 100.00%  | 16.55  | 45.62  |      |      |        |        | 62.17      | 31.09%    | 262.17    |
| 10.000                                                                                                    | -     | 2122-9 : PAY0137704        | UG70 | 911030      | T12   | 03/15/2022    | -     | 03/15/2022 | A0000024887  | AK000-911030-A0001-101 | 100.00    | 100.00%  | 8.27   | 22.81  |      |      |        |        | 31.08      | 31.08%    | 131.08    |
| lap,ini i                                                                                                    | -     | 2122-9 : PAY0137704        | UG71 | 911030      | C09   | 03/15/2022    | -     | 03/15/2022 | A0000004118  | AK000-911030-A0001-101 | 3,129.83  | 100.00%  | 243.28 | 713.91 | 0.22 | 2.15 | 268.47 | 8.99   | 1,237.00   | 39.52%    | 4,388.83  |

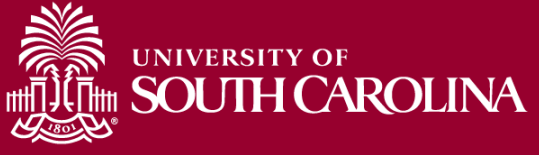

Note: HCM BU represents the campus the employee is assigned to and not necessarily the campus receiving the charge.

# Full/Part

|                          | ROLINA HUB -               | HCM DISTRIBUTION -    | HCM DISTRIBUTION SEA | ARCH       |                                              | Sign out |
|--------------------------|----------------------------|-----------------------|----------------------|------------|----------------------------------------------|----------|
| USCID                    | Supervisor USCID           | Pay Group             | Combo                | Project BU | From Pay Period Num of Records               |          |
| Name                     | Empl.Rcd                   | Pay End Date (m/d/y)  | Operating Unit       | Project    | To Pay Period Order By                       |          |
| Job                      | Empl.Class                 | Earn End Date (m/d/y) | Department           | CFDA       | 03/15/2022 V Chartfield,Name<br>Fiscal Month | ~        |
| HCM Dept.                | Full/Part                  | Dist. Status          | Fund                 | Contract   | ALL Sub-Total                                |          |
| Journal.                 | All Y<br>Reg/Temp          | ALL V<br>Dist.Type    | Class                | Sponsor    | Pay Run ID Output                            | ts       |
| Check                    | Std.Hours                  | Dist.Class            | Account              | Costshare  | Fringe-Summary                               | (Hoi 🗸   |
| Check Date (m/d/y)<br>to | HCM BU [Campus]<br>Aiken 🗸 | Dist.Code             |                      |            |                                              |          |
|                          |                            | Submit                | Clear                |            |                                              |          |

• Full/Part: Allows you to select all employees or just employees designated as Full or Part-time

| Records Found: 5,866 |       |                            |      |             |       |               |       |            |              |                        |           |          |        |        |      |      |        |        |            |           |           |
|----------------------|-------|----------------------------|------|-------------|-------|---------------|-------|------------|--------------|------------------------|-----------|----------|--------|--------|------|------|--------|--------|------------|-----------|-----------|
| NAME                 | USCID | FISCAL PERIOD :<br>Journal | JOB  | HCM<br>Dept | GROUP | PAY<br>PERIOD | CHECK | CHK DATE   | СОМВО        | CHARTFIELD             | LBR<br>\$ | LBR<br>% | TAX    | RETIRE | LIFE | LTD  | HEALTH | DENTAL | FRNG<br>\$ | FRNG<br>% | TOT<br>\$ |
|                      | 5005  | 2122-9 : PAY0137704        | CB65 | 911401      | P12   | 03/15/2022    | -     | 03/15/2022 | A00000053112 | AK000-911000-A0001-101 | 1,409.38  | 100.00%  | 112.90 | 321.48 | 0.16 | 1.81 | 201.35 | 6.74   | 644.24     | 45.71%    | 2,053.62  |
| 100 C                | 1000  | 2122-9 : PAY0137704        | CB70 | 911401      | C12   | 03/15/2022    | -     | 03/15/2022 | A0000000003  | AK000-911000-A0001-458 | 1,519.04  | 100.00%  | 124.09 | 346.49 | 0.16 | 1.81 | 201.35 | 8.74   | 680.44     | 44.79%    | 2,199.48  |
| 100 M                | -     | 2122-9 : PAY0137704        | UG70 | 911030      | T12   | 03/15/2022    | -     | 03/15/2022 | A00000024687 | AK000-911030-A0001-101 | 200.00    | 100.00%  | 18.55  | 45.62  |      |      |        |        | 62.17      | 31.09%    | 262.17    |
| 10.000               |       | 2122-9 : PAY0137704        | UG70 | 911030      | T12   | 03/15/2022    |       | 03/15/2022 | A00000024687 | AK000-911030-A0001-101 | 100.00    | 100.00%  | 8.27   | 22.81  |      |      |        |        | 31.08      | 31.08%    | 131.08    |
| ing in the           | -     | 2122-9 : PAY0137704        | UG71 | 911030      | C09   | 03/15/2022    |       | 03/15/2022 | A0000004118  | AK000-911030-A0001-101 | 3,129.83  | 100.00%  | 243.28 | 713.91 | 0.22 | 2.15 | 268.47 | 8.99   | 1,237.00   | 39.52%    | 4,388.83  |

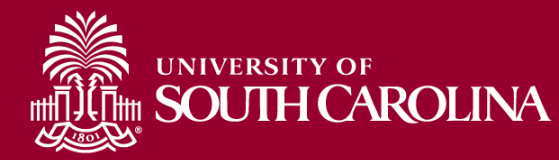

Note: Number of Records does not correspond to number of employees found.

# Reg/Temp

| SOUTH C            | AROLINA                | HUB 👻 | HCM DISTRIB     | UTION -           |
|--------------------|------------------------|-------|-----------------|-------------------|
| USCID              | Supervisor USCID       |       | Pay Group       |                   |
| Name               | Empl.Rcd               |       | Pay End Date (r | n/d/y)            |
| Job                | Empl.Class             |       | Earn End Date ( | o<br>(m/d/y)<br>o |
| HCM Dept.          | Full/Part              |       | Dist. Status    |                   |
|                    | All                    | ~     | ALL             | ~                 |
| Journal.           | Reg/Temp               |       | Dist.Type       |                   |
|                    | Temp.                  | ~     | ALL             | ~                 |
| Check              | All                    |       | Dist.Class      |                   |
|                    | Time Limit<br>Research | - 1   | ALL             | ~                 |
| Check Date (m/d/y) | Reg.                   |       | Dist.Code       |                   |
| to                 | Temp.<br>Affiliate     |       |                 |                   |

- Reg/Temp: Drop down menu based on appointment type.
- Select: "Temp"
- **Remember:** Number of Records does not correspond to number of employees found.
- **Recommendation:** Download or export to excel to ensure you have a proper count of employees.
- **394** Temp Employees received a paycheck on 3/15/22 from the Aiken Campus.

| Records Found: 1,886                                                                                                    |        |                            |      |             |       |               |            |            |             |                        |           |          |
|----------------------------------------------------------------------------------------------------|--------|----------------------------|------|-------------|-------|---------------|------------|------------|-------------|------------------------|-----------|----------|
| NAME                                                                                                    | USCID  | FISCAL PERIOD :<br>JOURNAL | JOB  | HCM<br>DEPT | GROUP | PAY<br>PERIOD | CHECK      | CHK DATE   | СОМВО       | CHARTFIELD             | LBR<br>\$ | LBR<br>% |
| for the second second                                                                                                    | 100100 | 2122-9 : PAY0137704        | UG70 | 911035      | T12   | 03/15/2022    | 8000930727 | 03/15/2022 | A0000024690 | AK000-911035-A0001-101 | 222.22    | 100.00%  |
| ALC: NOT THE OWNER OF THE OWNER OF THE OWNER OWNER OF THE OWNER OWNER OWNER OWNER OWNER OWNER OWNER OWNER OWNER OWNER OWNER OWNER OWNER OWNER OWNER OWNER OWNER OWNER OWNER OWNER OWNER OWNER OWNER OWNER OWN | 10000  | 2122-9 : PAY0137704        | UG70 | 911030      | T12   | 03/15/2022    | 8000930695 | 03/15/2022 | A0000024887 | AK000-911030-A0001-101 | 200.00    | 100.00%  |
| and the second second se                                                                                                    | 1000   | 2122-9 : PAY0137704        | UG70 | 911035      | T12   | 03/15/2022    | 8000930728 | 03/15/2022 | A0000024690 | AK000-911035-A0001-101 | 493.83    | 100.00%  |
| And a second second second second second second second second second second second second second second second                                                                                                    | -      | 2122-9 : PAY0137704        | UG70 | 911035      | T12   | 03/15/2022    | 8000930729 | 03/15/2022 | A0000024690 | AK000-911035-A0001-101 | 333.33    | 100.00%  |
| ipate in the set                                                                                                    | 10000  | 2122-9 : PAY0137704        | UG70 | 911045      | T12   | 03/15/2022    | 8000930764 | 03/15/2022 | A0000024695 | AK000-911045-A0001-101 | 1,222.22  | 100.00%  |

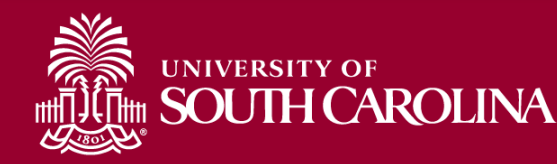

## **Search Criteria - Dates**

| UNIVERSITY OF SOUTH CA | ROLINA HUB -     | HCM DISTRIBUTION -    | ICM DISTRIBUTION SEAR | СН         |                 | Sign out             |
|------------------------|------------------|-----------------------|-----------------------|------------|-----------------|----------------------|
| USCID                  | Supervisor USCID | Pay Group             | Combo                 | Project BU | From Pay Period | Num of Records       |
|                        |                  |                       |                       |            | ALL 🗸           | 10000                |
| Name                   | Empl.Rcd         | Pay End Date (m/d/y)  | Operating Unit        | Project    | To Pay Period   | Order By             |
|                        |                  | to                    |                       |            | ALL 🗸           | Chartfield,Name 🗸    |
| Job                    | Empl.Class       | Earn End Date (m/d/y) | Department            | CFDA       | Fiscal Month    | □ Total              |
|                        |                  | to                    |                       |            | ALL 🗸           | □ Sub-Total          |
| HCM Dept.              | Full/Part        | Dist.Status           | Fund                  | Contract   | Fiscal Year     | Detail               |
|                        | All 🗸            | ALL 🗸                 |                       |            | ALL 🗸           | Sum Adjustments      |
| Journal.               | Reg/Temp         | Dist.Type             | Class                 | Sponsor    | Pay Run ID      | Output               |
|                        | All 🗸            | ALL 🗸                 |                       |            |                 |                      |
| Check                  | Std.Hours        | Dist.Class            | Account               | Costshare  |                 | Fringe-Summary[Hor V |
|                        |                  | ALL 🗸                 |                       |            |                 |                      |
| Check Date (m/d/y)     | HCM BU [Campus]  | Dist.Code             |                       |            |                 |                      |
| to                     | All              |                       |                       |            |                 |                      |
|                        |                  | Submit                | Clear                 |            |                 |                      |

- Check Date: This is the check issue date
- Pay End Date: The end date associated with the pay period for back-office use
- Earn End Date: The maximum timesheet date the pay was earned
- Pay Period: The mid-month and end-month payroll
- From/To Pay Period: The 15<sup>th</sup> and last day of each month
- **Fiscal Month:** Follows the GL Fiscal year, July is the 1<sup>st</sup> month in the GL fiscal year
- Fiscal Year: July 1<sup>st</sup> through June 30<sup>th</sup> , it is recommended to select ALL.

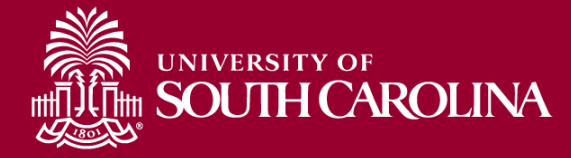

### **Search Criteria - Dates**

| ISCID             | Supervisor USCID | Pay Group                | Combo          | Project BU | From Pay Period | Num of Records       |
|-------------------|------------------|--------------------------|----------------|------------|-----------------|----------------------|
|                   |                  |                          |                |            | 07/15/2021 🗸    | 10000                |
| lame              | Empl.Rcd         | Pay End Date (m/d/y)     | Operating Unit | Project    | To Pay Period   | Order By             |
|                   |                  | to                       |                |            | 12/31/2021 🗸    | Chartfield,Name 🗸    |
| ob                | Empl.Class       | Earn End Date (m/d/y)    | Department     | CFDA       | Fiscal Month    | 🛛 Total              |
|                   |                  | to<br>7/1/2021 12/31/202 |                |            | ALL 🗸           | Sub Total            |
| CM Dept.          | Full/Part        | Dist. Status             | Fund           | Contract   | Fiscal Year     | Sub-rotal            |
|                   | All              | V ALL V                  | •              |            | ALL 🗸           | Detall               |
| ournal.           | Reg/Temp         | Dist.Type                | Class          | Sponsor    | Pay Run ID      | Sum.Adjustments      |
|                   | All              | V ALL V                  | •              |            |                 | Output               |
| heck              | Std.Hours        | Dist.Class               | Account        | Costshare  |                 | Fringe-Summary[Hor V |
|                   |                  | ALL 🗸                    | •              |            |                 |                      |
| heck Date (m/d/y) | HCM BU [Campus]  | Dist.Code                |                |            |                 |                      |
| to                | All              | •                        |                |            |                 |                      |
|                   |                  |                          |                |            |                 |                      |

 Earn End Date: Processing of the various leave types (and possible lag between when leave is taken vs. recorded) along with RETRO pay processing can cause issues with amounts pulled in if From and To Pay Period are not set to "ALL" or to the most recent pay period.

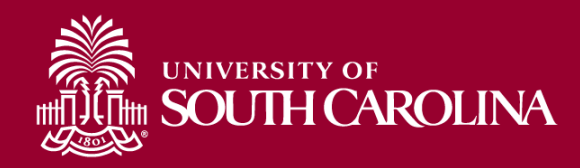

# **HCM Distribution**

| NAME                   | USCID       | FISCAL PERIOD :<br>JOURNAL | JOB  | HCM<br>DEPT | GROUP | PAY<br>PERIOD | CHECK    | CHK DATE   | СОМВО       | CHARTFIELD                       | LBR<br>\$ |
|------------------------|-------------|----------------------------|------|-------------|-------|---------------|----------|------------|-------------|----------------------------------|-----------|
| Spining in sec         | -           | 2122-1 : PAY0123984        | VSUM | 157000      | SRC   | 07/15/2021    | -        | 07/15/2021 | A0000006642 | CL070-157000-F1000-301-10007140- | 2,416.67  |
| Spining (see a         | -           | 2122-1 : PAY0124738        | VSUM | 157000      | SIC   | 07/31/2021    | 1000000  | 07/22/2021 | A0000006642 | CL070-157000-F1000-301-10007140- | 411.09    |
| Spining (see a         | -           | 2122-1 : PAY0125017        | VSUM | 157000      | SRC   | 07/31/2021    | -        | 07/30/2021 | A0000006642 | CL070-157000-F1000-301-10007140- | 2,416.67  |
| Spining (see a         | -           | 2122-2 : PAY0125851        | VSUM | 157000      | SRC   | 08/15/2021    | -        | 08/13/2021 | A0000006642 | CL070-157000-F1000-301-10007140- | 2,416.67  |
| Sector and             |             |                            |      |             |       |               |          |            |             |                                  | 7,661.10  |
| CL070-157000-F1000-301 | 1-10007140- |                            |      |             |       |               |          |            |             |                                  | 7,661.10  |
| lances and             | 100700      | 2122-1 : PAY0123964        | VSUM | 157000      | SRC   | 07/15/2021    | -        | 07/15/2021 | A0000052613 | CL070-157117-A0001-101           | (411.09)  |
| lipina in a second     | -           | 2122-1 : PAY0124738        | VSUM | 157000      | SIC   | 07/31/2021    | 10000    | 07/22/2021 | A0000052613 | CL070-157117-A0001-101           | (411.09)  |
| lipina ing tanan       | -           | 2122-2 : PAY0126765        | UG74 | 157000      | C09   | 08/31/2021    | 1001020  | 08/31/2021 | A0000052558 | CL070-157117-A0001-101           | 4,209.11  |
| lipina ing tanan       | -           | 2122-3 : PAY0127576        | UG74 | 157000      | C09   | 09/15/2021    | 10000    | 09/15/2021 | A0000052558 | CL070-157117-A0001-101           | 4,209.11  |
| Spinstry Series        | -           | 2122-3 : PAY0128464        | UG74 | 157000      | C09   | 09/30/2021    | 10000    | 09/30/2021 | A0000052558 | CL070-157117-A0001-101           | 4,209.11  |
| hints for              | -           | 2122-4 : PAY0129481        | UG74 | 157000      | C09   | 10/15/2021    | 100710-0 | 10/15/2021 | A0000052558 | CL070-157117-A0001-101           | 4,209.11  |
| latering Assoc         | -           | 2122-4 : PAY0130234        | UG74 | 157000      | C09   | 10/31/2021    | -        | 10/29/2021 | A0000052558 | CL070-157117-A0001-101           | 4,209.11  |
| latering Assoc         | -           | 2122-5 : PAY0131321        | UG74 | 157000      | C09   | 11/15/2021    | -        | 11/15/2021 | A0000052558 | CL070-157117-A0001-101           | 4,209.11  |
| historica, have        | -           | 2122-5 : PAY0131839        | UG74 | 157000      | C09   | 11/30/2021    | 10000    | 11/30/2021 | A0000052558 | CL070-157117-A0001-101           | 4,209.11  |
| Service and            | -           | 2122-6 : PAY0132730        | UG74 | 157000      | C09   | 12/15/2021    | -        | 12/15/2021 | A0000052558 | CL070-157117-A0001-101           | 4,209.11  |
| Service and            | -           | 2122-6 : PAY0133257        | UG74 | 157000      | C09   | 12/31/2021    | -        | 12/23/2021 | A0000052558 | CL070-157117-A0001-101           | 4,209.11  |
| 10000                  |             |                            |      |             |       |               |          |            |             |                                  | 37,059.81 |
| CL070-157117-A0001-10  | 1           |                            |      |             |       |               |          |            |             |                                  | 37,059.81 |
| TOTAL                  |             |                            |      |             |       |               |          |            |             |                                  | 44,720.91 |

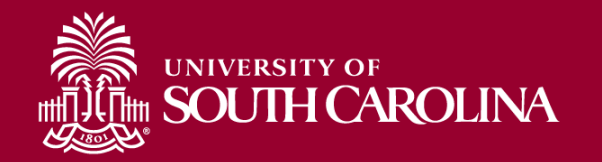

# **HCM Distribution**

| UNIVERSITY OF SOUTH CA | ROLINA HUB -     | HCM DISTRIBUTION -    | HCM DISTRIBUTION SEAN | RCH        |                 | Sign out             |
|------------------------|------------------|-----------------------|-----------------------|------------|-----------------|----------------------|
| USCID                  | Supervisor USCID | Pay Group             | Combo                 | Project BU | From Pay Period | Num of Records       |
| LEDIERO                |                  |                       |                       |            | ALL 🗸           | 10000                |
| Name                   | Empl.Rcd         | Pay End Date (m/d/y)  | Operating Unit        | Project    | To Pay Period   | Order By             |
|                        |                  | to                    |                       |            | ALL 🗸           | Chartfield,Name 🗸    |
| Job                    | Empl.Class       | Earn End Date (m/d/y) | Department            | CFDA       | Fiscal Month    | Z Total              |
|                        |                  | 07/01 <b>to</b> 12/31 |                       |            | ALL 🗸           | Sub-Total            |
| HCM Dept.              | Full/Part        | Dist.Status           | Fund                  | Contract   | Fiscal Year     | Detail               |
|                        | All 🗸            | ALL 🗸                 |                       |            | ALL 🗸           | Sum Adjustments      |
| Journal.               | Reg/Temp         | Dist. Type            | Class                 | Sponsor    | Pay Run iD      | Output               |
|                        | All 🗸            | ALL 🗸                 |                       |            |                 |                      |
| Check                  | Std.Hours        | Dist.Class            | Account               | Costshare  |                 | Fringe-Summary[Hol V |
|                        |                  | ALL 🗸                 |                       |            |                 |                      |
| Check Date (m/d/y)     | HCM BU [Campus]  | Dist.Code             |                       |            |                 |                      |
| to                     | All 🗸            |                       |                       |            |                 |                      |
|                        |                  | Submit                | Clear CSV             |            |                 |                      |

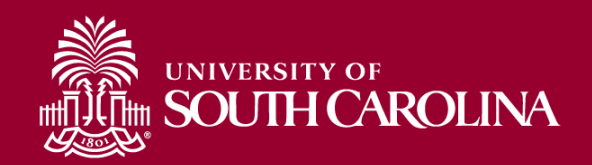

# **HCM Distribution**

| NAME                                                                                                    | USCID          | FISCAL PERIOD :<br>JOURNAL | JOB        | HCM<br>DEPT | GROUP            | PAY<br>PERIOD   | CHECK      | CHK DATE   | СОМВО        | CHARTFIELD                       | LBR<br>¢  |
|----------------------------------------------------------------------------------------------------|----------------|----------------------------|------------|-------------|------------------|-----------------|------------|------------|--------------|----------------------------------|-----------|
| Spanning Street of                                                                                                    | -              | 2122-7 : PAY0134027        | UG70       | 157000      | C09              | 01/15/2022      | 8000865319 | 01/14/2022 | A0000006639  | CL070-157000-E8038-301           | 3,000.00  |
| NUMBER OF STREET                                                                                                    |                |                            |            |             |                  |                 |            |            |              |                                  | 3,000.00  |
| CL070-157000-E8036-30                                                                                                    | 1              |                            |            |             |                  |                 |            |            |              |                                  | 3,000.00  |
| 10000                                                                                                    | -              | 2122-1 : PAY0123964        | VSUM       | 157000      | SRC              | 07/15/2021      | 8000717263 | 07/15/2021 | A0000006642  | CL070-157000-F1000-301-19007140- | 2,416.67  |
| Television in the                                                                                                    | -              | 2122-1 : PAY0125017        | VSUM       | 157000      | SRC              | 07/31/2021      | 8000727154 | 07/30/2021 | A0000006642  | CL070-157000-51000-301-10007140- | 2,416.67  |
| Television in the                                                                                                    | and the second | 2122-2 : PAY0125851        | VSUM       | 157000      | SRC              | 08/15/2021      | 8000736430 | 08/13/2021 | A0000006642  | CL070-157000-F1000-301-10007140- | 2 418 87  |
| Sector and                                                                                                    |                |                            |            |             |                  |                 |            |            |              |                                  | 7,250.01  |
| CL070-157000-F1000-30                                                                                                    | 1-10007140-    |                            |            |             |                  |                 |            |            |              |                                  | 7,200.01  |
| And a strength of the strength of the strength | -              | 2122-2 · PAV0128785        | LIG74      | 157000      | 600              | 09/31/2021      | 8000738264 | 08/21/2021 | 100000052558 | CL070-157117-40001-101           | 4 200 11  |
| NAME                                                                                                    | U              | SCID JOB                   |            | HCM DEPT    | GROUP            | PA              | AY PERIOD  | COMI       | во           | CHARTFIELD                       |           |
|                                                                                                    |                | ACCOUNT                    |            | EARN END    |                  | DIST. TYPE: COL | DE         | CHECK : CH | HK DATE      | FISCAL PERIOD : JOURNAL          | AMOUNT    |
|                                                                                                    | _              |                            | _          |             |                  |                 |            |            |              |                                  |           |
| desidence .                                                                                                    | 100            | UG70                       | - <b>F</b> | 157000      | C09              | 0               | 1/15/2022  | A000000    | 06639        | CL070-157000-E8036-301           |           |
| 1                                                                                                    |                | 51300                      |            | 12/21/2021  | ERN:RTM-Retro Pa | y Manual        |            |            | 01/14/2022   | 2122-7:PAY0134027                | 3000      |
|                                                                                                    |                | LABOR: 3,000.00 (41.61%)   |            |             |                  | FRINGE: (0.00   | 0%)        |            |              |                                  | 3,000.00  |
| _                                                                                                    | _              | 21220.11110101000          |            | 101000      |                  | 1100/2021       |            | THOULDET   | 1.0000002000 |                                  | 1,200.11  |
| Sector and the sector of the sector of the s | 100100         | 2122-6 : PAY0132730        | UG74       | 157000      | C09              | 12/15/2021      | 8000835426 | 12/15/2021 | A0000052558  | CL070-157117-A0001-101           | 4,209.11  |
| Sector and the sector of the sector of the s | 100100         | 2122-6 : PAY0133257        | UG74       | 157000      | C09              | 12/31/2021      | 8000850232 | 12/23/2021 | A0000052558  | CL070-157117 00001 101           | 4,200.11  |
| Stringtone -                                                                                                    |                |                            |            |             |                  |                 |            |            |              |                                  | 37,881.99 |
| CL070-157117-A0001-10                                                                                                    | 1              |                            |            |             |                  |                 |            |            |              |                                  | 37,881.99 |
| TOTAL                                                                                                    |                |                            |            |             |                  |                 |            |            |              |                                  | 48,132.00 |

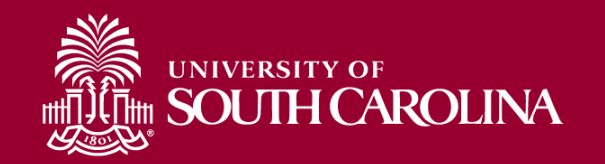

# Pay Groups

|                    | OF<br>CAROLINA HUB | HCM DISTRIBUTION -    |
|--------------------|--------------------|-----------------------|
| USCID              | Supervisor USCID   | Pay Group             |
| Name               | Empl.Rcd           | Pay End Date (m/d/y)  |
| Job                | Empl.Class         | Earn End Date (m/d/y) |
| HCM Dept.          | Full/Part          | Dist. Status          |
|                    | All                | ALL V                 |
| Journal.           | Reg/Temp           | Dist.Type             |
|                    | All                | ALL V                 |
| Check              | Std.Hours          | Dist.Class            |
|                    |                    | ALL 🗸                 |
| Check Date (m/d/y) | HCM BU [Campus]    | Dist.Code             |
| to                 | All                | /                     |
|                    |                    | Submit                |

- **Pay Group**: You can also run reports by Pay Group for a specified:
  - Time period
  - Operating Unit or Department
  - Campus
  - Employment Type (Reg/Temp or Full/Part)

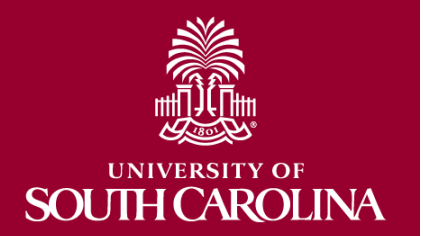

# Pay Groups – Current vs. Lag

Note: Important to be familiar with the <u>Payroll</u> <u>Schedules</u> and <u>Hourly Schedule</u> posted on the Payroll website.

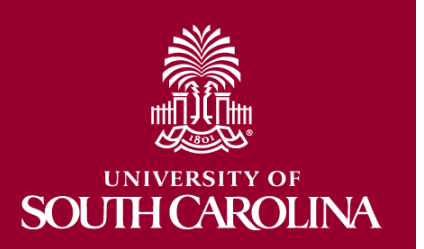

| Pay Group | Pay Group Description                         | Туре    | 9 or 12 or H |
|-----------|-----------------------------------------------|---------|--------------|
| C09       | 9 month current                               | Current | 9            |
| C12       | 12 month current - Exempt and N/E             | Current | 12           |
| HRL       | Hourly                                        | Lag     | н            |
| 109       | International 9 month Lag                     | Lag     | 9            |
| 112       | International 12 month Lag                    | Lag     | 12           |
| IC1       | International 12 month Current                | Current | 12           |
| IC9       | International 9 month Current                 | Current | 9            |
| IHR       | International Hourly                          | Lag     | н            |
| 101       | International Treaty Other 12 month Lag       | Lag     | 12           |
| 102       | International Treaty Other 12 month Current   | Current | 12           |
| 103       | International Treaty Other 9 month Lag        | Lag     | 9            |
| 104       | International Treaty Other 9 month Current    | Current | 9            |
| IS1       | International Treaty Student 12 month Lag     | Lag     | 12           |
| IS2       | International Treaty Student 12 month Current | Current | 12           |
| 153       | International Treaty Student 9 month Lag      | Lag     | 9            |
| IS4       | International Treaty Student 9 month Current  | Current | 9            |
| ISH       | International Student Hourly                  | Lag     | н            |
| IT1       | International Treaty Teach 12 month Lag       | Lag     | 12           |
| IT2       | International Treaty Teach 12 month Current   | Current | 12           |
| IT3       | International Treaty Teach 9 month Lag        | Lag     | 9            |
| IT4       | International Treaty Teach 9 month Current    | Current | 9            |
| ITH       | International Treaty Teach Hourly             | Lag     | н            |
| P09       | 9 month lag                                   | Lag     | 9            |
| P12       | 12 month lag - Exempt and N/E                 | Lag     | 12           |
| P28       | Police 28 day                                 | Current | 12           |
| SUM       | Summer                                        | Current | 12           |
| T12       | Student/Temporary Salary 12 month Lag         | Lag     | 12           |
| TC1       | Student/Temporary Salary 12 month Current     | Current | 12           |

### Dist. Code

| JSCID              | Supervisor USCID | Pay Gro  | oup          |       | Combo          | Project BU | From Pay Period        | Num of Records      |
|--------------------|------------------|----------|--------------|-------|----------------|------------|------------------------|---------------------|
| Name               | Empl.Rcd         | Pay End  | d Date (m/d/ | y)    | Operating Unit | Project    | ALL V<br>To Pay Period | 10000<br>Order By   |
|                    |                  |          | to           |       |                |            | ALL V                  | Chartfield,Name V   |
| Job                | Empl.Class       | Earn Er  | d Date (m/d  | i/y)  | Department     | CFDA       | Fiscal Month           | Total               |
|                    |                  | 07/01    | to           | 12/31 |                |            | ALL 🗸                  | Sub-Total           |
| HCM Dept.          | Full/Part        | Dist.Sta | tus          |       | Fund           | Contract   | Fiscal Year            | Detail              |
|                    | All              | ✓ ALL    |              | ~     |                |            | ALL 🗸                  | Sum.Adjustments     |
| Journal.           | Reg/Temp         | Dist.Typ | e            |       | Class          | Sponsor    | Pay Run ID             | Output              |
|                    | All              | ✓ ALL    |              | ~     |                |            |                        | Fringe-Summary/Hou  |
| Check              | Std.Hours        | Dist.Cla | SS           |       | Account        | Costshare  |                        | Thinge-Summary[Flor |
|                    |                  | ALL      |              | ~     |                |            |                        |                     |
| Check Date (m/d/y) | HCM BU [Campus]  | Dist.Co  | de           |       |                |            |                        |                     |
| to                 | Beaufort         |          | J            |       |                |            |                        |                     |

• **Dist. Code**: You can enter specific earning (ERN) codes to pull just those amounts recorded using those codes for specified time period.

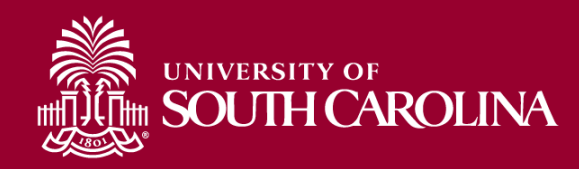

# Dist. Code – Data Review

| NAME                   | USCID  | FISCAL PERIOD :<br>JOURNAL | JOB  | HCM<br>DEPT | GROUP | PAY<br>PERIOD | СНЕСК  | CHK DATE   | СОМВО        | CHARTFIELD             | LBR<br>\$ |
|------------------------|--------|----------------------------|------|-------------|-------|---------------|--------|------------|--------------|------------------------|-----------|
| Transform II.          | 0.000  | 2122-5 : PAY0131839        | UL01 | 925012      | C12   | 11/30/2021    |        | 11/30/2021 | A00000074664 | BF000-921000-E6060-602 | 1,200.00  |
| Tarta, Salta           | -      | 2122-5 : PAY0131839        | UG74 | 925700      | C09   | 11/30/2021    |        | 11/30/2021 | A00000074697 | BF000-921000-E6060-602 | 1,200.00  |
| ingeni, bitter K       | 10000  | 2122-5 : PAY0131839        | AH40 | 925020      | C12   | 11/30/2021    |        | 11/30/2021 | A00000074695 | BF000-921000-E6060-602 | 1,200.00  |
| Bernardia, State Space | 10000  | 2122-5 : PAY0131839        | UG71 | 925900      | C09   | 11/30/2021    |        | 11/30/2021 | A00000074697 | BF000-921000-E6060-602 | 1,200.00  |
| Sectors.               | 101000 | 2122-5 : PAY0131839        | UG75 | 925700      | C12   | 11/30/2021    |        | 11/30/2021 | A00000074697 | BF000-921000-E6060-602 | 1,200.00  |
| Wester, bestigen       | 10000  | 2122-5 : PAY0131839        | UG74 | 925700      | C12   | 11/30/2021    | 110.05 | 11/30/2021 | A00000074697 | BF000-921000-E6060-602 | 1,200.00  |
| Second State Contacts  | 10000  | 2122-5 : PAY0131839        | UG75 | 925200      | C09   | 11/30/2021    |        | 11/30/2021 | A0000004344  | BF000-921011-A0001-455 | 500.00    |
| freed, having from     | 105004 | 2122-6 : PAY0132730        | UG74 | 925500      | P09   | 12/15/2021    | *****  | 12/15/2021 | A0000004344  | BF000-921011-A0001-455 | 500.00    |

- Great tool for determining how much a department/college/Operating Unit is paying for specified earning types over a time period:
  - Bonuses (BON)
  - Monetary Cash Awards (AWD)
  - Temporary Salary Adjustments (TSA)
  - Overtime (OVP)
  - Earnings Leave Payouts (ALP)

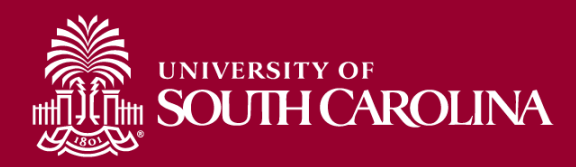

# **PeopleSoft Earnings Codes**

#### Normal Pay:

- **REG** Regular Pay
- **OVS** Overtime Straight Time
- OVT Overtime Pay 1.5

**RS1** – Regular Pay Student Treaty (regular pay for international students)

**RTI** – International Teaching Regular (regular pay for international teachers)

**RTM** – Retro Pay Manual (used exclusively by the Payroll Department, when retro pay is manually calculated and paid outside of the delivered retroactive processing)

#### Leave:

- ALV Annual Leave Taken
- ALP Annual Leave Payout
- LMP Leave Without Pay
- HOL Holiday Pay
- PLV Paid Leave
- SAB Sabbatical
- SCK Sick Leave

#### Compensation Time:

CTP – Compensation Time Paid

**HCP** – Holiday Compensation Pay

#### **Additional Pay:**

#### **Non-Base Salary Adjustments:**

- **ASA** Administrative Salary Adjustment **GEO** – Market Geographic Differential
- **GSA** Grant Salary Adjustment
- SAP Special Assignment Pay
- **TSA** Temporary Salary Adjustment

#### **Other Supplemental Pays:**

ATC – Athletic Contract Pay CHR – Chair Professorship VAR – Variable Pay

#### **Other Additional Pay Codes:**

AWD – Monetary Cash Award
BON – Bonus
MOV – Moving Expense (Taxable)
CAR – Car Allowance Cash
HOU – Housing Allowance Cash
REC – Non-Monetary Award

# Full Listing of Earnings Codes can be found in PeopleSoft HCM Query:

### UNIVERSITY OF SOUTH CAROLINA

SC\_PY\_EARN\_CODE

| JSCID             | Supervisor USCID | Pay Group    | 2           |       | Combo          | Project BU | From Pay Period | Num of Records       |
|-------------------|------------------|--------------|-------------|-------|----------------|------------|-----------------|----------------------|
| Jame              | Empl Rcd         | Pay End D    | )ate (m/d/\ | v)    | Operating Unit | Project    | ALL ~           | 10000<br>Order By    |
|                   |                  |              | to          |       | CL071          |            | ALL ~           | Chartfield,Name ~    |
| lob               | Empl.Class       | Earn End I   | Date (m/d   | /y)   | Department     | CFDA       | Fiscal Month    | □ Total              |
|                   |                  | 07/01        | to          | 12/31 | 121002         |            | ALL 🗸           | Sub-Total            |
| ICM Dept.         | Full/Part        | Dist. Status | s           |       | Fund           | Contract   | Fiscal Year     |                      |
|                   | All              | ✓ ALL        |             | ~     | A0001          |            | ALL 🗸           |                      |
| lournal.          | Reg/Temp         | Dist.Type    |             |       | Class          | Sponsor    | Pay Run ID      | Output               |
|                   | All              | ✓ ALL        |             | ~     |                |            |                 |                      |
| Check             | Std.Hours        | Dist.Class   | •           |       | Account        | Costshare  |                 | Fringe-Summary[Hoi V |
|                   |                  | ALL          |             | ~     |                |            |                 |                      |
| heck Date (m/d/y) | HCM BU [Campus]  | Dist.Code    |             |       |                |            |                 |                      |
| to                | All              | ~            |             |       |                |            |                 |                      |

#### You can run reports using a variety of options (one or multiple); including:

- Operating Unit
- Department
- Fund

- Account
- Project BU
- Project

- Contract
- Sponsor
- Costshare

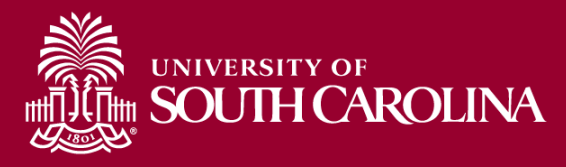

In the following example, we ran all the payroll that posted during **7/1/2021** – **12/31/2021 for CL071 121002 A0001 funds:** 

| NAME                                                                                                    | USCID                   | FISCAL PERIOD :<br>JOURNAL | JOB  | HCM<br>DEPT | GROUP | PAY<br>PERIOD | СНЕСК      | CHK DATE   | сомво        | CHARTFIELD             | LBR<br>\$ |
|----------------------------------------------------------------------------------------------------|-------------------------|----------------------------|------|-------------|-------|---------------|------------|------------|--------------|------------------------|-----------|
| And in December States                                                                                                    | Transfer and            | 2122-1 : PAY0123964        | AA75 | 121000      | C12   | 07/15/2021    | 8000708882 | 07/15/2021 | A0000002563  | CL071-121002-A0001-456 | 1,613.38  |
| Indiay Terran India                                                                                                    | The second second       | 2122-1 : PAY0125017        | AA75 | 121000      | C12   | 07/31/2021    | 8000718713 | 07/30/2021 | A0000002563  | CL071-121002-A0001-456 | 1,613.38  |
| Contract Property and the                                                                                                    | Replaces.               | 2122-2 : PAY0125851        | AA75 | 121000      | C12   | 08/15/2021    | 8000728542 | 08/13/2021 | A0000002563  | CL071-121002-A0001-456 | 1,613.38  |
| And in Concession Statisty                                                                                                    | Transaction (Con-       | 2122-2 : PAY0126765        | AA75 | 121000      | C12   | 08/31/2021    | 8000739226 | 08/31/2021 | A0000002563  | CL071-121002-A0001-456 | 1,613.38  |
| Andrey Terran Inday                                                                                                    | And the second second   | 2122-3 : PAY0127576        | AA75 | 121000      | C12   | 09/15/2021    | 8000749604 | 09/15/2021 | A0000002563  | CL071-121002-A0001-456 | 1,613.38  |
| CONTRACTOR AND A DESCRIPTION                                                                                                    | And a state             | 2122-3 : PAY0128464        | AA75 | 121000      | C12   | 09/30/2021    | 8000763061 | 09/30/2021 | A0000002563  | CL071-121002-A0001-456 | 1,613.38  |
| Austing Discourse Desity                                                                                                    | and the second second   | 2122-4 : PAY0129481        | AA75 | 121000      | C12   | 10/15/2021    | 8000777466 | 10/15/2021 | A0000002563  | CL071-121002-A0001-456 | 1,613.38  |
| Loting Terrar Inday                                                                                                    | No. of Concession, Name | 2122-4 : PAY0130234        | AA75 | 121000      | C12   | 10/31/2021    | 8000791933 | 10/29/2021 | A0000002563  | CL071-121002-A0001-456 | 1,613.38  |
| Telling Presses Statly                                                                                                    | Reprint The             | 2122-5 : PAY0131321        | AA75 | 121000      | C12   | 11/15/2021    | 8000806584 | 11/15/2021 | A0000002563  | CL071-121002-A0001-456 | 1,613.38  |
| Austing Discourse Desity                                                                                                    | and the first           | 2122-5 : PAY0131839        | AA75 | 121000      | C12   | 11/30/2021    | 8000821517 | 11/30/2021 | A0000002563  | CL071-121002-A0001-456 | 1,613.38  |
| Loting Terminities                                                                                                    | Transmission and        | 2122-6 : PAY0132730        | AA75 | 121000      | C12   | 12/15/2021    | 8000836362 | 12/15/2021 | A0000002563  | CL071-121002-A0001-456 | 1,613.38  |
| Indiay Press Daily                                                                                                    | Reprint the             | 2122-6 : PAY0133257        | AA75 | 121000      | C12   | 12/31/2021    | 8000851159 | 12/23/2021 | A0000002563  | CL071-121002-A0001-456 | 3,113.38  |
| And by December 1998                                                                                                    |                         |                            |      |             |       |               |            |            |              |                        | 20,860.56 |
| New York Second                                                                                                    | 10488-00                | 2122-1 : PAY0125017        | SUEA | 121000      | HRL   | 07/31/2021    | 8000722496 | 07/30/2021 | A00000019019 | CL071-121002-A0001-456 | 658.45    |
| Seller, Chevillener                                                                                                    | Page 10                 | 2122-2 : PAY0125851        | SUEA | 121000      | HRL   | 08/15/2021    | 8000732239 | 08/13/2021 | A00000019019 | CL071-121002-A0001-456 | 391.56    |
| Sector Contractor                                                                                                    | 10000                   | 2122-2 : PAY0126765        | SUEA | 121000      | HRL   | 08/31/2021    | 8000742906 | 08/31/2021 | A00000019019 | CL071-121002-A0001-456 | 457.19    |
| New York Second                                                                                                    | 104081701               | 2122-3 : PAY0127576        | AA25 | 121000      | HRL   | 09/15/2021    | 8000753283 | 09/15/2021 | A00000027246 | CL071-121002-A0001-456 | 600.00    |
| And a state of the state of the | 10-000 AV               | 2122-3 : PAY0128464        | AA25 | 121000      | HRL   | 09/30/2021    | 8000766816 | 09/30/2021 | A00000027246 | CL071-121002-A0001-456 | 600.00    |
| Selection Rever                                                                                                    | 100000000               | 2122-4 : PAY0129481        | AA25 | 121000      | HRL   | 10/15/2021    | 8000781167 | 10/15/2021 | A0000027246  | CL071-121002-A0001-456 | 600.00    |
| New York Second                                                                                                    | 10408170                | 2122-4 : PAY0130234        | AA25 | 121000      | HRL   | 10/31/2021    | 8000795667 | 10/29/2021 | A00000027246 | CL071-121002-A0001-456 | 588.00    |
| And a state of the state of the | 10-000 AV               | 2122-5 : PAY0131321        | AA25 | 121000      | HRL   | 11/15/2021    | 8000810251 | 11/15/2021 | A00000027246 | CL071-121002-A0001-456 | 900.00    |
| Interdition Reven                                                                                                    | 100000-000              | 2122-5 : PAY0131839        | AA25 | 121000      | HRL   | 11/30/2021    | 8000825188 | 11/30/2021 | A0000027246  | CL071-121002-A0001-456 | 600.00    |
| Belleville and the set                                                                                                    | 10400.000               | 2122-6 : PAY0132730        | AA25 | 121000      | HRL   | 12/15/2021    | 8000839963 | 12/15/2021 | A0000027246  | CL071-121002-A0001-456 | 570.00    |
| Service Service                                                                                                    | 10-000 AV               | 2122-6 : PAY0133257        | AA25 | 121000      | HRL   | 12/31/2021    | 8000854778 | 12/23/2021 | A0000027246  | CL071-121002-A0001-456 | 600.00    |
| Balley, Klass Rivers                                                                                                    | Page 10                 | 2122-7 : PAY0134027        | AA25 | 121000      | HRL   | 01/15/2022    | 8000869114 | 01/14/2022 | A0000027246  | CL071-121002-A0001-456 | 348.00    |
| Dates Street Street                                                                                                    |                         |                            |      |             |       |               |            |            |              |                        | 6,913.20  |

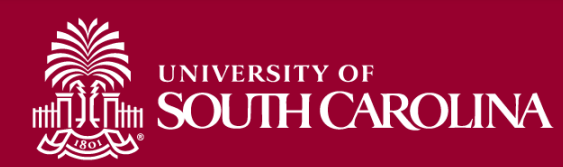

| SCID              | Supervisor USCID | Pay Group             | Combo      | Project BU | From Pay Period | Num of Records    |
|-------------------|------------------|-----------------------|------------|------------|-----------------|-------------------|
|                   |                  | Dev End Dete (m/d/s)  |            |            | ALL ~           | 10000             |
| ame               | Етрі.кса         | Pay End Date (m/d/y)  |            | Project    | lo Pay Period   | Order By          |
|                   |                  |                       | CL025      |            | ALL 🗸           | Chartfield,Name   |
| ob                | Empl.Class       | Earn End Date (m/d/y) | Department | CFDA       | Fiscal Month    | Total             |
|                   |                  | to                    |            |            | FEBRUARY 🗸      | Sub-Total         |
| CM Dept.          | Full/Part        | Dist. Status          | Fund       | Contract   | Fiscal Year     | Detail            |
|                   | All              | ✓ ALL                 | ~          |            | ALL 🗸           |                   |
| ournal.           | Reg/Temp         | Dist.Type             | Class      | Sponsor    | Pay Run ID      | Sum.Adjustments   |
|                   | All              | ✓ ALL                 | ~          |            |                 | Output            |
| neck              | Std.Hours        | Dist.Class            | Account    | Costshare  |                 | Fringe-Summary[Ho |
|                   |                  | ALL                   | ▶ 51200    |            |                 |                   |
| neck Date (m/d/y) | HCM BU [Campus]  | Dist.Code             | ] [        |            |                 |                   |
| to                | All              | ~                     |            |            |                 |                   |

You can run reports using a variety of options (one or multiple); for a specified time period (pay periods), Month, or Fiscal Year.

In this example: **CLO25**, account **51200** (Classified Employees) for the month of **February**.

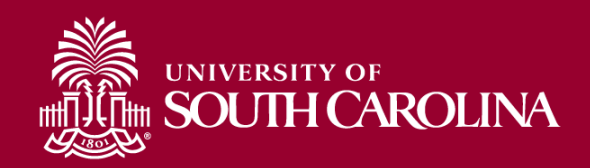

In the following example, we ran all the payroll that posted during the month of **February** for **CL025**, Account code **51200** across **all departments** and **funds**:

| Records Found: 381                                                                                                    |                                                                                                    |                            |      |             |       |               |            |            |             |                        |            |          |
|----------------------------------------------------------------------------------------------------|----------------------------------------------------------------------------------------------------|----------------------------|------|-------------|-------|---------------|------------|------------|-------------|------------------------|------------|----------|
| NAME                                                                                                    | USCID                                                                                                    | FISCAL PERIOD :<br>JOURNAL | JOB  | HCM<br>DEPT | GROUF | PAY<br>PERIOD | СНЕСК      | CHK DATE   | СОМВО       | CHARTFIELD             | LBR<br>\$  | LBR<br>% |
| Instantion in the local sectors                                                                                                    | and the second second s | 1920-8 : PAY0094290        | AH55 | 120100      | C12   | 02/15/2020    | 8000275157 | 02/14/2020 | A0000000759 | CL025-100400-A0001-503 | 4,727.48   | 00.00%   |
| Name and Address                                                                                                    | Sec.                                                                                                    | 1920-8 : PAY0095402        | AH55 | 120100      | C12   | 02/29/2020    | 8000290377 | 02/28/2020 | A0000000759 | CL025-100400-A0001-503 | 4,727.48   | 00.00%   |
| Intelligence Factors                                                                                                    | Long-                                                                                                    | 2021-8 : PAY0115312        | AH55 | 120100      | C12   | 02/15/2021    | 8000581168 | 02/12/2021 | A0000000759 | CL025-100400-A0001-503 | 4,727.48   | 00.00%   |
| Read (Sector Sector)                                                                                                    | and the second                                                                                                    | 2021-8 : PAY0116028        | AH55 | 120100      | C12   | 02/28/2021    | 8000594866 | 02/26/2021 | A0000000759 | CL025-100400-A0001-503 | 4,727.48   | 00.00%   |
| Name and Address                                                                                                    | Sec. 1                                                                                                    | 2122-8 : PAY0135804        | UD13 | 100400      | C12   | 02/15/2022    | 8000890167 | 02/15/2022 | A0000000759 | CL025-100400-A0001-503 | 5,087.92   | 00.00%   |
| Cardin Coloreda Al antine                                                                                                    | Long-                                                                                                    | 2122-8 : PAY0136631        | UD13 | 100400      | C12   | 02/28/2022    | 8000904118 | 02/28/2022 | A0000000759 | CL025-100400-A0001-503 | 5,087.92   | 00.00%   |
| terration and the second second                                                                                                    |                                                                                                    |                            |      |             |       |               |            |            |             |                        | 29,085.76  |          |
| instantis fastis                                                                                                    | secondary.                                                                                                    | 1920-8 : PAY0094290        | CB75 | 100400      | C12   | 02/15/2020    | 8000274747 | 02/14/2020 | A0000000759 | CL025-100400-A0001-503 | 2,287.04   | 00.00%   |
| International Contracts                                                                                                    | and the second second                                                                                                    | 1920-8 : PAY0095402        | CB75 | 100400      | C12   | 02/29/2020    | 8000289970 | 02/28/2020 | A0000000759 | CL025-100400-A0001-503 | 2,287.04   | 00.00%   |
| No                                                                                                    |                                                                                                    | 2021-8 : PAY0115312        | CB75 | 100400      | C12   | 02/15/2021    | 8000580808 | 02/12/2021 | A0000000759 | CL025-100400-A0001-503 | 2,287.04   | 00.00%   |
| Sealer Sector                                                                                                    | 1004050                                                                                                    | 2021-8 : PAY0116028        | CB75 | 100400      | C12   | 02/28/2021    | 8000594508 | 02/26/2021 | A0000000759 | CL025-100400-A0001-503 | 2,287.04   | 00.00%   |
| tion, to star i wante                                                                                                    | 100 million                                                                                                    | 2122-8 : PAY0135804        | CB80 | 100400      | C12   | 02/15/2022    | 8000890168 | 02/15/2022 | A0000000759 | CL025-100400-A0001-503 | 2,888.04   | 00.00%   |
| NO. 0000 10000                                                                                                    |                                                                                                    | 2122-8 : PAY0136631        | CB80 | 100400      | C12   | 02/28/2022    | 8000904119 | 02/28/2022 | A0000000759 | CL025-100400-A0001-503 | 2,888.04   | 00.00%   |
| these sector functions                                                                                                    |                                                                                                    |                            |      |             |       |               |            |            |             |                        | 14,924.24  |          |
| Trans, State 1                                                                                                    | 10.000                                                                                                    | 1920-8 : PAY0094290        | AH10 | 100400      | C12   | 02/15/2020    | 8000274748 | 02/14/2020 | A0000000759 | CL025-100400-A0001-503 | 1,753.58   | 00.00%   |
| Transmitter P                                                                                                    | 10000                                                                                                    | 1920-8 : PAY0095402        | AH10 | 100400      | C12   | 02/29/2020    | 8000289971 | 02/28/2020 | A0000000759 | CL025-100400-A0001-503 | 1,315.18   | 75.00%   |
| Lock Handl                                                                                                    | 004834                                                                                                    | 2021-8 : PAY0115312        | AH10 | 100400      | C12   | 02/15/2021    | 8000580809 | 02/12/2021 | A0000000759 | CL025-100400-A0001-503 | 1,315.19   | 75.00%   |
| Test Hand                                                                                                    | 00.0004                                                                                                    | 2021-8 : PAY0116028        | AH10 | 100400      | C12   | 02/28/2021    | 8000594509 | 02/26/2021 | A0000000759 | CL025-100400-A0001-503 | 1,315.19   | 75.00%   |
| Transmission of Concerning Street, Street, Stre | 10000                                                                                                    | 2122-8 : PAY0135804        | AH10 | 100400      | C12   | 02/15/2022    | 8000890170 | 02/15/2022 | A0000000759 | CL025-100400-A0001-503 | 790.85     | 40.00%   |
| Lock, Handl                                                                                                    | 004000                                                                                                    | 2122-8 : PAY0136631        | AH10 | 100400      | C12   | 02/28/2022    | 8000904121 | 02/28/2022 | A0000000759 | CL025-100400-A0001-503 | 790.85     | 40.00%   |
| Constraint .                                                                                                    |                                                                                                    |                            |      |             |       |               |            |            |             |                        | 7,280,84   |          |
| TOTAL                                                                                                    |                                                                                                    |                            |      |             |       |               |            |            |             |                        | 398,701.00 |          |

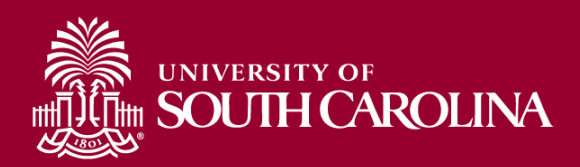

# **Project BU**

| ISCID             | Supervisor USCID | Pay Group             | Combo          | Project BU | From Pay Period | Num of Records     |
|-------------------|------------------|-----------------------|----------------|------------|-----------------|--------------------|
|                   |                  |                       |                | USCSP      | 03/15/2022 🗸    | 10000              |
| lame              | Empl.Rcd         | Pay End Date (m/d/y)  | Operating Unit | Project    | To Pay Period   | Order By           |
|                   |                  | to                    | CL034          |            | 03/15/2022 🗸    | Chartfield,Name    |
| ob                | Empl.Class       | Earn End Date (m/d/y) | Department     | CFDA       | Fiscal Month    |                    |
|                   |                  | to                    |                |            | ALL 🗸           |                    |
| CM Dept.          | Full/Part        | Dist. Status          | Fund           | Contract   | Fiscal Year     |                    |
|                   | All              | ✓ ALL                 | ✓              |            | ALL 🗸           | Sum Adjustmente    |
| ournal.           | Reg/Temp         | Dist.Type             | Class          | Sponsor    | Pay Run ID      |                    |
|                   | All              | ✓ ALL                 | ~              |            |                 |                    |
| heck              | Std.Hours        | Dist.Class            | Account        | Costshare  |                 | Fringe-Summary[Hol |
|                   |                  | ALL                   | ~              |            |                 |                    |
| neck Date (m/d/y) | HCM BU [Campus]  | Dist.Code             |                |            |                 |                    |
| to                | All              | ✓                     |                |            |                 |                    |

#### You can run reports by Business Operating Unit:

- USCSP All Sponsored Awards
- USCIP All Internal Projects

20

- USCEN All Endowment Accounts
- USCSA Student Activities

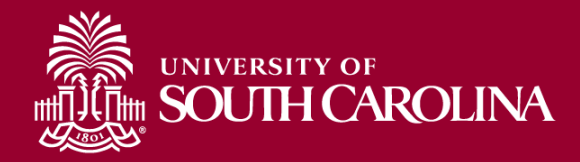

In the following example, we ran all the payroll that posted **3/15/2022 USCSP** (Sponsored Projects) from **CL034**:

| Records Found: 4,107           |                        |                            |      |             |       |               |            |            |              |                                  |            |          |
|--------------------------------|------------------------|----------------------------|------|-------------|-------|---------------|------------|------------|--------------|----------------------------------|------------|----------|
| NAME                           | USCID                  | FISCAL PERIOD :<br>Journal | JOB  | HCM<br>DEPT | GROUP | PAY<br>PERIOD | CHECK      | CHK DATE   | СОМВО        | CHARTFIELD                       | LBR<br>\$  | LBR<br>% |
| less dell'institute            | 004000                 | 2122-9 : PAY0137704        | SGRA | 115020      | 112   | 03/15/2022    | 8000925934 | 03/15/2022 | A0000062289  | CL034-115000-G1000-301-10010181- | 880.00     | 100.00%  |
| Incasis Andrews                | Chevron 4              | 2122-9 : PAY0137704        | SGRA | 115020      | 112   | 03/15/2022    | 8000926520 | 03/15/2022 | A0000062289  | CL034-115000-G1000-301-10010181- | 1,511.11   | 100.00%  |
| NAMES AND ADDRESS OF           | NAME OF TAXABLE PARTY. | 2122-9 : PAY0137704        | SGRA | 115020      | 112   | 03/15/2022    | 8000925935 | 03/15/2022 | A00000062289 | CL034-115000-G1000-301-10010181- | 880.00     | 100.00%  |
| And a state of the Association | Classes.               | 2122-9 : PAY0137704        | SGRA | 115020      | 112   | 03/15/2022    | 8000925936 | 03/15/2022 | A0000062289  | CL034-115000-G1000-301-10010181- | 600.00     | 100.00%  |
| illusia (see                   | 00-004                 | 2122-9 : PAY0137704        | SGRA | 115020      | T12   | 03/15/2022    | 8000928885 | 03/15/2022 | A00000062289 | CL034-115000-G1000-301-10010181- | 660.00     | 100.00%  |
| ALC: NOT THE OWNER.            | 100000                 | 2122-9 : PAY0137704        | SGRA | 115000      | T12   | 03/15/2022    | 8000931422 | 03/15/2022 | A0000062289  | CL034-115000-G1000-301-10010181- | 410.29     | 50.63%   |
| 1000.0000.000                  | 1.000                  | 2122-9 : PAY0137704        | SGRA | 115011      | T12   | 03/15/2022    | 8000928881 | 03/15/2022 | A00000017443 | CL034-115011-F1000-301-10007921- | 750.00     | 100.00%  |
| has distant when               | 100-044                | 2122-9 : PAY0137704        | AH45 | 115016      | C12   | 03/15/2022    | 8000918653 | 03/15/2022 | A0000033247  | CL034-115011-F1000-301-10009078- | 149.66     | 5.39%    |
| increase, index                | 100100                 | 2122-9 : PAY0137704        | AH30 | 115011      | IC1   | 03/15/2022    | 8000926536 | 03/15/2022 | A0000054864  | CL034-115011-F1000-301-10009644- | 1,653.79   | 100.00%  |
| No. No.                        | 100.000                | 2122-9 : PAY0137704        | AH50 | 115011      | C12   | 03/15/2022    | 8000918647 | 03/15/2022 | A00000072462 | CL034-115011-F1000-301-10010952- | 1,664.07   | 46.39%   |
| Served Volumber                | Canada .               | 2122-9 : PAY0137704        | AH30 | 115011      | HRL   | 03/15/2022    | 8000922008 | 03/15/2022 | A00000072448 | CL034-115011-F1000-301-10010952- | 1,320.00   | 100.00%  |
| TOTAL                          |                        |                            |      |             |       |               |            |            |              |                                  | 580,651.68 |          |

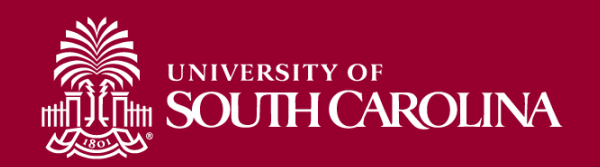

In the following example, we ran all the payroll that posted **3/15/2022 USCIP** (Sponsored Projects) from **CL034**:

| Records Found: 588                                                                                                    |                |                            |      |             |       |               |            |            |              |                                  |            |          |
|----------------------------------------------------------------------------------------------------|----------------|----------------------------|------|-------------|-------|---------------|------------|------------|--------------|----------------------------------|------------|----------|
| NAME                                                                                                    | USCID          | FISCAL PERIOD :<br>JOURNAL | JOB  | HCM<br>DEPT | GROUP | PAY<br>PERIOD | СНЕСК      | CHK DATE   | СОМВО        | CHARTFIELD                       | LBR<br>\$  | LBR<br>% |
| No. of Concession, Name                                                                                                    | 10000          | 2122-9 : PAY0137704        | BC30 | 115000      | C12   | 03/15/2022    | 8000918633 | 03/15/2022 | A0000000953  | CL034-115000-EN700-202-80000075- | 2,770.54   | 100.00%  |
| INCOMPANY AND A DESCRIPTION OF A DESCRIPTION OF A DESCRIP | 10.00          | 2122-9 : PAY0137704        | UN11 | 115800      | C12   | 03/15/2022    | 8000918740 | 03/15/2022 | A0000005067  | CL034-115000-EN700-202-80000075- | 500.37     | 9.21%    |
| Andrew Start B                                                                                                    | 10000-0        | 2122-9 : PAY0137704        | AK03 | 115000      | C12   | 03/15/2022    | 8000918638 | 03/15/2022 | A0000000953  | CL034-115000-EN700-202-80000075- | 1,010.36   | 40.00%   |
| ARRANDO                                                                                                    | 10000          | 2122-9 : PAY0137704        | UG83 | 115035      | C12   | 03/15/2022    | 8000921823 | 03/15/2022 | A0000005067  | CL034-115000-EN700-202-80000075- | 2,200.96   | 77.22%   |
| 10.000                                                                                                    | 100.00         | 2122-9 : PAY0137704        | AG40 | 115000      | C12   | 03/15/2022    | 8000918641 | 03/15/2022 | A0000000953  | CL034-115000-EN700-202-80000075- | 3,007.83   | 100.00%  |
| Terris Restarie (Salar                                                                                                    | 100.000        | 2122-9 : PAY0137704        | AH10 | 115016      | P12   | 03/15/2022    | 8000927464 | 03/15/2022 | A00000032930 | CL034-115016-N1700-202-80003103- | 1,501.96   | 100.00%  |
| Table ( All )                                                                                                    | 10,000         | 2122-9 : PAY0137704        | AH45 | 115070      | C12   | 03/15/2022    | 8000918667 | 03/15/2022 | A0000005134  | CL034-115070-EN700-202-80002716- | 2,136.00   | 78.95%   |
| 10000.000                                                                                                    | 10000          | 2122-9 : RPAYB01077        | AH45 | 115070      | C12   | 03/15/2022    | RPAYB01077 | 03/21/2022 | A0000005134  | CL034-115070-EN700-202-80002716- | (2,136.00) | -78.95%  |
| frienders, solaritaria                                                                                                    | and the second | 2122-9 : PAY0137704        | SGRA | 115100      | T12   | 03/15/2022    | 8000928909 | 03/15/2022 | A00000017483 | CL034-115100-EN700-202-80000076- | 333.33     | 25.20%   |
| Taxan Report for                                                                                                    | 101000         | 2122-9 : PAY0137704        | SGRA | 115100      | T12   | 03/15/2022    | 8000931187 | 03/15/2022 | A00000017484 | CL034-115100-EN700-202-80000503- | 500.00     | 37.50%   |
| TOTAL                                                                                                    |                |                            |      |             |       |               |            |            |              |                                  | 83,741.36  |          |

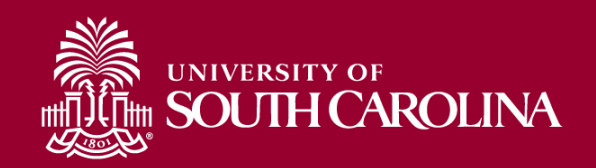

## **Search Criteria – By Project**

| USCID                 | Pay Group                   | Combo          | Project BU | From Pay Period   | Num of Records        |
|-----------------------|-----------------------------|----------------|------------|-------------------|-----------------------|
| Name                  | Pay End Date (m/d/y)        | Operating Unit | Project    | ALL To Pay Period | 0000 Order By         |
|                       | to                          |                | 10009070   | ALL               | Chartfield,Name       |
| Job                   | Earn End Date (m/d/y)<br>to | Department     | CFDA       | Fiscal Month ALL  | 7 Total               |
| HCM Dept.             | Dist.Status ALL             | Fund           | Contract   | Fiscal Year       | Detail                |
| Journal.              | Dist.Type<br>ALL            | Class          | Sponsor    | Pay Run ID        | Output                |
| Check                 | Dist.Class                  | Account        | Costshare  |                   | Fringe-Summary[Horiz( |
|                       | ALL                         | •              |            |                   |                       |
| Check Date (m/d/y) to | Dist.Code                   |                |            |                   |                       |

• In this example we will review All salary that has posted to project 10009070.

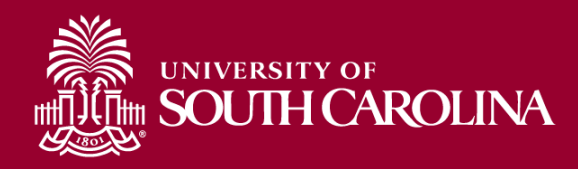

# **By Project - Data Review**

| NAME | USCID | FISCAL PERIOD :<br>JOURNAL | JOB  | HCM<br>DEPT | GROUP | PAY<br>PERIOD | CHECK      | CHK<br>DATE | СОМВО        | CHARTFIELD                           | LBR<br>\$ | LBR<br>% | ТАХ      | RETIRE   | LIFE | LTD | HEALTH | DENTAL | FRNG<br>\$ | FRNG<br>% | тот<br>\$ |
|------|-------|----------------------------|------|-------------|-------|---------------|------------|-------------|--------------|--------------------------------------|-----------|----------|----------|----------|------|-----|--------|--------|------------|-----------|-----------|
|      |       | 1920-1 :<br>PAY0082306     | UG80 | 185000      | C12   | 07/15/2019    | 8000080772 | 07/15/2019  | A00000034158 | MC000-180000-<br>F1000-301-10009070- | 1,535.79  | 100.00%  | 117.49   | 334.96   |      |     |        |        | 452.45     | 29.46%    | 1,988.24  |
|      |       | 1920-1 :<br>PAY0082306     | UG80 | 185000      | C12   | 07/31/2019    | 8000091406 | 07/31/2019  | A00000034158 | MC000-180000-<br>F1000-301-10009070- | 1,535.79  | 100.00%  | 117.49   | 334.96   |      |     |        |        | 452.45     | 29.46%    | 1,988.24  |
|      |       | 1920-2 :<br>PAY0083462     | UG80 | 185000      | C12   | 08/15/2019    | 8000101628 | 08/15/2019  | A00000034158 | MC000-180000-<br>F1000-301-10009070- | 1,535.79  | 100.00%  | 117.49   | 334.96   |      |     |        |        | 452.45     | 29.46%    | 1,988.24  |
|      |       | 1920-2 :<br>PAY0084368     | UG80 | 185000      | C12   | 08/31/2019    | 8000113308 | 08/30/2019  | A00000034158 | MC000-180000-<br>F1000-301-10009070- | 1,535.79  | 100.00%  | 117.48   | 334.96   |      |     |        |        | 452.44     | 29.46%    | 1,988.23  |
|      |       | 1920-3 :<br>PAY0085095     | UG80 | 185000      | C12   | 09/15/2019    | 8000131271 | 09/13/2019  | A00000034158 | MC000-180000-<br>F1000-301-10009070- | 1,535.79  | 100.00%  | 117.49   | 334.96   |      |     |        |        | 452.45     | 29.46%    | 1,988.24  |
|      |       | 1920-3 :<br>PAY0086211     | UG80 | 185000      | C12   | 09/30/2019    | 8000139175 | 09/30/2019  | A00000034158 | MC000-180000-<br>F1000-301-10009070- | 1,535.79  | 100.00%  | 117.49   | 334.96   |      |     |        |        | 452.45     | 29.46%    | 1,988.24  |
|      |       | 1920-4 :<br>PAY0087294     | UG80 | 185000      | C12   | 10/15/2019    | 8000153208 | 10/15/2019  | A00000034158 | MC000-180000-<br>F1000-301-10009070- | 1,535.79  | 100.00%  | 117.49   | 334.96   |      |     |        |        | 452.45     | 29.46%    | 1,988.24  |
|      |       | 1920-4 :<br>PAY0088327     | UG80 | 185000      | C12   | 10/31/2019    | 8000168894 | 10/31/2019  | A00000034158 | MC000-180000-<br>F1000-301-10009070- | 2,135.79  | 100.00%  | 163.39   | 334.96   |      |     |        |        | 498.35     | 23.33%    | 2,634.14  |
|      |       | 1920-5 :<br>PAY0089704     | UG80 | 185000      | C12   | 11/15/2019    | 8000184700 | 11/15/2019  | A00000034158 | MC000-180000-<br>F1000-301-10009070- | 1,535.79  | 100.00%  | 117.48   | 334.96   |      |     |        |        | 452.44     | 29.46%    | 1,988.23  |
|      |       | 1920-5 :<br>PAY0090154     | UG80 | 185000      | C12   | 11/30/2019    | 8000200915 | 11/27/2019  | A00000034158 | MC000-180000-<br>F1000-301-10009070- | 1,535.79  | 100.00%  | 117.49   | 334.96   |      |     |        |        | 452.45     | 29.46%    | 1,988.24  |
|      |       | 1920-6 :<br>PAY0090869     | UG80 | 185000      | C12   | 12/15/2019    | 8000217310 | 12/13/2019  | A00000034158 | MC000-180000-<br>F1000-301-10009070- | 1,535.79  | 100.00%  | 117.49   | 334.96   |      |     |        |        | 452.45     | 29.46%    | 1,988.24  |
|      |       | 1920-6 :<br>PAY0091560     | UG80 | 185000      | C12   | 12/31/2019    | 8000233549 | 12/23/2019  | A00000034158 | MC000-180000-<br>F1000-301-10009070- | 1,535.79  | 100.00%  | 117.49   | 334.96   |      |     |        |        | 452.45     | 29.46%    | 1,988.24  |
|      |       | 1920-7 :<br>PAY0092452     | UG80 | 185000      | C12   | 01/15/2020    | 8000249825 | 01/15/2020  | A00000034158 | MC000-180000-<br>F1000-301-10009070- | 1,535.79  | 100.00%  | 117.49   | 334.96   |      |     |        |        | 452.45     | 29.46%    | 1,988.24  |
|      |       | 1920-7 :<br>PAY0093458     | UG80 | 185000      | C12   | 01/31/2020    | 8000263753 | 01/31/2020  | A00000034158 | MC000-180000-<br>F1000-301-10009070- | 1,535.79  | 100.00%  | 117.49   | 334.96   |      |     |        |        | 452.45     | 29.46%    | 1,988.24  |
|      |       |                            |      |             |       |               |            |             |              |                                      | 22,101.06 |          | 1,690.74 | 4,689.44 |      |     |        |        | 6,380.18   | 28.87%    | 28,481.24 |

#### What to look for:

- The correct employees funded by the project
- Each employee is charged appropriately
- Are account changes and/or retro account changes needed?

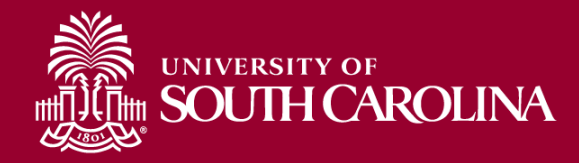

### **Search Criteria – By Contract**

| SOUTH CA           | ROLINA HUB -     | HCM DISTRIBUTION -    | HCM DISTRIBUTION SEAI | RCH        |                 | Sign out             |
|--------------------|------------------|-----------------------|-----------------------|------------|-----------------|----------------------|
| USCID              | Supervisor USCID | Pay Group             | Combo                 | Project BU | From Pay Period | Num of Records       |
|                    |                  |                       |                       |            | 02/15/2022 🗸    | 10000                |
| Name               | Empl.Rcd         | Pay End Date (m/d/y)  | Operating Unit        | Project    | To Pay Period   | Order By             |
|                    |                  | to                    |                       |            | 02/28/2022 🗸    | Chartfield,Name 🗸    |
| Job                | Empl.Class       | Earn End Date (m/d/y) | Department            | CFDA       | Fiscal Month    | Total                |
|                    |                  | to                    |                       |            | ALL 🗸           | Sub-Total            |
| HCM Dept.          | Full/Part        | Dist.Status           | Fund                  | Contract   | Fiscal Year     | Detail               |
|                    | All 🗸            | ALL 🗸                 |                       | CON0005590 | ALL 🗸           | Sum Adjustments      |
| Journal.           | Reg/Temp         | Dist.Type             | Class                 | Sponsor    | Pay Run ID      | Output               |
|                    | All 🗸            | ALL 🗸                 |                       |            |                 |                      |
| Check              | Std.Hours        | Dist.Class            | Account               | Costshare  |                 | Fringe-Summary[Hol V |
|                    |                  | ALL 🗸                 |                       |            | $\square$       |                      |
| Check Date (m/d/y) | HCM BU [Campus]  | Dist.Code             |                       |            |                 |                      |
| to                 | All 🗸            |                       |                       |            |                 |                      |
|                    |                  | Submit                | Clear                 |            |                 |                      |

- Enter the overall Contract number for larger awards that have multiple projects.
- In this example, we will review contract CON0005590 for 2/15/2022 through 2/28/2022.

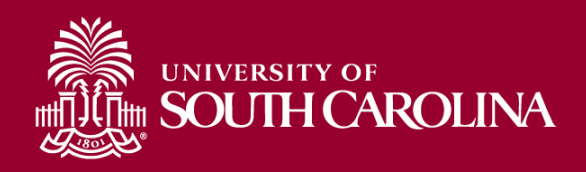

# **By Contract - Data Review**

| Records Found: 81           |            |                            |      |             |       |            |            |            |              |                                  |           |          |
|-----------------------------|------------|----------------------------|------|-------------|-------|------------|------------|------------|--------------|----------------------------------|-----------|----------|
| NAME                        | USCID      | FISCAL PERIOD :<br>JOURNAL | JOB  | HCM<br>DEPT | GROUP | PAY        | СНЕСК      | CHK DATE   | СОМВО        | CHARTFIELD                       | LBR<br>\$ | LBR<br>% |
| 100.018                     | -          | 2122-8 : PAY0135804        | AG40 | 115011      | IC1   | 02/15/2022 | 8000897866 | 02/15/2022 | A0000069424  | CL034-115011-K1000-301-10010764- | 804.67    | 37.17%   |
| Contractor M                | interior ( | 2122-8 : PAY0136631        | AG40 | 115011      | IC1   | 02/28/2022 | 8000912076 | 02/28/2022 | A00000069424 | CL034-115011-K1000-301-10010764- | 804.66    | 37.17%   |
| Anna Anna                   |            |                            |      |             |       |            |            |            |              |                                  | 1,609.33  |          |
| 1010/00/1                   | -          | 2122-8 : PAY0135804        | AH45 | 115011      | P12   | 02/15/2022 | 8000898748 | 02/15/2022 | A0000069369  | CL034-115011-K1000-301-10010104- | 2,583.33  | 100.00%  |
| Life Bar                    | 10000      | 2122-8 : PAY0136631        | AH45 | 115011      | P12   | 02/28/2022 | 8000912990 | 02/28/2022 | A0000069369  | CL034-115011-K1000-301-10010764- | 2,583.33  | 100.00%  |
| tata (Baja                  |            |                            |      |             |       |            |            |            |              |                                  | 5,166.66  |          |
| Bandyar News                | 100.071    | 2122-8 : PAY0135804        | AH40 | 115011      | P12   | 02/15/2022 | 8000898749 | 02/15/2022 | A0000069424  | CL034-115011-K1000-301-10010764- | 241.78    | 11.12%   |
| Responsible                 | -          | 2122-8 : PAY0136631        | AH40 | 115011      | P12   | 02/28/2022 | 8000912991 | 02/28/2022 | A0000069424  | CL034-115011-K1000-301-10010764- | 241.78    | 11.12%   |
| Reading to Distants         |            |                            |      |             |       |            |            |            |              |                                  | 483.56    |          |
| Interpretation and          | -          | 2122-8 : PAY0135804        | AH45 | 115016      | P12   | 02/15/2022 | 8000898751 | 02/15/2022 | A0000069408  | CL034-115016-K1000-301-10010762- | 2,904.17  | 100.00%  |
| (whigh a first party in the |            | 2122-8 : PAY0136631        | AH45 | 115016      | P12   | 02/28/2022 | 8000912993 | 02/28/2022 | A0000069408  | CL034-115016-K1000-301-10010762- | 2,904.17  | 100.00%  |
| Contraction to the          |            |                            |      |             |       |            |            |            |              |                                  | 5,808.34  |          |
| TOTAL                       |            |                            |      |             |       |            |            |            |              |                                  | 13,067.89 |          |

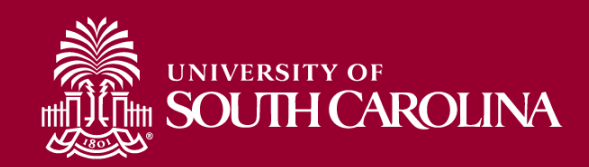

# Search Criteria – Cost Share

| USCID              | Pay Group             | Combo          | Project BU | From Pay Period | Num of Records                |
|--------------------|-----------------------|----------------|------------|-----------------|-------------------------------|
|                    |                       |                |            | ALL             | ▼ 10000                       |
| Name               | Pay End Date (m/d/y)  | Operating Unit | Project    | To Pay Period   | Order By                      |
|                    | to                    |                |            | ALL             | ▼ Chartfield,Name ▼           |
| Job                | Earn End Date (m/d/y) | Department     | CFDA       | Fiscal Month    |                               |
|                    | to                    |                |            | ALL             | <ul> <li>Sub-Total</li> </ul> |
| HCM Dept.          | Dist.Status           | Fund           | Contract   | Fiscal Year     |                               |
|                    | ALL                   | •              |            | ALL             |                               |
| Journal.           | Dist.Type             | Class          | Sponsor    | Pay Run ID      | Sum.Adjustments               |
|                    | ALL                   | •              |            |                 | Output                        |
| Check              | Dist.Class            | Account        | Costshare  |                 | Fringe-Summary[Horiz          |
|                    | ALL                   | •              | 10009608   |                 |                               |
| Check Date (m/d/y) | Dist.Code             |                |            |                 |                               |
| to                 |                       |                |            |                 |                               |
|                    |                       |                |            |                 |                               |

- In this example, we will review costshare related to project 10009608.
- Cost Share combo codes begin with "C" instead of "A".

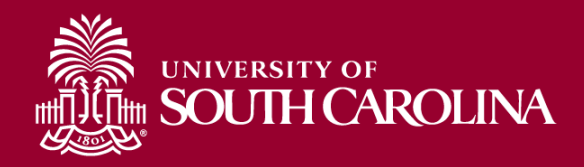

# <u> Cost Share – Data Review</u>

| Records Found: 141                                                                                                    |                |                     |      |        | сомво        | CHARTFIELD                     | LBR       |          |           |      |      |          |        |           |        |           |
|----------------------------------------------------------------------------------------------------|----------------|---------------------|------|--------|--------------|--------------------------------|-----------|----------|-----------|------|------|----------|--------|-----------|--------|-----------|
| NAME                                                                                                    | USCID          | FISCAL PERIOD :     | JOB  | HCM G  |              |                                | s         | ТАХ      | RETIRE    | LIFE | LTD  | HEALTH   | DENTAL | FRNG      | FRNG   | тот       |
|                                                                                                    |                | JOURNAL             |      | DEPT   | C0000003989  | CL007-620900-E4078-45610009608 | 1,631.66  |          |           |      |      |          |        | \$        | %      | s         |
| Territory, 1, 2 and 1 and                                                                                                    | <b>NAME</b>    | 1920-4 : PAY0088327 | UP03 | 620900 | 000000000000 |                                | 1 021 07  | 119.14   | 355.86    | 0.05 | 0.31 | 94.50    | 1.28   | 571.14    | 35.00% | 2,202.80  |
| NUMBER OF STREET, STREET, STRE | 1000           | 1920-5 : PAY0089704 | UP03 | 620900 | C0000003989  | CL007-620900-E4078-45610009608 | 1,031.07  | 33.79    | 355.87    | 0.03 | 0.33 | 94.51    | 1.27   | 485.80    | 29.77% | 2,117.47  |
| Rendering in Director Londo                                                                                                    | Designs.       | 1920-5 : PAY0090154 | UP03 | 620900 | C0000003989  | CL007-620900-E4078-45610009608 | 1,631.64  | 22.56    | 355.86    | 0.02 | 0.32 | 94.50    | 1.26   | 474.52    | 29.08% | 2,106.16  |
| Territory, 1, 2 and 1 and                                                                                                    | the state of   | 1920-6 : PAY0090869 | UP03 | 620900 | 000000000000 |                                | 4.024.04  | 22.56    | 355.86    | 0.02 | 0.32 | 94.50    | 1.26   | 474.52    | 29.08% | 2,106.16  |
| Tenters II, Party State                                                                                                    | -              | 1920-6 : PAY0091560 | UP03 | 620900 | C0000003989  | CL007-620900-E4078-45610009608 | 1,631.64  | 22.24    | 355.87    | 0.04 | 0.38 | 124.84   | 1.70   | 505.07    | 30.95% | 2,136.73  |
| Residence, In Director South                                                                                                    | (below)        | 1920-7 : PAY0092452 | UP03 | 620900 | C0000003989  | CL007-620900-E4078-45610009608 | 1,631.66  | 118.06   | 355.88    | 0.02 | 0.41 | 124.82   | 1.68   | 600.87    | 36.83% | 2,232.51  |
| Reviews In Denie (unio                                                                                                    | <b>Destant</b> | 1920-7 : PAY0093458 | UP03 | 620900 |              |                                |           | 118.04   | 355.87    | 0.04 | 0.38 | 124.84   | 1.70   | 600.87    | 36.83% | 2,232.53  |
| NUMBER OF STREET, STREET, STRE | 1000           | 1920-8 : PAY0094290 | UP03 | 620900 | C0000003989  | CL007-620900-E4078-45610009608 | 1,631.64  | 118.02   | 355.87    | 0.04 | 0.41 | 124.84   | 1.66   | 600.84    | 36.82% | 2,232.48  |
| NUMBER ASSOCIATE                                                                                                    | -              | 1920-8 : PAY0095402 | UP03 | 620900 | C0000003989  | CL007-620900-E4078-45610009608 | 1,631.66  | 118.03   | 355.87    | 0.04 | 0.41 | 124.84   | 1.66   | 600.85    | 36.82% | 2,232.49  |
| Residence & Destinations                                                                                                    |                |                     |      |        |              |                                |           | 692.44   | 3,202.81  | 0.30 | 3.27 | 1,002.19 | 13.47  | 4,914.48  | 33.47% | 19,599.33 |
| Teleford William 1                                                                                                    |                | 1920-6 : RPAY000017 | UP03 | 620900 | C0000003989  | CL007-620900-E4078-45610009608 | 1,631.64  | 44.25    | 671.61    | 0.04 | 0.40 | 123.84   | 1.67   | 841.81    | 27.12% | 3,945.98  |
| Information of Contracts                                                                                                    | -              | 1920-5 : PAY0089704 | UP03 | 620900 | C0000003989  | CL007-620900-E4078-45610009608 | 1,631.64  | 98.12    | 1,489.43  | 0.09 | 0.88 | 274.63   | 3.70   | 1,866.85  | 27.34% | 8,696.00  |
| TANK A REAL PROPERTY.                                                                                                    | -              | 1920-5 : PAY0090154 | UP03 | 620900 |              |                                |           | 98.14    | 1,489.44  | 0.08 | 0.89 | 274.64   | 3.72   | 1,866.91  | 27.34% | 8,696.07  |
| Concess of Francisco                                                                                                    | 10000          | 1920-6 : PAY0090869 | UP03 | 620900 |              |                                | 14,684.85 | 98.14    | 819.69    | 0.08 | 0.89 | 274.64   | 3.72   | 1,197.16  | 17.53% | 8,026.32  |
| Name and Address of Street and Street and Stre                                                                                                    | -              | 1920-6 : PAY0091560 | UP03 | 620900 | C0000003989  | CL007-620900-E4078-45610009608 | 3,104.17  | 98.14    |           | 0.09 | 0.89 | 274.65   | 3.72   | 377.49    | 5.53%  | 7,206.66  |
| NAME AND ADDRESS OF                                                                                                    | <b>Based</b>   | 1920-7 : PAY0092452 | UP03 | 620900 |              |                                |           | 522.37   | 1,489.45  | 0.08 | 0.88 | 274.63   | 3.70   | 2,291.11  | 33.55% | 9,120.28  |
| COLUMN TWO IS NOT                                                                                                    | -              | 1920-7 : PAY0093458 | UP03 | 620900 | C0000003989  | CL007-620900-E4078-45610009608 | 6,829.15  | 522.40   | 1,489.46  | 0.10 | 0.89 | 274.66   | 3.72   | 2,291.23  | 33.55% | 9,120.41  |
| Telefore (Million 1)                                                                                                    | -              | 1920-8 : PAY0094290 | UP03 | 620900 | C0000003989  | CL007-620900-E4078-45610009608 | 6,829.16  | 522.38   | 1,489.44  | 0.08 | 0.89 | 274.64   | 3.72   | 2,291.15  | 33.55% | 9,120.31  |
| NAME OF A DESCRIPTION OF                                                                                                    | <b>Based</b>   | 1920-8 : PAY0095402 | UP03 | 620900 |              |                                |           | 522.39   | 1,489.44  | 0.08 | 0.89 | 274.64   | 3.72   | 2,291.16  | 33.55% | 9,120.32  |
| COLUMN 2 ADDRESS                                                                                                    |                |                     |      |        | C0000003989  | CL007-620900-E4078-45610009608 | 6,829.16  | 2,526.33 | 10,427.96 | 0.72 | 7.50 | 2,320.97 | 31.39  | 15,314.87 | 26.53% | 73,052.35 |

 There is a Cost Share query that can be used to verify the data. The name of the Cost Share query in PeopleSoft that can be used is: SC\_GM\_CS\_RECON\_PC\_DETAIL

• Remember to delete any year end adjusting entries, Journal ID will start with YE00XXXXXX

• Always reach out to your Post Award Accountant to verify cost share if you have questions.

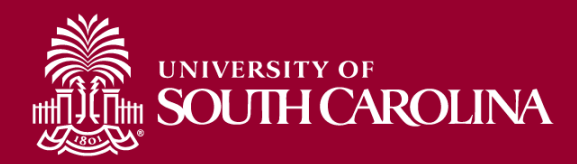
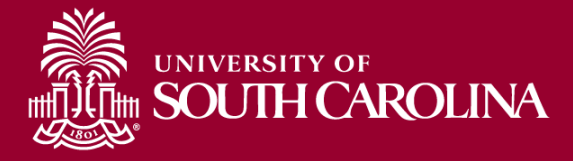

## **DISPLAY OPTIONS**

Data Review

## **Default Display**

| SOUTH (            | CAROLINA         | HCM DISTRIBUTION      | HCM DISTRIBUTION S | EARCH      |                 | Sign ou                  |
|--------------------|------------------|-----------------------|--------------------|------------|-----------------|--------------------------|
| USCID              | Supervisor USCID | Pay Group             | Combo              | Project BU | From Pay Period | Num of Records           |
|                    |                  |                       |                    | USCSP      | 02/15/2022 🗸    | 10000                    |
| Name               | Empl.Rcd         | Pay End Date (m/d/y)  | Operating Unit     | Project    | To Pay Period   | Order By                 |
|                    |                  | to                    | CL034              |            | 03/15/2022 🗸    | Chartfield,Name 🗸        |
| Job                | Empl.Class       | Earn End Date (m/d/y) | Department         | CFDA       | Fiscal Month    | □ Total                  |
|                    |                  | to                    |                    |            | ALL 🗸           | □ Sub-Total              |
| HCM Dept.          | Full/Part        | Dist.Status           | Fund               | Contract   | Fiscal Year     |                          |
|                    | All              | ✓ ALL                 | ~                  |            | ALL 🗸           | Sum Adjustments          |
| Journal.           | Reg/Temp         | Dist. Type            | Class              | Sponsor    | Pay Run ID      | Output                   |
|                    | All              | ✓ ALL                 | ~                  |            |                 |                          |
| Check              | Std.Hours        | Dist.Class            | Account            | Costshare  |                 | Filinge-Sulfilmary[Hol V |
|                    |                  | ALL                   | ~                  |            |                 |                          |
| Check Date (m/d/y) | HCM BU [Campus]  | Dist.Code             |                    |            |                 |                          |
| to                 | All              | ~                     |                    |            |                 |                          |
|                    |                  |                       |                    |            |                 |                          |
|                    |                  | Subm                  | it Clear CSV       |            |                 |                          |

#### The default display options are:

• Order By: Chartfield, Name

• Output: Fringe-Summary(Horizontal)

• Detail Only

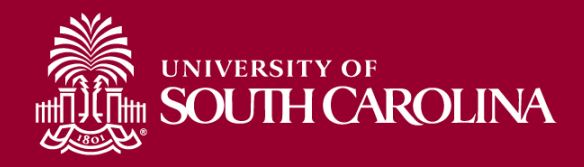

#### Default Display – Chartfield, Name

In the following example, we ran all the payroll that posted **2/15/2022 - 3/15/2022 USCSP** (Sponsored Projects) from **CL034**, using the default display.

Ordered by Chartfield, then the name of the employee. Each EE's paychecks are displayed together without being subtotaled.

| NAME                                                                                                    | USCID     | FISCAL PERIOD :<br>JOURNAL | JOB  | HCM<br>Dept | GROUP | PAY<br>PERIOD | CHECK      | CHK DATE   | СОМВО       | CHARTFIELD                       | LBR<br>\$ | LBR<br>% |
|----------------------------------------------------------------------------------------------------|-----------|----------------------------|------|-------------|-------|---------------|------------|------------|-------------|----------------------------------|-----------|----------|
| inequality in the second second                                                                                                    | 00000     | 2122-8 : PAY0135804        | SGRA | 115020      | 112   | 02/15/2022    | 8000897252 | 02/15/2022 | A0000062289 | CL034-115000-G1000-301-10010181- | 880.00    | 100.00%  |
| No. 100 No. 10 No. 10 No.                                                                                                    | -         | 2122-8 : PAY0136631        | SGRA | 115020      | 112   | 02/28/2022    | 8000911472 | 02/28/2022 | A0000062289 | CL034-115000-G1000-301-10010181- | 880.00    | 100.00%  |
| Description of the state                                                                                                    | NUMBER OF | 2122-9 : PAY0137704        | SGRA | 115020      | 112   | 03/15/2022    | 8000925934 | 03/15/2022 | A0000062289 | CL034-115000-G1000-301-10010181- | 880.00    | 100.00%  |
| help-ph/second                                                                                                    | Testing   | 2122-8 : PAY0135804        | SGRA | 115020      | 112   | 02/15/2022    | 8000897851 | 02/15/2022 | A0000062289 | CL034-115000-G1000-301-10010181- | 1,511.11  | 100.00%  |
| Name of Street, Street, Street | Testing   | 2122-8 : PAY0136631        | SGRA | 115020      | 112   | 02/28/2022    | 8000912059 | 02/28/2022 | A0000062289 | CL034-115000-G1000-301-10010181- | 1,511.11  | 100.00%  |
| Tempole Kontone                                                                                                    | 100700    | 2122-9 : PAY0137704        | SGRA | 115020      | 112   | 03/15/2022    | 8000926520 | 03/15/2022 | A0000062289 | CL034-115000-G1000-301-10010181- | 1,511.11  | 100.00%  |
| Beldikedd llegor                                                                                                    |           | 2122-8 : PAY0135804        | SGRA | 115020      | 112   | 02/15/2022    | 8000897253 | 02/15/2022 | A0000062289 | CL034-115000-G1000-301-10010181- | 880.00    | 100.00%  |
| No. of Concession, Name                                                                                                    | 0400      | 2122-8 : PAY0136631        | SGRA | 115020      | 112   | 02/28/2022    | 8000911473 | 02/28/2022 | A0000062289 | CL034-115000-G1000-301-10010181- | 880.00    | 100.00%  |
| The second second                                                                                                    | 1000      | 2122-9 : PAY0137704        | SGRA | 115020      | 112   | 03/15/2022    | 8000925935 | 03/15/2022 | A0000062289 | CL034-115000-G1000-301-10010181- | 880.00    | 100.00%  |
| Table Stier Witnesser                                                                                                    | -         | 2122-8 : PAY0136631        | SGRA | 115020      | 112   | 02/28/2022    | 8000911474 | 02/28/2022 | A0000062289 | CL034-115000-G1000-301-10010181- | 1,500.00  | 100.00%  |
| Sector Restored                                                                                                    | 10000     | 2122-9 : PAY0137704        | SGRA | 115020      | 112   | 03/15/2022    | 8000925936 | 03/15/2022 | A0000062289 | CL034-115000-G1000-301-10010181- | 600.00    | 100.00%  |
| P000.000                                                                                                    | -         | 2122-8 : PAY0135804        | SGRA | 115020      | T12   | 02/15/2022    | 8000900146 | 02/15/2022 | A0000062289 | CL034-115000-G1000-301-10010181- | 660.00    | 100.00%  |
| illusia jana                                                                                                    | 10,000    | 2122-8 : PAY0136631        | SGRA | 115020      | T12   | 02/28/2022    | 8000914414 | 02/28/2022 | A0000062289 | CL034-115000-G1000-301-10010181- | 660.00    | 100.00%  |
| distant and                                                                                                    | 00000     | 2122-9 : PAY0137704        | SGRA | 115020      | T12   | 03/15/2022    | 8000928885 | 03/15/2022 | A0000062289 | CL034-115000-G1000-301-10010181- | 660.00    | 100.00%  |

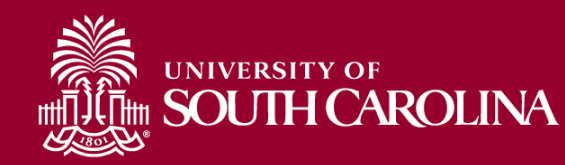

#### **Ordered by Chartfield, Pay Period**

| NAME                                                                                                    | USCID      | FISCAL PERIOD :<br>JOURNAL | JOB  | HCM<br>DEPT | GROUP | PAY<br>PERIOD | CHECK      | CHK DATE   | СОМВО       | CHARTFIELD                       | LBR<br>\$ | LBR<br>% |
|----------------------------------------------------------------------------------------------------|------------|----------------------------|------|-------------|-------|---------------|------------|------------|-------------|----------------------------------|-----------|----------|
| Samplet kester                                                                                                 | -          | 2122-8 : PAY0135804        | SGRA | 115020      | 112   | 02/15/2022    | 8000897252 | 02/15/2022 | A0000062289 | CL034-115000-G1000-301-10010181- | 880.00    | 100.00%  |
| hep-photosis and                                                                                               | Testing    | 2122-8 : PAY0135804        | SGRA | 115020      | 112   | 02/15/2022    | 8000897851 | 02/15/2022 | A0000062289 | CL034-115000-G1000-301-10010181- | 1,511.11  | 100.00%  |
| Part Part of State                                                                                             | 1000       | 2122-8 : PAY0135804        | SGRA | 115020      | 112   | 02/15/2022    | 8000897253 | 02/15/2022 | A0000062289 | CL034-115000-G1000-301-10010181- | 880.00    | 100.00%  |
| Window James                                                                                                   | -          | 2122-8 : PAY0135804        | SGRA | 115020      | T12   | 02/15/2022    | 8000900146 | 02/15/2022 | A0000062289 | CL034-115000-G1000-301-10010181- | 660.00    | 100.00%  |
| State of particular states                                                                                     | 100403     | 2122-8 : PAY0135804        | SGRA | 115000      | T12   | 02/15/2022    | 8000902620 | 02/15/2022 | A0000062289 | CL034-115000-G1000-301-10010181- | 410.29    | 50.63%   |
| 20220215                                                                                                    |            |                            |      |             |       |               |            |            |             |                                  | 4,341.40  |          |
| NUMBER OF STREET                                                                                               | -          | 2122-8 : PAY0136631        | SGRA | 115020      | 112   | 02/28/2022    | 8000911472 | 02/28/2022 | A0000062289 | CL034-115000-G1000-301-10010181- | 880.00    | 100.00%  |
| Desparate Rentered                                                                                             | 1000       | 2122-8 : PAY0136631        | SGRA | 115020      | 112   | 02/28/2022    | 8000912059 | 02/28/2022 | A0000062289 | CL034-115000-G1000-301-10010181- | 1,511.11  | 100.00%  |
| Ref. (Ballet Steps                                                                                             | -          | 2122-8 : PAY0136631        | SGRA | 115020      | 112   | 02/28/2022    | 8000911473 | 02/28/2022 | A0000062289 | CL034-115000-G1000-301-10010181- | 880.00    | 100.00%  |
| STORE MARKED                                                                                                   | 10100-001  | 2122-8 : PAY0136631        | SGRA | 115020      | 112   | 02/28/2022    | 8000911474 | 02/28/2022 | A0000062289 | CL034-115000-G1000-301-10010181- | 1,500.00  | 100.00%  |
| Render Asso                                                                                                    |            | 2122-8 : PAY0136631        | SGRA | 115020      | T12   | 02/28/2022    | 8000914414 | 02/28/2022 | A0000062289 | CL034-115000-G1000-301-10010181- | 660.00    | 100.00%  |
| Billion (spiller)                                                                                              | Tenero P   | 2122-8 : PAY0136631        | SGRA | 115000      | T12   | 02/28/2022    | 8000916928 | 02/28/2022 | A0000062289 | CL034-115000-G1000-301-10010181- | 410.29    | 50.63%   |
| 20220228                                                                                                    |            |                            |      |             |       |               |            |            |             |                                  | 5,841.40  |          |
| Terms, Solid Terminatori                                                                                       | -          | 2122-9 : PAY0137704        | SGRA | 115020      | 112   | 03/15/2022    | 8000925934 | 03/15/2022 | A0000062289 | CL034-115000-G1000-301-10010181- | 880.00    | 100.00%  |
| The Art Art Art Art Art Art Art Art Art Art                                                                    | 10000      | 2122-9 : PAY0137704        | SGRA | 115020      | 112   | 03/15/2022    | 8000926520 | 03/15/2022 | A0000062289 | CL034-115000-G1000-301-10010181- | 1,511.11  | 100.00%  |
| The Albert Street                                                                                              |            | 2122-9 : PAY0137704        | SGRA | 115020      | 112   | 03/15/2022    | 8000925935 | 03/15/2022 | A0000062289 | CL034-115000-G1000-301-10010181- | 880.00    | 100.00%  |
| the last party of the last second                                                                              | 178800     | 2122-9 : PAY0137704        | SGRA | 115020      | 112   | 03/15/2022    | 8000925936 | 03/15/2022 | A0000062289 | CL034-115000-G1000-301-10010181- | 600.00    | 100.00%  |
| Page day                                                                                                    | -          | 2122-9 : PAY0137704        | SGRA | 115020      | T12   | 03/15/2022    | 8000928885 | 03/15/2022 | A0000062289 | CL034-115000-G1000-301-10010181- | 660.00    | 100.00%  |
| 851,028-0                                                                                                    | -          | 2122-9 : PAY0137704        | SGRA | 115000      | T12   | 03/15/2022    | 8000931422 | 03/15/2022 | A0000062289 | CL034-115000-G1000-301-10010181- | 410.29    | 50.63%   |
| 20220315                                                                                                    |            |                            |      |             |       |               |            |            |             |                                  | 4,941.40  |          |
| Environ, Anno 1985                                                                                             | 1000       | 2122-8 : PAY0135804        | AH40 | 115000      | HRL   | 02/15/2022    | 8000893762 | 02/15/2022 | A0000054971 | CL034-115007-F1000-201-10009653- | 461.60    | 100.00%  |
| 20220215                                                                                                    |            |                            |      |             |       |               |            |            |             |                                  | 461.60    |          |
| Ref. Ref.                                                                                                    | 1.000      | 2122-8 : PAY0135804        | AH50 | 115011      | C12   | 02/15/2022    | 8000890374 | 02/15/2022 | A0000005101 | CL034-115011-F1000-301-10007921- | 426.02    | 11.88%   |
| The second second second second second second second second second second second second second second second s | And states | 2122-8 : PAY0135804        | AH10 | 115011      | C12   | 02/15/2022    | 8000890375 | 02/15/2022 | A0000000987 | CL034-115011-F1000-301-10007921- | 813.18    | 46.35%   |
| State State State                                                                                              | 1.000      | 2122-8 : PAY0135804        | SGRA | 115011      | T12   | 02/15/2022    | 8000900142 | 02/15/2022 | A0000017443 | CL034-115011-F1000-301-10007921- | 750.00    | 100.00%  |
| 20220215                                                                                                    |            |                            |      |             |       |               |            |            |             |                                  | 1,989.20  |          |

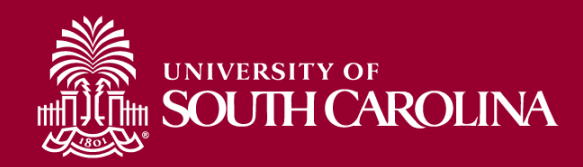

#### Ordered by Pay Period, Chartfield

Payroll for CL034 2/15/2022 - 3/15/2022 USCSP (Sponsored Projects) from CL034, ordered by Pay Period, then by Chartfield. All EE's for each pay period are displayed together. Tip: Add Subtotals!

| NAME                                                                                                    | USCID      | FISCAL PERIOD :<br>JOURNAL | JOB  | HCM<br>DEPT | GROUP | PAY<br>PERIOD | СНЕСК      | CHK DATE   | СОМВО        | CHARTFIELD                       | LBR<br>\$ | LBR<br>% |
|----------------------------------------------------------------------------------------------------|------------|----------------------------|------|-------------|-------|---------------|------------|------------|--------------|----------------------------------|-----------|----------|
| Dense, Kalik Harak Kalan                                                                                                    | 10000000   | 2122-8 : PAY0135804        | SGRA | 115020      | 112   | 02/15/2022    | 8000897252 | 02/15/2022 | A0000062289  | CL034-115000-G1000-301-10010181- | 880.00    | 100.00%  |
| Desperate Alashana                                                                                                    | 11400100   | 2122-8 : PAY0135804        | SGRA | 115020      | 112   | 02/15/2022    | 8000897851 | 02/15/2022 | A0000062289  | CL034-115000-G1000-301-10010181- | 1,511.11  | 100.00%  |
| No. of the American State of the American State of                                                                                                    | 100500701  | 2122-8 : PAY0135804        | SGRA | 115020      | 112   | 02/15/2022    | 8000897253 | 02/15/2022 | A0000062289  | CL034-115000-G1000-301-10010181- | 880.00    | 100.00%  |
| Wester, Amer                                                                                                    | 10000004   | 2122-8 : PAY0135804        | SGRA | 115020      | T12   | 02/15/2022    | 8000900146 | 02/15/2022 | A0000062289  | CL034-115000-G1000-301-10010181- | 660.00    | 100.00%  |
| All a day have                                                                                                    | 100000     | 2122-8 : PAY0135804        | SGRA | 115000      | T12   | 02/15/2022    | 8000902620 | 02/15/2022 | A0000062289  | CL034-115000-G1000-301-10010181- | 410.29    | 50.63%   |
| CL034-115000-G1000-301-10010181-                                                                                                    |            |                            |      |             |       |               |            |            |              |                                  | 4,341.40  |          |
| Readow, Astronomical                                                                                                    | 10000      | 2122-8 : PAY0135804        | AH40 | 115000      | HRL   | 02/15/2022    | 8000893762 | 02/15/2022 | A00000054971 | CL034-115007-F1000-201-10009653- | 461.60    | 100.00%  |
| CL034-115007-F1000-201-10009653-                                                                                                    |            |                            |      |             |       |               |            |            |              |                                  | 461.60    |          |
| Real Protection                                                                                                    | 100000     | 2122-8 : PAY0135804        | AH50 | 115011      | C12   | 02/15/2022    | 8000890374 | 02/15/2022 | A0000005101  | CL034-115011-F1000-301-10007921- | 426.02    | 11.88%   |
| Minutes .                                                                                                    | 1000000    | 2122-8 : PAY0135804        | AH10 | 115011      | C12   | 02/15/2022    | 8000890375 | 02/15/2022 | A0000000987  | CL034-115011-F1000-301-10007921- | 813.18    | 46.35%   |
| Brade (Fr. America)                                                                                                    | 0.000      | 2122-8 : PAY0135804        | SGRA | 115011      | T12   | 02/15/2022    | 8000900142 | 02/15/2022 | A00000017443 | CL034-115011-F1000-301-10007921- | 750.00    | 100.00%  |
| CL034-115011-F1000-301-10007921-                                                                                                    |            |                            |      |             |       |               |            |            |              |                                  | 1,989.20  |          |
| Notice and Address of the Address of the Address of | 100023-00  | 2122-8 : PAY0135804        | AH30 | 115011      | IC1   | 02/15/2022    | 8000897867 | 02/15/2022 | A0000054864  | CL034-115011-F1000-301-10009644- | 1,653.79  | 100.00%  |
| Market Approx                                                                                                    | 10,000,000 | 2122-8 : PAY0135804        | AH10 | 115011      | C12   | 02/15/2022    | 8000890375 | 02/15/2022 | A0000054864  | CL034-115011-F1000-301-10009644- | 187.50    | 10.69%   |
| CL034-115011-F1000-301-10009644-                                                                                                    |            |                            |      |             |       | 2             |            |            |              |                                  | 1,841.29  |          |
| and the second second se                                                                                                    | 10000      | 2122-8 : PAY0135804        | AH50 | 115011      | C12   | 02/15/2022    | 8000890374 | 02/15/2022 | A00000072462 | CL034-115011-F1000-301-10010952- | 1,687.28  | 47.03%   |
| SALES AND ADDRESS OF                                                                                                    | 1.100      | 2122-8 : PAY0135804        | AH30 | 115011      | HRL   | 02/15/2022    | 8000893764 | 02/15/2022 | A0000072448  | CL034-115011-F1000-301-10010952- | 1,320.00  | 100.00%  |
| CL034-115011-F1000-301-10010952-                                                                                                    |            |                            |      |             |       |               |            |            |              |                                  | 3,007.28  |          |
| Construction of Construction of Construction o | 10000      | 2122-8 : PAY0135804        | AG40 | 115011      | IC1   | 02/15/2022    | 8000897866 | 02/15/2022 | A0000076495  | CL034-115011-F1000-301-10011193- | 301.84    | 13.94%   |
| No. of Concession, Name                                                                                                    | -          | 2122-8 : PAY0135804        | AH50 | 115011      | C12   | 02/15/2022    | 8000890374 | 02/15/2022 | A0000076495  | CL034-115011-F1000-301-10011193- | 630.10    | 17.56%   |
| Married Married                                                                                                    | -          | 2122-8 : PAY0135804        | AH10 | 115011      | C12   | 02/15/2022    | 8000890375 | 02/15/2022 | A0000076476  | CL034-115011-F1000-301-10011193- | 327.51    | 18.67%   |
| Berningen Separa                                                                                                    | -          | 2122-8 : PAY0135804        | AH40 | 115011      | P12   | 02/15/2022    | 8000898749 | 02/15/2022 | A0000076495  | CL034-115011-F1000-301-10011193- | 452.27    | 20.80%   |
| CL034-115011-F1000-301-10011193-                                                                                                    |            |                            |      |             |       |               |            |            |              |                                  | 1,711.72  |          |

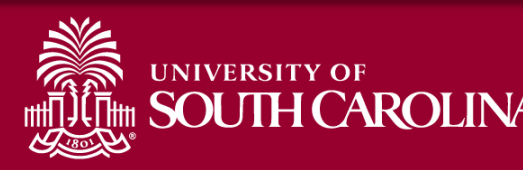

#### **Ordered by Pay Period**, Name

Payroll for CL034 2/15/2022 - 3/15/2022 USCSP (Sponsored Projects) from CL034, ordered by Pay Period, then by Name. Employees are listed by Pay Period in Alphabetical order. Shows all funding sources. Tip: Add Subtotals!

| NAME                                                                                                    | USCID                                                                                                    | FISCAL PERIOD :<br>JOURNAL | JOB  | HCM<br>DEPT | GROUP | PAY<br>PERIOD | CHECK      | CHK DATE   | СОМВО        | CHARTFIELD                       | LBR<br>\$ | LBR<br>% |
|----------------------------------------------------------------------------------------------------|----------------------------------------------------------------------------------------------------|----------------------------|------|-------------|-------|---------------|------------|------------|--------------|----------------------------------|-----------|----------|
| A. 49,000 (00)                                                                                                    | 444.00                                                                                                    | 2122-8 : PAY0135929        | SGRA | 115100      | IS1   | 02/15/2022    | 8000898102 | 02/15/2022 | A0000066708  | CL034-115100-F1000-202-10010573- | 833.33    | 100.00%  |
| 1.0.0100                                                                                                    |                                                                                                    |                            |      |             |       |               |            |            |              |                                  | 833.33    |          |
| Adam. In pillede                                                                                                    | Colores-                                                                                                    | 2122-8 : PAY0135804        | SGRA | 115100      | T12   | 02/15/2022    | 8000900157 | 02/15/2022 | A0000069025  | CL034-115100-F1000-202-10010756- | 1,173.34  | 80.00%   |
| And a second second second second second second second second second second second second second second second                                                                                                    | Conservation of Conservation of Conservation o | 2122-8 : PAY0135804        | SGRA | 115100      | T12   | 02/15/2022    | 8000900157 | 02/15/2022 | A00000077971 | CL034-115100-F1000-202-10011387- | 293.33    | 20.00%   |
| And a second second sec |                                                                                                    |                            |      |             |       |               |            |            |              |                                  | 1,466.67  |          |
| Adam Print W                                                                                                    | 0.00784                                                                                                    | 2122-8 : PAY0135804        | AH30 | 115800      | C12   | 02/15/2022    | 8000890463 | 02/15/2022 | A00000061848 | CL034-115800-F1000-201-10010153- | 2,061.08  | 100.00%  |
| Advertising the second second s                                                                                                    |                                                                                                    |                            |      |             |       |               |            |            |              |                                  | 2,061.08  |          |
| And a state of the state of the | 11000                                                                                                    | 2122-8 : PAY0135804        | SGRA | 115400      | 112   | 02/15/2022    | 8000897296 | 02/15/2022 | A0000078021  | CL034-115400-F1000-202-10011415- | 909.09    | 100.00%  |
| APPLICATION CONSISTENCY                                                                                                    |                                                                                                    |                            |      |             |       |               |            |            |              |                                  | 909.09    |          |
| Addition of the local division of the local division of the local  | 102000                                                                                                    | 2122-8 : PAY0135804        | UG75 | 115600      | C09   | 02/15/2022    | 8000888831 | 02/15/2022 | A0000005488  | CL034-115600-F1000-202-10008542- | 890.53    | 15.00%   |
| Address No.                                                                                                    | 10000                                                                                                    | 2122-8 : PAY0135804        | UG75 | 115600      | C09   | 02/15/2022    | 8000888831 | 02/15/2022 | A0000033840  | CL034-115600-F1000-202-10009003- | 21.20     | 0.36%    |
| 303000100                                                                                                    |                                                                                                    |                            | _    | _           |       |               |            |            |              |                                  | 911.73    |          |
| Augurent Albertale                                                                                                    | 10000                                                                                                    | 2122-8 : PAY0135804        | SGRA | 115400      | 112   | 02/15/2022    | 8000897297 | 02/15/2022 | A00000017709 | CL034-115400-F1000-202-10007761- | 909.95    | 100.00%  |
| Approximate .                                                                                                    |                                                                                                    |                            |      |             |       |               |            |            |              |                                  | 909.95    |          |
| Annual Party State                                                                                                    | 1.000                                                                                                    | 2122-8 : PAY0135804        | UG83 | 115600      | P12   | 02/15/2022    | 8000898791 | 02/15/2022 | A00000077543 | CL034-115600-F1000-202-10011362- | 2,887.50  | 100.00%  |
| All and a start                                                                                                    |                                                                                                    |                            |      |             |       |               |            |            |              |                                  | 2,887.50  |          |

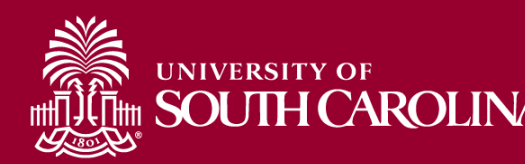

#### **Ordered by Name, Chartfield**

Payroll for CL034 2/15/2022 - 3/15/2022 USCSP (Sponsored Projects) from CL034, ordered by Name, then Chartfield. Employees are listed Alphabetical, by chartfield. Shows all paychecks received for that employee on that funding source together. Tip: Add Subtotals!

| NAME                                                                                                    | USCID                                                                                                    | FISCAL PERIOD :<br>JOURNAL | JOB  | HCM<br>DEPT | GROUP | PAY<br>PERIOD | CHECK      | CHK DATE   | СОМВО        | CHARTFIELD                       | LBR<br>\$ | LBR<br>% |
|----------------------------------------------------------------------------------------------------|----------------------------------------------------------------------------------------------------|----------------------------|------|-------------|-------|---------------|------------|------------|--------------|----------------------------------|-----------|----------|
| 0.0000000                                                                                                    | -                                                                                                    | 2122-8 : PAY0135929        | SGRA | 115100      | IS1   | 02/15/2022    | 8000898102 | 02/15/2022 | A0000066708  | CL034-115100-F1000-202-10010573- | 833.33    | 100.00%  |
| 1.10000000                                                                                                    | 1014-001                                                                                                    | 2122-8 : PAY0136631        | SGRA | 115100      | IS1   | 02/28/2022    | 8000912327 | 02/28/2022 | A0000066708  | CL034-115100-F1000-202-10010573- | 833.33    | 100.00%  |
| a any second second                                                                                                    | -                                                                                                    | 2122-9 : PAY0137704        | SGRA | 115100      | IS1   | 03/15/2022    | 8000926788 | 03/15/2022 | A0000066708  | CL034-115100-F1000-202-10010573- | 833.33    | 100.00%  |
| CL034-115100-F1000-202-10010573-                                                                                                    |                                                                                                    |                            |      |             |       |               |            |            |              |                                  | 2,499.99  |          |
| Name and Address of Party                                                                                                    | PERCENT.                                                                                                    | 2122-8 : PAY0135804        | SGRA | 115100      | T12   | 02/15/2022    | 8000900157 | 02/15/2022 | A0000069025  | CL034-115100-F1000-202-10010756- | 1,173.34  | 80.00%   |
| Manage any Mana                                                                                                    | Concession of the International Concession of the International Concession of the Internationa | 2122-8 : PAY0136631        | SGRA | 115100      | T12   | 02/28/2022    | 8000914425 | 02/28/2022 | A0000069025  | CL034-115100-F1000-202-10010756- | 1,173.34  | 80.00%   |
| Manage and Manage                                                                                                    | 1001000                                                                                                    | 2122-9 : PAY0137704        | SGRA | 115100      | T12   | 03/15/2022    | 8000928899 | 03/15/2022 | A0000069025  | CL034-115100-F1000-202-10010756- | 1,173.34  | 80.00%   |
| CL034-115100-F1000-202-10010756-                                                                                                    |                                                                                                    |                            |      |             |       |               |            |            |              |                                  | 3,520.02  |          |
| Alternation and Alternation                                                                                                    | 10/000                                                                                                    | 2122-8 : PAY0135804        | SGRA | 115100      | T12   | 02/15/2022    | 8000900157 | 02/15/2022 | A00000077971 | CL034-115100-F1000-202-10011387- | 293.33    | 20.00%   |
| contract of the second second s                                                                                                    | CONTRACTOR OF                                                                                                    | 2122-8 : PAY0136631        | SGRA | 115100      | T12   | 02/28/2022    | 8000914425 | 02/28/2022 | A00000077971 | CL034-115100-F1000-202-10011387- | 293.33    | 20.00%   |
| Allowed and Marin                                                                                                    | 101000                                                                                                    | 2122-9 : PAY0137704        | SGRA | 115100      | T12   | 03/15/2022    | 8000928899 | 03/15/2022 | A00000077971 | CL034-115100-F1000-202-10011387- | 293.33    | 20.00%   |
| CL034-115100-F1000-202-10011387-                                                                                                    |                                                                                                    |                            |      |             |       |               |            |            |              |                                  | 879.99    |          |
| land, for the second                                                                                                    | and set of the set                                                                                                    | 2122-8 : PAY0135804 😡      | AH30 | 115800      | C12   | 02/15/2022    | 8000890463 | 02/15/2022 | A00000061848 | CL034-115800-F1000-201-10010153- | 2,061.08  | 100.00%  |
| AND DOMESTICS OF THE OWNER OF THE OWNER OF THE OWNER OF THE OWNER OF THE OWNER OF THE OWNER OF THE OWNER OF THE                                                                                                    | Margaretter.                                                                                                    | 2122-8 : PAY0136631        | AH30 | 115800      | C12   | 02/28/2022    | 8000904414 | 02/28/2022 | A00000061848 | CL034-115800-F1000-201-10010153- | 2,061.08  | 100.00%  |
| Non-Marine                                                                                                    | according to the                                                                                                    | 2122-9 : PAY0137704        | AH30 | 115800      | C12   | 03/15/2022    | 8000918735 | 03/15/2022 | A0000061848  | CL034-115800-F1000-201-10010153- | 2,061.08  | 100.00%  |
| CL034-115800-F1000-201-10010153-                                                                                                    |                                                                                                    |                            |      |             |       |               |            |            |              |                                  | 6,183.24  |          |
| Name and American Strength Strength Str | <b>PROFESSION</b>                                                                                                    | 2122-8 : PAY0135804        | SGRA | 115400      | I12   | 02/15/2022    | 8000897296 | 02/15/2022 | A0000078021  | CL034-115400-F1000-202-10011415- | 909.09    | 100.00%  |
| Market Street Companying                                                                                                    | COCCUPATION OF COLUMN                                                                                                    | 2122-8 : PAY0136631        | SGRA | 115400      | 112   | 02/28/2022    | 8000911512 | 02/28/2022 | A0000078021  | CL034-115400-F1000-202-10011415- | 909.09    | 100.00%  |
| Management and the second                                                                                                    | Press and                                                                                                    | 2122-9 : PAY0137704        | SGRA | 115400      | 112   | 03/15/2022    | 8000925977 | 03/15/2022 | A00000078021 | CL034-115400-F1000-202-10011415- | 909.09    | 100.00%  |
| CL034-115400-F1000-202-10011415-                                                                                                    |                                                                                                    |                            |      |             |       |               |            |            |              |                                  | 2,727.27  |          |

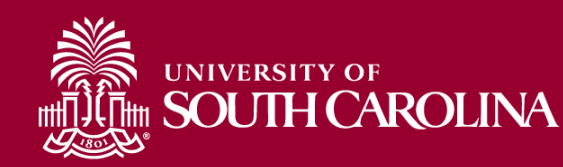

#### Ordered by Name, Pay Period

Payroll for CL034 2/15/2022 - 3/15/2022 USCSP (Sponsored Projects) from CL034, ordered by Name, then Pay Period. Employees are listed Alphabetical, by Pay Period. Shows all funding sources together for each employee's Pay Period. Tip: Add Subtotals!

| NAME                                                                                                    | USCID        | FISCAL PERIOD :<br>JOURNAL | JOB  | HCM<br>DEPT | GROUP | PAY<br>PERIOD | CHECK      | CHK DATE   | СОМВО        | CHARTFIELD                       | LBR<br>\$ | LBR<br>% |
|----------------------------------------------------------------------------------------------------|--------------|----------------------------|------|-------------|-------|---------------|------------|------------|--------------|----------------------------------|-----------|----------|
|                                                                                                    | -            | 2122-8 : PAY0135929        | SGRA | 115100      | IS1   | 02/15/2022    | 000898102  | 02/15/2022 | A0000066708  | CL034-115100-F1000-202-10010573- | 833.33    | 100.00%  |
| 20220215                                                                                                    |              |                            |      |             |       |               |            |            |              |                                  | 833.33    |          |
|                                                                                                    | adverage?    | 2122-8 : PAY0136631        | SGRA | 115100      | IS1   | 02/28/2022    | 000912327  | 02/28/2022 | A0000066708  | CL034-115100-F1000-202-10010573- | 833.33    | 100.00%  |
| 20220228                                                                                                    |              |                            |      |             |       |               |            |            |              |                                  | 833.33    |          |
|                                                                                                    | Sector Sec.  | 2122-9 : PAY0137704        | SGRA | 115100      | IS1   | 03/15/2022    | 000926788  | 03/15/2022 | A0000066708  | CL034-115100-F1000-202-10010573- | 833.33    | 100.00%  |
| 20220315                                                                                                    |              |                            |      |             |       |               |            |            |              |                                  | 833.33    |          |
| dense og Dens                                                                                                    | 100100       | 2122-8 : PAY0135804        | SGRA | 115100      | T12   | 02/15/2022    | 000900157  | 02/15/2022 | A0000069025  | CL034-115100-F1000-202-10010756- | 1,173.34  | 80.00%   |
| Name in the Party                                                                                                | 10000        | 2122-8 : PAY0135804        | SGRA | 115100      | T12   | 02/15/2022    | 000900157  | 02/15/2022 | A00000077971 | CL034-115100-F1000-202-10011387- | 293.33    | 20.00%   |
| 20220215                                                                                                    |              |                            |      |             |       |               |            |            |              |                                  | 1,466.67  |          |
| Advent (an or Marine                                                                                             | A service of | 2122-8 : PAY0136631        | SGRA | 115100      | T12   | 02/28/2022    | 000914425  | 02/28/2022 | A0000069025  | CL034-115100-F1000-202-10010756- | 1,173.34  | 80.00%   |
| And a second second second second second second second second second second second second second second second   | Contractor I | 2122-8 : PAY0136631        | SGRA | 115100      | T12   | 02/28/2022    | 000914425  | 02/28/2022 | A0000077971  | CL034-115100-F1000-202-10011387- | 293.33    | 20.00%   |
| 20220228                                                                                                    |              |                            |      |             |       |               |            |            |              |                                  | 1,466.67  |          |
| and the second second second second second second second second second second second second second second second | 100.000      | 2122-9 : PAY0137704        | SGRA | 115100      | T12   | 03/15/2022    | 000928899  | 03/15/2022 | A0000069025  | CL034-115100-F1000-202-10010756- | 1,173.34  | 80.00%   |
| dense og Dens                                                                                                    | 1004000      | 2122-9 : PAY0137704        | SGRA | 115100      | T12   | 03/15/2022    | 000928899  | 03/15/2022 | A00000077971 | CL034-115100-F1000-202-10011387- | 293.33    | 20.00%   |
| 20220315                                                                                                    |              |                            |      |             |       |               |            |            |              |                                  | 1,466.67  |          |
| 100100-0000-0000                                                                                                 | -            | 2122-8 : PAY0135804        | UG75 | 115500      | C09   | 02/15/2022    | 8000888823 | 02/15/2022 | A0000064901  | CL034-115500-F1000-202-10010405- | 1,022.71  | 14.78%   |
| and the Contraction                                                                                              | -            | 2122-8 : PAY0135804        | UG75 | 115500      | C09   | 02/15/2022    | 8000888823 | 02/15/2022 | A0000070528  | CL034-115500-F1000-202-10010853- | 601.59    | 8.70%    |
| Contract States Box                                                                                              | -            | 2122-8 : PAY0135804        | UG75 | 115500      | C09   | 02/15/2022    | 8000888823 | 02/15/2022 | A0000072775  | CL034-115500-F1000-202-10010966- | 1,203.18  | 17.39%   |
| and the second second second                                                                                     | 10000        | 2122-8 : PAY0135804        | UG75 | 115500      | C09   | 02/15/2022    | 8000888823 | 02/15/2022 | A0000076154  | CL034-115500-F1000-202-10011228- | 1,203.18  | 17.39%   |
| and a second second second second second second second second second second second second second second second   | -            | 2122-8 : PAY0135804        | UG75 | 115500      | C09   | 02/15/2022    | 8000888823 | 02/15/2022 | A0000078831  | CL034-115500-F1000-202-10011511- | 1,203.20  | 17.39%   |
| 20220215                                                                                                    |              |                            |      |             |       |               |            |            |              |                                  | 5,233.86  |          |

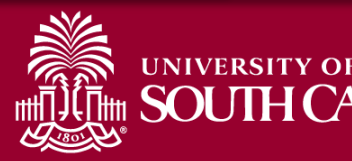

#### **Sum.Adjustments Option**

| CID               | Supervisor USCID | Pay Group             | Combo          | Project BU       | From Pay Period               | Num of Records                                      |
|-------------------|------------------|-----------------------|----------------|------------------|-------------------------------|-----------------------------------------------------|
| me                | Empl.Rcd         | Pay End Date (m/d/y)  | Operating Unit | Project          | 01/15/2022 V<br>To Pay Period | 10000<br>Order By                                   |
| b                 | Empl.Class       | Earn End Date (m/d/v) | Department     | 10010736<br>CFDA | 03/15/2022 V<br>Fiscal Month  | Chartfield,Name                                     |
| CM Dept.          | Full/Part        | Dist. Status          | Fund           | Contract         | ALL V                         | <ul> <li>Total</li> <li>Sub-Total</li> </ul>        |
|                   | All              |                       |                |                  |                               | <ul> <li>Detail</li> <li>Sum.Adjustments</li> </ul> |
| burnal.           | Reg/Temp         | ALL                   | Class          | Sponsor          | Pay Run ID                    | Output                                              |
| heck              | Std.Hours        | Dist.Class            | Account        | Costshare        |                               | Fringe-Summary[Hol                                  |
| heck Date (m/d/y) | HCM BU [Campus]  | Dist.Code             |                |                  |                               |                                                     |
| to                | All              | ~                     |                |                  |                               |                                                     |

• In this example, we are going to look at project **10010736** for **1/15/2022 to 3/15/2022**.

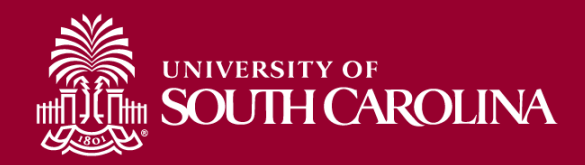

#### **Retro Journal Entries**

Pink lines represent Retro Funding Change Journal Entries. The **Check** number will show the **RPAYXXXXX** entry number and the **CHK Date** will become the date the retro was processed.

| Records Found: 476                                                                                                    |                    |                            |      |             |        |               |            |            |              |                                  |            |          |          |          |        |        |          |        |            |           | - 1        |
|----------------------------------------------------------------------------------------------------|--------------------|----------------------------|------|-------------|--------|---------------|------------|------------|--------------|----------------------------------|------------|----------|----------|----------|--------|--------|----------|--------|------------|-----------|------------|
| NAME                                                                                                    | USCID              | FISCAL PERIOD :<br>JOURNAL | JOB  | HCM<br>Dept | GROUP  | PAY<br>Period | CHECK      | CHK DATE   | СОМВО        | CHARTFIELD                       | LBR<br>\$  | LBR<br>% | TAX      | RETIRE   | LIFE   | LTD    | HEALTH   | DENTAL | FRNG<br>\$ | FRNG<br>% | TOT<br>\$  |
| No. of Concession, Name                                                                                                    | 10.75              | 2122-7 : PAY0134027        | UK63 | 180200      | 112    | 01/15/2022    | 8000871523 | 01/14/2022 | A0000068723  | MC000-180200-F1000-202-10010736- | 2,250.88   | 100.00%  | 186.26   | 513.43   | 0.16   | 1.61   | 509.35   | 6.74   | 1,217.55   | 54.09%    | 3,468.43   |
| VERSENT THE                                                                                                    | 1000               | 2122-8 : RPAYB00732        | UK63 | 180200      | 112    | 01/15/2022    | RPAYB00732 | 02/28/2022 | A0000068723  | MC000-180200-F1000-202-10010736- | (2,250.88) | -100.00% | (186.26) | (513.43) | (0.16) | (1.61) | (509.35) | (6.74) | (1,217.55) | 54.09%    | (3,468.43) |
| Andrea Destantina Seconda                                                                                                    | 10040              | 2122-7 : PAY0134824        | UK63 | 180200      | 112    | 01/31/2022    | 8000884011 | 01/31/2022 | A0000068723  | MC000-180200-F1000-202-10010736- | 2,250.88   | 100.00%  | 186.28   | 513.43   | 0.16   | 1.61   | 509.35   | 6.74   | 1,217.57   | 54.09%    | 3,468.45   |
| And a part of the local division of the local division of the loca | 100/0              | 2122-8 : RPAYB00732        | UK63 | 180200      | 112    | 01/31/2022    | RPAYB00732 | 02/28/2022 | A0000068723  | MC000-180200-F1000-202-10010736- | (2,250.88) | -100.00% | (186.28) | (513.43) | (0.16) | (1.61) | (509.35) | (6.74) | (1,217.57) | 54.09%    | (3,468.45) |
| VERSENT THE                                                                                                    | 1000               | 2122-8 : PAY0135804        | UK63 | 180200      | 112    | 02/15/2022    | 8000897759 | 02/15/2022 | A0000068723  | MC000-180200-F1000-202-10010736- | 2,250.88   | 100.00%  | 186.25   | 513.43   | 0.16   | 1.61   | 509.35   | 6.74   | 1,217.54   | 54.09%    | 3,468.42   |
| Interaction in the second                                                                                                    | 100.00             | 2422 0 - DDAVE00722        | 1165 | 400000      | 14.0   | 02/45/2022    | DBAVD00799 | 00/00/0000 | 400000068702 | MC000 480200 E4000 202 40040726  | (0.050.00) | 400.000/ | (490.05) | (649.49) | (0.46) | (4.64) | (500.25) | (0.74) | (4.047.54) | 54.09%    | (3,468.42) |
| International International                                                                                                    | PAY                | CHECK                      |      | СН          | IK DA  | TE            | сом        | во         |              | CHARTFIELD                       | 1          |          |          | LBR      | 1      |        | LBR      | т      | АХ         | 54.09%    | 3,468.44   |
| VERSENT THE                                                                                                    | PERIOD             |                            |      |             |        |               |            |            |              |                                  |            |          |          | \$       |        |        | %        |        |            | 54.09%    | (3,468.44) |
| Annual second                                                                                                    | 04/45/2022         | 90009745                   | 22   | 0.4         | 44120  | 22            |            | 00700      |              | 000 480200 54000 20              | 2 40040    | 726      |          | 2.25     |        |        | 100.00   | 10/    |            | 0.00%     |            |
| band Banda Kines                                                                                                    | 01/15/2022         | 00000715                   | 25   | 01          | 14/20  |               | A000000    | 100723     | MC           | 000-160200-F1000-202             | 2-10010    | / 30-    |          | 2,25     | 0.00   |        | 100.00   | J 7/0  |            | 41.11%    | 4,519.99   |
| Sachibers from                                                                                                    | 01/15/2022         | RPAYB007                   | 32   | 02          | /28/20 | 22            | A000000    | 68723      | MC           | 000-180200-F1000-202             | 2-10010    | 736-     |          | (2,250   | ).88)  |        | 100.00   | 0%     |            | 41.11%    | (4,519.99) |
| CONTRACTOR NO.                                                                                                    | 01/31/2022         | 80008840                   | 11   | 01          | /31/20 | 22            | A000000    | 68723      | мс           | 000-180200-F1000-202             | 2-10010    | 736-     |          | 2.25     | 0.88   |        | 100.00   | )%     |            | 41.11%    | 4,520.00   |
| band Banda Kone                                                                                                    |                    |                            |      |             |        |               |            |            |              |                                  |            |          |          | _,       |        |        |          |        |            | 41.11%    | (4,520.00) |
| Intelligence Street                                                                                                    | 01/31/2022         | RPAYB007                   | 32   | 02          | /28/20 | 22            | A000000    | 68723      | MC           | 000-180200-F1000-202             | 2-10010    | 736-     |          | (2,250   | ).88)  |        | 100.00   | 0%     |            | 41.11%    | 4,519.99   |
| CONTRACTOR NAME                                                                                                    | -14 - <b>6</b> - 6 | 2122-8 : RPAYB00732        | UG85 | 180200      | 112    | 02/15/2022    | RPAYB00732 | 02/28/2022 | A00000068723 | MC000-180200-F1000-202-10010736- | (3,203.13) | -100.00% | (264.98) | (730.63) | (0.16) | (1.61) | (312.74) | (6.74) | (1,316.86) | 41.11%    | (4,519.99) |
| transferration before the                                                                                                    | inter the state    | 2122-8 : PAY0136631        | UG85 | 180200      | 112    | 02/28/2022    | 8000911960 | 02/28/2022 | A0000068723  | MC000-180200-F1000-202-10010736- | 3,203.13   | 100.00%  | 265.00   | 730.63   | 0.16   | 1.61   | 312.74   | 6.74   | 1,316.88   | 41.11%    | 4,520.01   |
| International Street, J                                                                                                    | and many           | 2122-8 : RPAYB00732        | UG85 | 180200      | 112    | 02/28/2022    | RPAYB00732 | 02/28/2022 | A0000068723  | MC000-180200-F1000-202-10010736- | (3,203.13) | -100.00% | (265.00) | (730.63) | (0.16) | (1.61) | (312.74) | (6.74) | (1,316.88) | 41.11%    | (4,520.01) |
| State State Provide                                                                                                    | 2100 B             |                            |      |             |        |               |            |            |              |                                  |            |          |          |          |        |        |          |        |            | 0.00%     |            |

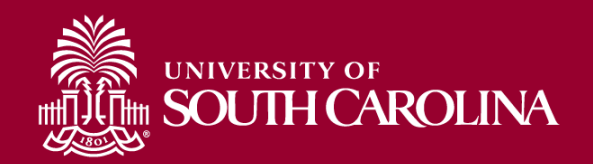

#### Sum.Adjustments

The **Sum.Adjustments** check box will allow you see the net adjustments. Making the data easier to review.

| NAME                                                                                                    | USCID          | FISCAL PERIOD :<br>JOURNAL | JOB  | HCM<br>DEPT | GROUP | PAY<br>PERIOD | CHECK      | CHK DATE   | СОМВО        | CHARTFIELD                       | LBR<br>\$ | LBR<br>% | ТАХ      | RETIRE   | LIFE | LTD  | HEALTH   | DENTAL | FRNG<br>\$ | FRNG<br>% | тот<br>\$ |
|----------------------------------------------------------------------------------------------------|----------------|----------------------------|------|-------------|-------|---------------|------------|------------|--------------|----------------------------------|-----------|----------|----------|----------|------|------|----------|--------|------------|-----------|-----------|
| Contra Distante Caratala                                                                                                    |                | 2122-8 : RPAYB00732        | UK63 | 180200      | 112   | 01/15/2022    | 8000871523 | 02/28/2022 | A0000068723  | MC000-180200-F1000-202-10010736- |           | 0.00%    | (0.00)   |          |      |      |          |        | (0.00)     | 0.00%     | (0.00)    |
| and a second second                                                                                                    | <b>NUMB</b>    | 2122-8 : RPAYB00732        | UK63 | 180200      | 112   | 01/31/2022    | 8000884011 | 02/28/2022 | A0000068723  | MC000-180200-F1000-202-10010736- | 0.00      | 0.00%    | (0.00)   |          |      |      |          |        | (0.00)     | 0.00%     | 0.00      |
| 1001.000                                                                                                    | 1000           | 2122-8 : RPAYB00732        | UK63 | 180200      | 112   | 02/15/2022    | 8000897759 | 02/28/2022 | A0000068723  | MC000-180200-F1000-202-10010736- | 0.00      | 0.00%    | (0.00)   |          |      |      |          |        | (0.00)     | 0.00%     | 0.00      |
| States (Automotive Canadiana                                                                                                    | -              | 2122-8 : RPAYB00732        | UK63 | 180200      | 112   | 02/28/2022    | 8000911959 | 02/28/2022 | A0000068723  | MC000-180200-F1000-202-10010736- |           | 0.00%    | (0.00)   |          |      |      |          |        | (0.00)     | 0.00%     | (0.00)    |
| NON-DEBRICTOR                                                                                                    |                |                            |      |             |       |               |            |            |              |                                  | 0.00      |          | (0.00)   |          |      |      |          |        | (0.00)     | 0.00%     | 0.00      |
| have been been been a                                                                                                    | -              | 2122-8 : RPAYB00732        | UG85 | 180200      | 112   | 01/15/2022    | 8000871524 | 02/28/2022 | A0000068723  | MC000-180200-F1000-202-10010736- | 0.00      | 0.00%    | 0.00     |          |      |      |          |        | 0.00       | 0.00%     | 0.00      |
| Banda Banda Sinter Surgeria                                                                                                    | 10.007         | 2122-8 : RPAYB00732        | UG85 | 180200      | 112   | 01/31/2022    | 8000884012 | 02/28/2022 | A0000068723  | MC000-180200-F1000-202-10010736- |           | 0.00%    | 0.00     |          |      |      |          |        | 0.00       | 0.00%     | 0.00      |
| San bell from the second                                                                                                    | -              | 2122-8 : RPAYB00732        | UG85 | 180200      | 112   | 02/15/2022    | 8000897760 | 02/28/2022 | A0000068723  | MC000-180200-F1000-202-10010736- |           | 0.00%    | 0.00     |          |      |      |          |        | 0.00       | 0.00%     | 0.00      |
| NUMBER OF STREET, STREET, STRE | -              | 2122-8 : RPAYB00732        | UG85 | 180200      | 112   | 02/28/2022    | 8000911960 | 02/28/2022 | A0000068723  | MC000-180200-F1000-202-10010736- |           | 0.00%    | 0.00     |          |      |      |          |        | 0.00       | 0.00%     | 0.00      |
| States States a States, Second                                                                                                    |                |                            |      |             |       |               |            |            |              |                                  | 0.00      |          | 0.00     |          |      |      |          |        | 0.00       | 0.00%     | 0.00      |
| And a second second                                                                                                    | 10.04          | 2122-8 : RPAYB00732        | UK63 | 180200      | 112   | 01/15/2022    | 8000871523 | 02/28/2022 | A00000081941 | MC000-180950-F1000-202-10010736- | 2,250.88  | 100.00%  | 186.26   | 513.43   | 0.16 | 1.61 | 509.35   | 6.74   | 1,217.55   | 54.09%    | 3,468.43  |
| And the second second                                                                                                    | 100.000        | 2122-8 : RPAYB00732        | UK63 | 180200      | 112   | 01/31/2022    | 8000884011 | 02/28/2022 | A00000081941 | MC000-180950-F1000-202-10010736- | 2,250.88  | 100.00%  | 186.28   | 513.43   | 0.16 | 1.61 | 509.35   | 6.74   | 1,217.57   | 54.09%    | 3,468.45  |
| Aretestinise beam                                                                                                    |                | 2122-8 : RPAYB00732        | UK63 | 180200      | 112   | 02/15/2022    | 8000897759 | 02/28/2022 | A00000081941 | MC000-180950-F1000-202-10010736- | 2,250.88  | 100.00%  | 186.25   | 513.43   | 0.16 | 1.61 | 509.35   | 6.74   | 1,217.54   | 54.09%    | 3,468.42  |
| Administrative Description                                                                                                    | ing particular | 2122-8 : RPAYB00732        | UK63 | 180200      | 112   | 02/28/2022    | 8000911959 | 02/28/2022 | A00000081941 | MC000-180950-F1000-202-10010736- | 2,250.88  | 100.00%  | 186.27   | 513.43   | 0.16 | 1.61 | 509.35   | 6.74   | 1,217.56   | 54.09%    | 3,468.44  |
| And the second second                                                                                                    | 10.000         | 2122-9 : PAY0137704        | UK63 | 180200      | 112   | 03/15/2022    | 8000926419 | 03/15/2022 | A00000081941 | MC000-180950-F1000-202-10010736- | 2,250.88  | 100.00%  | 186.26   | 513.43   | 0.16 | 1.61 | 509.35   | 6.74   | 1,217.55   | 54.09%    | 3,468.43  |
| Lass, Salaria reason                                                                                                    |                |                            |      |             |       |               |            |            |              |                                  | 11,254.40 |          | 931.32   | 2,567.15 | 0.80 | 8.05 | 2,546.75 | 33.70  | 6,087.77   | 54.09%    | 17,342.17 |
| In an in Marinton Printer of Street Street                                                                                                    | 0.000          | 2122-8 : RPAYB00732        | UG85 | 180200      | 112   | 01/15/2022    | 8000871524 | 02/28/2022 | A00000081941 | MC000-180950-F1000-202-10010736- | 3,203.13  | 100.00%  | 264.98   | 730.63   | 0.16 | 1.61 | 312.74   | 6.74   | 1,316.86   | 41.11%    | 4,519.99  |
| Search Resident Water Streamber                                                                                                    | -              | 2122-8 : RPAYB00732        | UG85 | 180200      | 112   | 01/31/2022    | 8000884012 | 02/28/2022 | A00000081941 | MC000-180950-F1000-202-10010736- | 3,203.13  | 100.00%  | 264.99   | 730.63   | 0.16 | 1.61 | 312.74   | 6.74   | 1,316.87   | 41.11%    | 4,520.00  |
| State Benderhousy cause                                                                                                    | *****          | 2122-8 : RPAYB00732        | UG85 | 180200      | 112   | 02/15/2022    | 8000897760 | 02/28/2022 | A00000081941 | MC000-180950-F1000-202-10010736- | 3,203.13  | 100.00%  | 264.98   | 730.63   | 0.16 | 1.61 | 312.74   | 6.74   | 1,316.86   | 41.11%    | 4,519.99  |
| In all Bells Print Courts                                                                                                    | 0.000          | 2122-8 : RPAYB00732        | UG85 | 180200      | 112   | 02/28/2022    | 8000911960 | 02/28/2022 | A0000081941  | MC000-180950-F1000-202-10010736- | 3,203.13  | 100.00%  | 265.00   | 730.63   | 0.16 | 1.61 | 312.74   | 6.74   | 1,316.88   | 41.11%    | 4,520.01  |
| Seals Resident Street on State                                                                                                    | -              | 2122-9 : PAY0137704        | UG85 | 180200      | 112   | 03/15/2022    | 8000926420 | 03/15/2022 | A00000081941 | MC000-180950-F1000-202-10010736- | 3,203.13  | 100.00%  | 264.98   | 730.63   | 0.16 | 1.61 | 312.74   | 6.74   | 1,316.86   | 41.11%    | 4,519.99  |
| REAL PROPERTY AND ADDRESS                                                                                                    |                |                            |      |             |       |               |            |            |              |                                  | 16,015.65 |          | 1,324.93 | 3,653.15 | 0.80 | 8.05 | 1,563.70 | 33.70  | 6,584.33   | 41.11%    | 22,599.98 |

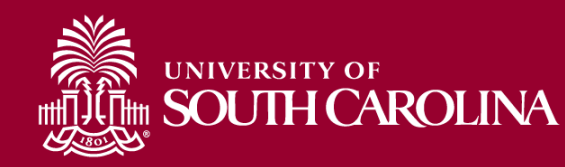

### **Total Options: Total**

| SOUTH CA           | ROLINA HUB -     | HCM DISTRIBUTION -    | ICM DISTRIBUTION SEAF | ксн        |                 | Sign out             |
|--------------------|------------------|-----------------------|-----------------------|------------|-----------------|----------------------|
| USCID              | Supervisor USCID | Pay Group             | Combo                 | Project BU | From Pay Period | Num of Records       |
|                    |                  |                       |                       |            | 01/15/2023 🗸    | 10000                |
| Name               | Empl.Rcd         | Pay End Date (m/d/y)  | Operating Unit        | Project    | To Pay Period   | Order By             |
|                    |                  | to                    |                       |            | 03/15/2023 🗸    | Chartfield,Name 🗸    |
| Job                | Empl.Class       | Earn End Date (m/d/y) | Department            | CFDA       | Fiscal Month    | ✓ Total              |
|                    |                  | to                    | 911046                |            | ALL 🗸           | ─ Sub-Total          |
| HCM Dept.          | Full/Part        | Dist. Status          | Fund                  | Contract   | Fiscal Year     | □ Detail             |
|                    | All 🗸            | ALL 🗸                 |                       |            | ALL 🗸           | Sum Adjustments      |
| Journal.           | Reg/Temp         | Dist.Type             | Class                 | Sponsor    | Pay Run ID      |                      |
|                    | All 🗸            | ALL 🗸                 |                       |            |                 |                      |
| Check              | Std.Hours        | Dist.Class            | Account               | Costshare  |                 | Fringe-Summary[Hor V |
|                    |                  | ALL 🗸                 |                       |            |                 |                      |
| Check Date (m/d/y) | HCM BU [Campus]  | Dist.Code             |                       |            |                 |                      |
| to                 | All 🗸            |                       |                       |            |                 |                      |

 In this example, we are going to look at payroll posted within Department 911046 for 1/15/2023 to 3/15/2023 and select "Total" only.

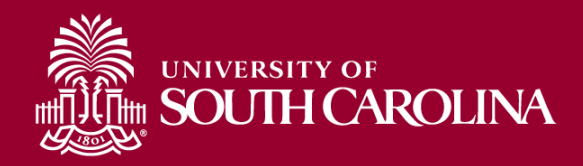

## **Total Options: Total**

| NAME USCID FISCAL PERIOD :<br>Journal | JOB | CHARTFIELD | LBR<br>\$  | LBR<br>% | ТАХ       | RETIRE    | LIFE  | LTD   | HEALTH    | DENTAL | FRNG<br>\$ | FRNG<br>% | TOT<br>\$  |
|---------------------------------------|-----|------------|------------|----------|-----------|-----------|-------|-------|-----------|--------|------------|-----------|------------|
| AK000-911046-A0001-101                |     |            | 161,328.94 |          | 12,621.09 | 38,359.52 | 9.90  | 82.03 | 14,653.72 | 272.71 | 65,998.97  | 40.91%    | 227,327.91 |
| AK000-911046-F1000-301-10012331-      |     |            | 6,729.96   |          | 533.34    | 1,602.42  | 0.15  | 1.27  | 67.13     | 1.49   | 2,205.80   | 32.78%    | 8,935.76   |
| TOTAL                                 |     |            | 168,058.90 |          | 13,154.43 | 39,961.94 | 10.05 | 83.30 | 14,720.85 | 274.20 | 68,204.77  | 40.58%    | 236,263.67 |

- The Data totals the salary and fringe paid to each funding source within Department 911046 for 1/15/2023 to 3/15/2023.
- Doesn't provide employee or check detail.

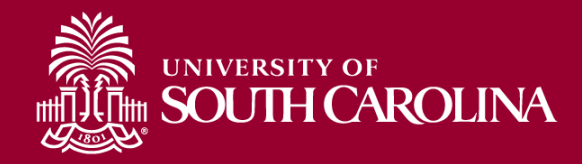

#### **Total Options: Sub-Total**

| SOUTH C            | ROLINA HUB       |                       | HCM DISTRIBUTION SE | EARCH      |                 | Sign ou              |
|--------------------|------------------|-----------------------|---------------------|------------|-----------------|----------------------|
| USCID              | Supervisor USCID | Pay Group             | Combo               | Project BU | From Pay Period | Num of Records       |
|                    |                  |                       |                     |            | 01/15/2023 🗸    | 10000                |
| Name               | Empl.Rcd         | Pay End Date (m/d/y)  | Operating Unit      | Project    | To Pay Period   | Order By             |
|                    |                  | to                    |                     |            | 03/15/2023 🗸    | Chartfield,Name 🗸    |
| Job                | Empl.Class       | Earn End Date (m/d/y) | Department          | CIEDA      | Fiscal Month    | □ Total              |
|                    |                  | to                    | 911046              |            | ALL 🗸           | Sub-Total            |
| HCM Dept.          | Full/Part        | Dist.Status           | Fund                | Contract   | Fiscal Year     | Detail               |
|                    | All              | ✓ ALL ✓               |                     |            | ALL 🗸           |                      |
| Journal.           | Reg/Temp         | Dist.Type             | Class               | Sponsor    | Pay Run ID      |                      |
|                    | All              | ✓ ALL ✓               |                     |            |                 | Output               |
| Check              | Std.Hours        | Dist.Class            | Account             | Costshare  |                 | Fringe-Summary[Hor V |
|                    |                  | ALL 🗸                 |                     |            |                 |                      |
| Check Date (m/d/y) | HCM BU [Campus]  | Dist.Code             |                     |            |                 |                      |
| to                 | All              | • []                  |                     |            |                 |                      |

 In this example, we are going to look at payroll posted within Department 911046 for 1/15/2023 to 3/15/2023 and select "Sub-Total" only.

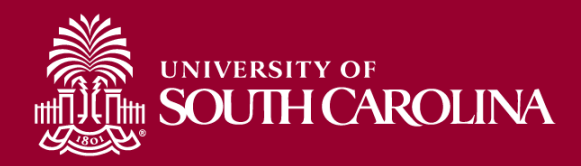

#### **Total Options: Sub-Total**

Records Found: 595

| NAME USCID FISCAL PE | iod :<br>Journal | JOB | HCM<br>Dept | GROUP | pay<br>Period | CHECK | CHK DATE | COMBO | CHARTFIELD | LBR<br>\$  | LBR<br>% | TAX       | RETIRE    | LIFE  | LTD   | HEALTH    | DENTAL  | FRNG<br>\$ | FRNG<br>% | TOT<br>\$  |
|----------------------|------------------|-----|-------------|-------|---------------|-------|----------|-------|------------|------------|----------|-----------|-----------|-------|-------|-----------|---------|------------|-----------|------------|
| Refer Heat-Tex       |                  |     |             |       |               |       |          |       |            | 12,875.00  |          | 950.20    | 3,065.55  | 1.30  | 10.75 | 1,623.95  | 44.95   | 5,696.70   | 44.25%    | 18,571.70  |
| CarlorXvey Libra     |                  |     |             |       |               |       |          |       |            | 2,903.72   |          | 229.87    | 691.39    |       |       |           | 11.44   | 932.70     | 32.12%    | 3,836.42   |
| No. Annual Contra    |                  |     |             |       |               |       |          |       |            | 17,503.05  |          | 1,337.72  | 4,167.50  | 1.15  | 9.48  | 1,452.32  | 39.65   | 7,007.82   | 40.04%    | 24,510.87  |
| Distant Research     |                  |     |             |       |               |       |          |       |            | 18,484.45  |          | 1,503.98  | 4,401.13  |       |       | (495.52)  | (16.51) | 5,393.08   | 29.18%    | 23,877.53  |
| Record Volte 2       |                  |     |             |       |               |       |          |       |            | 18,020.00  |          | 1,358.28  | 4,290.55  | 1.30  | 10.75 | 4,380.38  | 44.95   | 10,086.21  | 55.97%    | 28,106.21  |
| Brits, Staty Co.     |                  |     |             |       |               |       |          |       |            | 15,554.45  |          | 1,240.92  | 3,703.50  | 1.30  | 10.75 | 1,633.71  | 44.95   | 6,635.13   | 42.66%    | 22,189.58  |
| Ingline .            |                  |     |             |       |               |       |          |       |            | 19,243.05  |          | 1,475.15  | 4,581.75  | 1.30  | 10.75 | 1,633.71  | 44.95   | 7,747.61   | 40.26%    | 26,990.66  |
| Son Scientification  |                  |     |             |       |               |       |          |       |            | 222.22     |          | 18.17     |           |       |       |           |         | 18.17      | 8.18%     | 240.39     |
| Wepland O            |                  |     |             |       |               |       |          |       |            | 20,425.85  |          | 1,637.34  | 4,863.40  | 1.30  | 10.75 | 1,633.71  | (20.32) | 8,126.18   | 39.78%    | 28,552.03  |
| Rest, Briefson       |                  |     |             |       |               |       |          |       |            | 20,542.70  |          | 1,651.95  | 4,891.25  | 0.95  | 8.05  | 1,157.75  | 33.70   | 7,743.65   | 37.70%    | 28,286.35  |
| Territy, March 1997  |                  |     |             |       |               |       |          |       |            | 15,554.45  |          | 1,217.51  | 3,703.50  | 1.30  | 10.75 | 1,633.71  | 44.95   | 6,611.72   | 42.51%    | 22,166.17  |
| familiares locates   |                  |     |             |       |               |       |          |       |            | 2,557.38   |          | 196.79    | 608.91    | 0.15  | 1.27  | 181.39    | 5.30    | 993.81     | 38.86%    | 3,551.19   |
| Jahren Bereich       |                  |     |             |       |               |       |          |       |            | 2,557.38   |          | 208.26    | 608.93    |       |       | (114.26)  | (3.81)  | 699.12     | 27.34%    | 3,256.50   |
| TAN/AND R            |                  |     |             |       |               |       |          |       |            | 1,615.20   |          | 128.29    | 384.58    |       |       |           |         | 512.87     | 31.75%    | 2,128.07   |
| TOTAL                |                  |     |             |       |               |       |          |       |            | 168,058.90 |          | 13,154.43 | 39,961.94 | 10.05 | 83.30 | 14,720.85 | 274.20  | 68,204.77  | 40.58%    | 236,263.67 |

- The Data totals the salary and fringe paid to each employee within Department 911046 for 1/15/2023 to 3/15/2023.
- Doesn't provide a check detail.

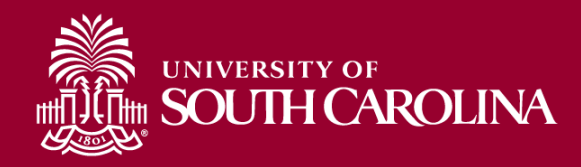

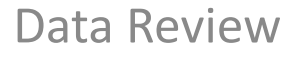

## **OUTPUT OPTIONS**

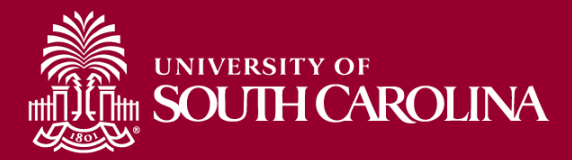

### **Output: Default (Fringe-Summary Horizontal)**

Payroll for CL034 2/15/2022 - 3/15/2022 USCSP (Sponsored Projects) from CL034, Ordered by: Chartfield, Name with OUTPUT: Fringe-Summary (Horizontal). Data is ordered by Chartfield, then Employee Name with all paychecks grouped together. Shows detail of LBR (SALARY) and Fringes:

| NAME                  | USCID | FISCAL PERIOD :<br>Journal | JOB  | HCM<br>Dept | GROUP | PAY<br>Period | CHECK      | CHK DATE   | СОМВО        | CHARTFIELD                       | LBR<br>\$ | LBR<br>% | TAX    | RETIRE   | LIFE | LTD  | HEALTH   | DENTAL | FRNG<br>\$ | FRNG<br>% | TOT<br>\$ |
|-----------------------|-------|----------------------------|------|-------------|-------|---------------|------------|------------|--------------|----------------------------------|-----------|----------|--------|----------|------|------|----------|--------|------------|-----------|-----------|
| ion kii kaksio        | -     | 2122-8 : PAY0135804        | SGRA | 115020      | 112   | 02/15/2022    | 8000897252 | 02/15/2022 | A0000062289  | CL034-115000-G1000-301-10010181- | 880.00    | 100.00%  | 5.28   |          |      |      |          |        | 5.28       | 0.60%     | 885.28    |
| ana ana ana ang       | -     | 2122-8 : PAY0136631        | SGRA | 115020      | 112   | 02/28/2022    | 8000911472 | 02/28/2022 | A0000062289  | CL034-115000-G1000-301-10010181- | 880.00    | 100.00%  | 5.28   |          |      |      |          |        | 5.28       | 0.60%     | 885.28    |
| 0.000 0.000           | 1000  | 2122-9 : PAY0137704        | SGRA | 115020      | 112   | 03/15/2022    | 8000925934 | 03/15/2022 | A0000062289  | CL034-115000-G1000-301-10010181- | 880.00    | 100.00%  | 5.28   |          |      |      |          |        | 5.28       | 0.60%     | 885.28    |
| 10,019,020            |       |                            |      |             |       |               |            |            |              |                                  | 2,640.00  |          | 15.84  |          |      |      |          |        | 15.84      | 0.60%     | 2,655.84  |
| legge de la constante | 1000  | 2122-8 : PAY0135804        | SGRA | 115020      | 112   | 02/15/2022    | 8000897851 | 02/15/2022 | A00000062289 | CL034-115000-G1000-301-10010181- | 1,511.11  | 100.00%  | 9.07   |          |      |      |          |        | 9.07       | 0.60%     | 1,520.18  |
| 192220                | 1010  | 2122-8 : PAY0136631        | SGRA | 115020      | 112   | 02/28/2022    | 8000912059 | 02/28/2022 | A00000062289 | CL034-115000-G1000-301-10010181- | 1,511.11  | 100.00%  | 9.07   |          |      |      |          |        | 9.07       | 0.60%     | 1,520.18  |
| ingenitieten          | 1416  | 2122-9 : PAY0137704        | SGRA | 115020      | 112   | 03/15/2022    | 8000926520 | 03/15/2022 | A0000062289  | CL034-115000-G1000-301-10010181- | 1,511.11  | 100.00%  | 9.07   |          |      |      |          |        | 9.07       | 0.60%     | 1,520.18  |
| legenderben           |       |                            |      |             |       |               |            |            |              |                                  | 4,533.33  |          | 27.21  |          |      |      |          |        | 27.21      | 0.60%     | 4,560.54  |
| 10.00                 | MP30  | 2122-8 : PAY0135804        | AH30 | 115011      | IC1   | 02/15/2022    | 8000897867 | 02/15/2022 | A0000054864  | CL034-115011-F1000-301-10009644- | 1,653.79  | 100.00%  | 124.28 | 377.23   | 0.16 | 1.61 | 402.03   | 6.74   | 912.05     | 55.15%    | 2,565.84  |
| hem. (del             | 1000  | 2122-8 : PAY0136631        | AH30 | 115011      | IC1   | 02/28/2022    | 8000912077 | 02/28/2022 | A00000054864 | CL034-115011-F1000-301-10009644- | 1,653.79  | 100.00%  | 124.29 | 377.23   | 0.16 | 1.61 | 402.03   | 6.74   | 912.06     | 55.15%    | 2,565.85  |
| kena jaini            | 1000  | 2122-9 : PAY0137704        | AH30 | 115011      | IC1   | 03/15/2022    | 8000926536 | 03/15/2022 | A0000054864  | CL034-115011-F1000-301-10009644- | 1,653.79  | 100.00%  | 124.81 | 377.23   | 0.16 | 1.61 | 402.03   | 6.74   | 912.58     | 55.18%    | 2,566.37  |
| 1000,000              |       |                            |      |             |       |               |            |            |              |                                  | 4,961.37  |          | 373.38 | 1,131.69 | 0.48 | 4.83 | 1,206.09 | 20.22  | 2,736.69   | 55.16%    | 7,698.06  |

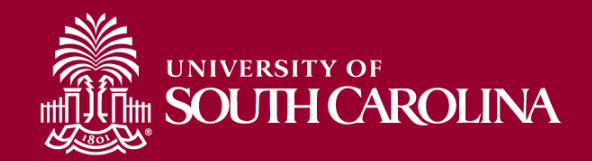

#### **Output: Fringe-Detail (Vertical)**

Payroll for CL034 2/15/2022 - 3/15/2022 USCSP (Sponsored Projects) from CL034, Ordered by: Chartfield, Name with OUTPUT: Fringe-Detail (Vertical). Shows additional detail:

Account Code, Earnings End Date, Earnings Code(s), and Amounts.

| NAME                   | USCID   | JOB                     | HCM DEPT   | GROUP               | PAY PERIOD           | СОМВО                   | CHARTFIELD                       |          |
|------------------------|---------|-------------------------|------------|---------------------|----------------------|-------------------------|----------------------------------|----------|
|                        |         | ACCOUNT                 | EARN END   | DIST                | : TYPE: CODE         | CHECK : CHK DATE        | FISCAL PERIOD : JOURNAL          | AMOUNT   |
| Burbuchalle Manakastur | 50710   | SGRA                    | 115020     | 112                 | 02/15/2022           | A0000062289             | CL034-115000-G1000-301-10010181- |          |
| 1                      |         | 51400                   | 01/31/2022 | ERN:REG-Regular Pay |                      | 8000897252 : 02/15/2022 | 2122-8:PAY0135804                | 880      |
| 2                      |         | 51900                   | 01/31/2022 | TAX:R-Local ER      |                      | 8000897252 : 02/15/2022 | 2122-8:PAY0135804                | 5.28     |
|                        |         | LABOR: 880.00 (100.00%) |            | í                   | FRINGE: 5.28 (0.60%) |                         |                                  | 885.28   |
| Are for Section        | Sec. 10 | SGRA                    | 115020     | 112                 | 02/28/2022           | A0000062289             | CL034-115000-G1000-301-10010181- |          |
| 3                      |         | 51400                   | 02/15/2022 | ERN:REG-Regular Pay |                      | 8000911472 : 02/28/2022 | 2122-8:PAY0136631                | 880      |
| 4                      |         | 51900                   | 02/15/2022 | TAX:R-Local ER      |                      | 8000911472 : 02/28/2022 | 2122-8:PAY0136631                | 5.28     |
|                        |         | LABOR: 880.00 (100.00%) |            | 1                   | FRINGE: 5.28 (0.60%) |                         |                                  | 885.28   |
| Readout Readining      | 00000   | SGRA                    | 115020     | 112                 | 03/15/2022           | A0000062289             | CL034-115000-G1000-301-10010181- |          |
| 5                      |         | 51400                   | 02/28/2022 | ERN:REG-Regular Pay |                      | 8000925934 : 03/15/2022 | 2122-9:PAY0137704                | 880      |
| 6                      |         | 51900                   | 02/28/2022 | TAX:R-Local ER      |                      | 8000925934 : 03/15/2022 | 2122-9:PAY0137704                | 5.28     |
|                        |         | LABOR: 880.00 (100.00%) |            |                     | FRINGE: 5.28 (0.60%) |                         |                                  | 885.28   |
| beca rati-fundsino     | LABOR:  | 2,640.0                 | 0          |                     | FRINGE:              | 15.84 (0.60%)           | TOTAL:                           | 2,655.84 |
|                        |         |                         |            |                     |                      |                         |                                  |          |

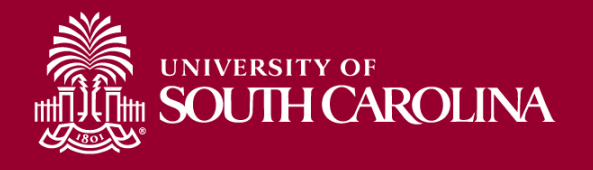

#### **Output: Fringe-Total Only**

Payroll for CL034 **2/15/2022** - **3/15/2022 USCSP** (Sponsored Projects) from **CL034**, Ordered by: **Chartfield, Name** with **OUTPUT: Fringe-Total Only.** Shows only the total amount of LBR (SALARY) and Fringe. Does not break fringes down by type and amounts.

| NAME                 | USCID | FISCAL PERIOD : JOURNAL | JOB  | HCM DEPT | GROUP | PAY<br>PERIOD | CHECK      | CHK DATE   | СОМВО       | CHARTFIELD                       | LBR<br>\$ | LBR<br>% | FRNG<br>\$ | FRNG<br>% | TOTAL<br>\$ |
|----------------------|-------|-------------------------|------|----------|-------|---------------|------------|------------|-------------|----------------------------------|-----------|----------|------------|-----------|-------------|
| NALES BEFORE         | 10105 | 2122-8 : PAY0135804     | SGRA | 115020   | 112   | 02/15/2022    | 8000897252 | 02/15/2022 | A0000062289 | CL034-115000-G1000-301-10010181- | 880.00    | 100.009  | 5.28       | 0.60%     | 885.28      |
| NALMA SAME           | 10.00 | 2122-8 : PAY0136631     | SGRA | 115020   | 112   | 02/28/2022    | 8000911472 | 02/28/2022 | A0000062289 | CL034-115000-G1000-301-10010181- | 880.00    | 100.009  | 5.28       | 0.60%     | 885.28      |
| leatin kaine         | 10.00 | 2122-9 : PAY0137704     | SGRA | 115020   | 112   | 03/15/2022    | 8000925934 | 03/15/2022 | A0000062289 | CL034-115000-G1000-301-10010181- | 880.00    | 100.009  | 5.28       | 0.60%     | 885.28      |
| 100,000,000,000      |       |                         |      |          |       |               |            |            |             |                                  | 2,640.00  |          | 15.84      | 0.60%     | 2,655.84    |
| kepelokana -         | 1858  | 2122-8 : PAY0135804     | SGRA | 119,20   | 112   | 02/15/2022    | 8000897851 | 02/15/2022 | A0000062289 | CL034-115000-G1000-301-10010181- | 1,511.11  | 100.009  | 9.07       | 0.60%     | 1,520.18    |
| ingentiteiten        | 1410  | 2122-8 : PAY0136631     | SGRA | 115020   | 112   | 02/28/2022    | 8000912059 | 02/28/2022 | A0000062289 | CL034-115000-G1000-301-10010181- | 1,511.11  | 100.009  | 9.07       | 0.60%     | 1,520.18    |
| legations.           | 160   | 2122-9 : PAY0137704     | SGRA | 115020   | 112   | 03/15/2022    | 8000926520 | 03/15/2022 | A0000062289 | CL034-115000-G1000-301-10010181- | 1,511.11  | 100.009  | 9.07       | 0.60%     | 1,520.18    |
| 1000.0000            |       |                         |      |          |       |               |            |            |             |                                  | 4,533.33  |          | 27.21      | 0.60%     | 4,560.54    |
| hal, hann hige       |       | 2122-8 : PAY0135804     | SGRA | 115020   | 112   | 02/15/2022    | 8000897253 | 02/15/2022 | A0000062289 | CL034-115000-G1000-301-10010181- | 880.00    | 100.009  | 5.28       | 0.60%     | 885.28      |
| NA ADDRESS           |       | 2122-8 : PAY0136631     | SGRA | 115020   | 112   | 02/28/2022    | 8000911473 | 02/28/2022 | A0000062289 | CL034-115000-G1000-301-10010181- | 880.00    | 100.009  | 5.28       | 0.60%     | 885.28      |
| les, Resiei Res      |       | 2122-9 : PAY0137704     | SGRA | 115020   | 112   | 03/15/2022    | 8000925935 | 03/15/2022 | A0000062289 | CL034-115000-G1000-301-10010181- | 880.00    | 100.009  | 5.28       | 0.60%     | 885.28      |
| Najihatanga          |       |                         |      |          |       |               |            |            |             |                                  | 2,640.00  |          | 15.84      | 0.60%     | 2,655.84    |
| Made and             | 100   | 2122-8 : PAY0136631     | SGRA | 115020   | 112   | 02/28/2022    | 8000911474 | 02/28/2022 | A0000062289 | CL034-115000-G1000-301-10010181- | 1,500.00  | 100.009  | 9.00       | 0.60%     | 1,509.00    |
| laine laine Westerne | 1000  | 2122-9 : PAY0137704     | SGRA | 115020   | 112   | 03/15/2022    | 8000925936 | 03/15/2022 | A0000062289 | CL034-115000-G1000-301-10010181- | 600.00    | 100.009  | 3.60       | 0.60%     | 603.60      |
| Antonia Mantana      |       |                         |      |          |       |               |            |            |             |                                  | 2,100.00  |          | 12.60      | 0.60%     | 2,112.60    |

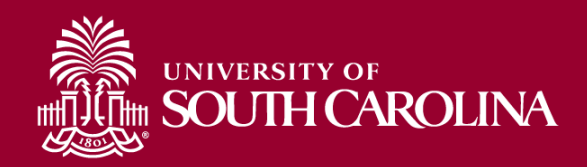

#### **Output: Labor Only**

Payroll for CL034 **2/15/2022 - 3/15/2022 USCSP** (Sponsored Projects) from **CL034**, Ordered by: **Chartfield, Name** with **OUTPUT: Labor Only.** Shows only the total amount of LBR (SALARY). Does not display fringes.

| NAME                  | USCID   | FISCAL PERIOD : JOURNAL | JOB       | HCM DEPT | GROUP | PAY<br>PERIOD | CHECK      | CHK DATE   | СОМВО       | CHARTFIELD                       | LBR<br>\$ | LBR<br>% |
|-----------------------|---------|-------------------------|-----------|----------|-------|---------------|------------|------------|-------------|----------------------------------|-----------|----------|
| NEAR AND A DECK       | 1000    | 2122-8 : PAY0135804     | SGRA      | 115020   | 112   | 02/15/2022    | 8000897252 | 02/15/2022 | A0000062289 | CL034-115000-G1000-301-10010181- | 880.00    | 100.00%  |
| 10.00000              | 0.000   | 2122-8 : PAY0136631     | SGRA      | 115020   | 112   | 02/28/2022    | 8000911472 | 02/28/2022 | A0000062289 | CL034-115000-G1000-301-10010181- | 880.00    | 100.00%  |
| han dati hasilaka     | 00000   | 2122-9 : PAY0137704     | SGRA      | 115020   | 112   | 03/15/2022    | 8000925934 | 03/15/2022 | A0000062289 | CL034-115000-G1000-301-10010181- | 880.00    | 100.00%  |
| brackets Residence    |         |                         |           |          |       |               |            |            |             |                                  | 2,640.00  |          |
| ingegis Kolon         | Center  | 2122-8 : PAY0135804     | SGRA      | 115020   | 112   | 02/15/2022    | 8000897851 | 02/15/2022 | A0000062289 | CL034-115000-G1000-301-10010181- | 1,511.11  | 100.00%  |
| herpert, hermon       | The Res | 2122-8 : PAY0136631     | SGRA      | 115020   | 112   | 02/28/2022    | 8000912059 | 02/28/2022 | A0000062289 | CL034-115000-G1000-301-10010181- | 1,511.11  | 100.00%  |
| Separatella           | 198782  | 2122-9 : PAY0137704     | SGRA      | 115020   | 112   | 03/15/2022    | 8000926520 | 03/15/2022 | A0000062289 | CL034-115000-G1000-301-10010181- | 1,511.11  | 100.00%  |
| Separation .          |         |                         |           |          |       |               |            |            |             |                                  | 4,533.33  |          |
| No. Concerning a      | 1000    | 2122-8 : PAY0135804     | SGRA      | 115020   | 112   | 02/15/2022    | 8000897253 | 02/15/2022 | A0000062289 | CL034-115000-G1000-301-10010181- | 880.00    | 100.00%  |
| 10.000000             |         | 2122-8 : PAY0136631     | SGRA      | 115020   | 112   | 02/28/2022    | 8000911473 | 02/28/2022 | A0000062289 | CL034-115000-G1000-301-10010181- | 880.00    | 100.00%  |
| het.Restal Res        | 1415    | 2122-9 : PAY0137704     | SGRA      | 115020   | 112   | 03/15/2022    | 8000925935 | 03/15/2022 | A0000062289 | CL034-115000-G1000-301-10010181- | 880.00    | 100.00%  |
| The product of the    |         |                         |           |          |       |               |            |            |             |                                  | 2,640.00  |          |
| Magne Balance         | 120.0   | 2122-8 : PAY0136631     | SGRA      | 115020   | 112   | 02/28/2022    | 8000911474 | 02/28/2022 | A0000062289 | CL034-115000-G1000-301-10010181- | 1,500.00  | 100.00%  |
| SPACED BORNE          | 1000    | 2122-9 : PAY0137704     | SGRA SGRA | 115020   | 112   | 03/15/2022    | 8000925936 | 03/15/2022 | A0000062289 | CL034-115000-G1000-301-10010181- | 600.00    | 100.00%  |
| Antoniatus Ministeres |         |                         | ÷         |          |       |               |            |            |             |                                  | 2,100.00  |          |

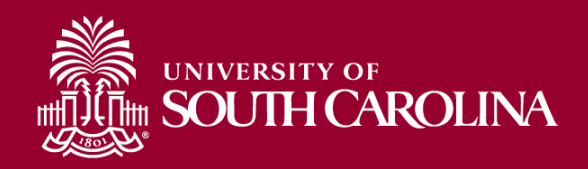

### **Output: Demographic**

| SCID              | Supervisor USCID | Pay Group             | Combo          | Project BU | From Pay Period | Num of Records    |
|-------------------|------------------|-----------------------|----------------|------------|-----------------|-------------------|
|                   |                  |                       |                |            | 03/15/2022 🗸    | 10000             |
| ime               | Empl.Rcd         | Pay End Date (m/d/y)  | Operating Unit | Project    | To Pay Period   | Order By          |
|                   |                  | to                    | CL044          |            | 03/15/2022 🗸    | Chartfield,Name 🗸 |
| b                 | Empl.Class       | Earn End Date (m/d/y) | Department     | CFDA       | Fiscal Month    | □ Total           |
|                   |                  | to                    |                |            | ALL 🗸           | 🖉 Sub-Total       |
| CM Dept.          | Full/Part        | Dist.Status           | Fund           | Contract   | Fiscal Year     | 🔽 Detail          |
|                   | All              | ✓ ALL                 | ~              |            | ALL 🗸           | Sum Adjustments   |
| ournal.           | Reg/Temp         | Dist. Type            | Class          | Sponsor    | Pay Run ID      |                   |
|                   | All              | ✓ ALL                 | ~              |            |                 | Demographia       |
| neck              | Std.Hours        | Dist.Class            | Account        | Costshare  |                 |                   |
|                   |                  | ALL                   | ~              |            |                 |                   |
| neck Date (m/d/y) | HCM BU [Campus]  | Dist.Code             |                |            |                 |                   |
| to                | All              | ~                     |                |            |                 |                   |

Payroll for CL044 for **3/15/2022**, Ordered by: **Chartfield**, **Name** with **OUTPUT**: **Demographic**. Displays important additional information:

• Job Effective Date

• Std. Hours

• Job Info

• Supervisor

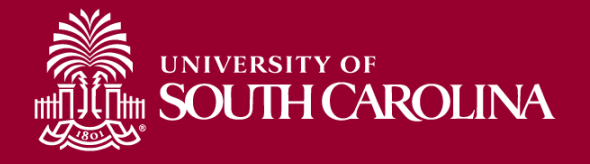

#### **Output: Demographic**

Employees paid **3/15/2022 from CL044,** Ordered by: **Chartfield, Name** with **OUTPUT: Demographic.** Displays additional information related to employment by funding source (does not show dollar amounts of salary or fringe). Tip: Copy and Paste into Excel!

| Records Found: 1,586                                                                                           |        |                       |      |                          |      |              |                  |       |            |              |                                  |
|----------------------------------------------------------------------------------------------------|--------|-----------------------|------|--------------------------|------|--------------|------------------|-------|------------|--------------|----------------------------------|
| NAME                                                                                                    | USCID  | JOB EFFECTIVE         | JOB  | JOB INFO                 | STD. | HCM BU-DEPT  | SUPERVISOR       | GROUP | PAY PERIOD | COMBO        | CHARTFIELD                       |
| len hen linde                                                                                                  | 3688   | 12/01/2021-03/15/202: | AH15 | 0:FTE Full Time Reg.     | 40   | SCCOL-159000 | (alaritas) (dani | IC1   | 03/15/2022 | A0000002309  | CL044-159000-EN700-202-80000136- |
| Lauritopolos, Kana Hiana                                                                                       | 1,252  | 01/01/2022-           | SGST | 0:STU Part Time Temp.    | 17.5 | SCCOL-159000 | 101103-010       | IHR   | 03/15/2022 | A00000018765 | CL044-159000-EN700-202-80000136- |
| Publisher Bragne                                                                                               | 88354  | 12/01/2021-           | SUEA | 0:STU Part Time Temp.    | 10   | SCCOL-310060 | Magaza P         | HRL   | 03/15/2022 | A00000018765 | CL044-159000-EN700-202-80000136- |
| Residutioner R                                                                                                 | 1040   | •                     | AH45 | 0:                       |      | -159100      |                  | C12   | 03/15/2022 | A0000002309  | CL044-159000-EN700-202-80000136- |
| Nepsiperature .                                                                                                | 115201 | 08/08/2021-           | SFWR | 0:STU Part Time Temp.    | 20   | SCCOL-159000 | Index loss 1     | HRL   | 03/15/2022 | A00000022877 | CL044-159000-EN700-202-80000136- |
| an and an and an                                                                                               | 4485   | 08/16/2021-           | SGST | 0:STU Part Time Temp.    | 20   | SCCOL-159000 | NUMBER OF T      | HRL   | 03/15/2022 | A00000061876 | CL044-159000-F1000-202-10010152- |
| Angle Andrea Martines                                                                                          | 0874   | 08/11/2021-           | UG75 | 0:FTE Full Time Reg.     | 40   | SCCOL-159000 | ten len i        | C09   | 03/15/2022 | A00000061883 | CL044-159000-F1000-202-10010152- |
| hananarian diryan katirany                                                                                     | 103.03 | 09/16/2021-           | UG83 | 2:RGP Part Time Research | 30   | SCCOL-159000 | Analisis (ess    | P12   | 03/15/2022 | A0000068674  | CL044-159000-F1000-202-10010729- |
| Mitcheet                                                                                                    | 5615   | 10/18/2021-           | UG83 | 0:DLI Part Time Temp.    | 20   | SCCOL-159000 | Repairs from     | P12   | 03/15/2022 | A0000068668  | CL044-159000-F1000-202-10010729- |
| NAMA Annual Saferi                                                                                             | 10110  | 08/16/2021-           | SGST | 0:STU Part Time Temp.    | 20   | SCCOL-159000 | beritete (en     | HRL   | 03/15/2022 | A0000068676  | CL044-159000-F1000-202-10010729- |
| insina, inge ikapa                                                                                             | 1000   | 09/01/2021-           | UG83 | 0:RGP Part Time Research | 20   | SCCOL-159000 | And the last     | P12   | 03/15/2022 | A0000068674  | CL044-159000-F1000-202-10010729- |
| and and a second second second second second second second second second second second second second second se | 11116  | 08/16/2021-           | UG76 | 0:FTE Full Time Reg.     | 40   | SCCOL-159000 | ten ten t        | C09   | 03/15/2022 | A0000076831  | CL044-159000-F1000-202-10011287- |

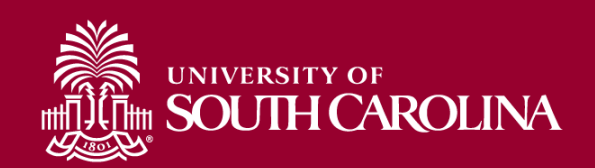

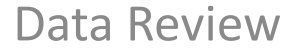

## **OTHER CAPABILITIES**

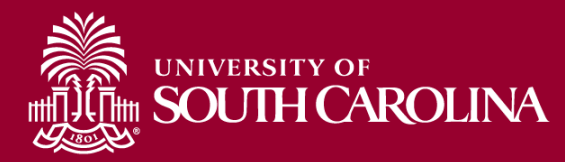

#### **Drill Down Capability**

| SCID             | Supervisor USCID | Pay Group             | Combo          | Project BU | From Pay Period | Num of Records        |
|------------------|------------------|-----------------------|----------------|------------|-----------------|-----------------------|
|                  |                  |                       |                |            | 03/15/2022 🗸    | 10000                 |
| me               | Empl.Rcd         | Pay End Date (m/d/y)  | Operating Unit | Project    | To Pay Period   | Order By              |
|                  |                  | to                    |                |            | 03/15/2022 🗸    | Pay Period, Chartfiek |
| )                | Empl.Class       | Earn End Date (m/d/y) | Department     | CFDA       | Fiscal Month    | □ Total               |
|                  |                  | to                    | 155001         |            | ALL 🗸           | Sub-Total             |
| M Dept.          | Full/Part        | Dist. Status          | Funa           | Contract   | Fiscal Year     |                       |
|                  | All              | ✓ ALL                 | ~              |            | ALL 🗸           |                       |
| urnal.           | Reg/Temp         | Dist. Type            | Class          | Sponsor    | Pay Run ID      |                       |
|                  | All              | ✓ ALL                 | ✓              |            |                 | Output                |
| eck              | Std.Hours        | Dist.Class            | Account        | Costshare  |                 | Fringe-Summary[Hoi    |
|                  |                  | ALL                   | ~              |            |                 |                       |
| eck Date (m/d/y) | HCM BU [Campus]  | Dist.Code             |                |            |                 |                       |
| to               | All              | ~                     |                |            |                 |                       |

In this example: Department 155001 for 3/15/2022, Ordered By "Pay Period, Chartfield".

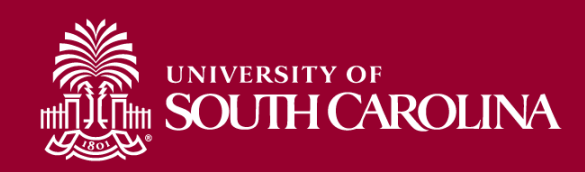

#### **Drill Down Example**

#### Records Found: 2,196

| NAME                                                                                                    | USCID    | FISCAL PERIOD :<br>JOURNAL | JOB        | HCM<br>DEPT | GROUP          | PAY<br>PERIOD   | СНЕСК      | CHK DATE   | сомво          | CHARTFIELD                     | LBR<br>\$  | LBR<br>%  |
|----------------------------------------------------------------------------------------------------|----------|----------------------------|------------|-------------|----------------|-----------------|------------|------------|----------------|--------------------------------|------------|-----------|
| Anna Minte                                                                                                    |          | 2122-9 : PAY0137704        | UG74       | 155301      | C09            | 03/15/2022      | 8000917760 | 03/15/2022 | A0000005816    | CL040-155001-A0001-101         | 5,517.89   | 100.00%   |
| Automati                                                                                                    | 0.000    | 2122-9 : PAY0137704        | UG65       | 155301      | C12            | 03/15/2022      | 8000919206 | 03/15/2022 | A0000005816    | CL040-155001-A0001-101         | 7,5:0.46   | 100.00%   |
| Annual Jack 1                                                                                                    | 1000.000 | 2122-9 : PAY0137704        | AH10       | 155201      | C12            | 03/15/2022      | 8000919201 | 03/15/2022 | A0000001702    | CL040-155001-A0001-101         | 1,865.42   | 100.00%   |
| Australia Para Mandar                                                                                                    | 1000     | 2122-9 : PAY0137704        | AM68       | 155020      | C12            | 03/15/2022      | 8000919142 | 03/15/2022 | A0000001702    | CL040-155001-A0001-101         | 3,712 92   | 100.00%   |
| ter ter spin                                                                                                    | -        | 2122-9. PAT0137704         | 0074       | 155501      | C09            | 03/13/2022      | 0000917701 | 03/15/2022 | A0000000000000 | CL040-155001-A0001-101         | 5,597.5    | 100.00%   |
| CL040-155001-A0001-101                                                                                                    |          |                            |            |             |                |                 |            |            |                |                                | 946,313.07 |           |
| Tayof, Salar Takar                                                                                                    | -        | 2122-9 : PAY0137704        | UG76       | 155201      | C09            | 03/15/2022      | 8000917746 | 03/15/2022 | C0000000699    | CL040-155001-A0001-10110007618 | 2,918.63   | 38.82%    |
| Non-American State                                                                                                    |          | 2122-9 : PAY0137704        | UG76       | 155201      | C09            | 03/15/2022      | 8000917751 | 03/15/2022 | C0000000699    | CL040-155001-A0001-10110007618 | 3,946.69   | 40.00%    |
| Real Backhood                                                                                                    | 100000   | 2122-9 · PAY0137704        | UG75       | 155201      | C09            | 03/15/2022      | 8000917755 | 03/15/2022 | C00000000699   | CL040-155001-A0001-10110007618 | 5 937 83   | 96.39%    |
| CL040-155001-A0001-10110007618                                                                                                    | 3        |                            |            |             |                |                 |            |            |                |                                | 12,803.15  |           |
| and the second second sec |          | 2122-9 . PATUI3//04        | 06/5       | 155401      | C09            | 03/15/2022      | 0000917791 | 03/15/2022 | 00000000721    | GE040-155001-A0001-10110006161 | 2,724.25   | 45.00%    |
| CL040-155001-A0001-10110008181                                                                                                    | 1        |                            |            |             |                |                 |            |            |                |                                | 2,724.25   |           |
| Records Found: 1                                                                                                    |          |                            |            |             |                |                 |            |            |                |                                |            | $\square$ |
| NAME U                                                                                                    | SCID     | JOB                        | HCM DEPT   |             | GROUP          | PAY PE          | ERIOD      | со         | MBO            | CHARTFIELD                     |            |           |
|                                                                                                    |          | ACCOUNT                    | EARN END   |             | DI             | ST. TYPE: CODE  |            | CHECK :    | CHK DATE       | FISCAL PERIOD : JOURNAL        |            |           |
| Amerikana Alb                                                                                                    | 36       | UG74                       | 155301     |             | C09            | 03/15/          | 2022       | A0000      | 0005816        | CL040-155001-A0001-101         |            |           |
| 1                                                                                                    |          | 51300                      | 03/15/2022 | ERN:        | REG-Regular Pa | iy              |            | 800091776  | 0 : 03/15/2022 | 2122-9:PAY0137704              |            | 5517.89   |
|                                                                                                    | L        | ABOR: 5,517.89 (100.00%)   |            |             |                | FRINGE: (0.00%) |            |            |                |                                |            | 5,517.89  |

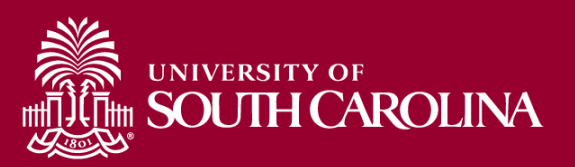

## **Export Options**

#### **Option #1 - CSV**

Submit

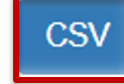

Clear

 This option will download all the data into an excel file. The file will include all the background data not shown on the screen – so cleanup or manipulation of the file will be needed to make it useful. The data can easily be converted into a table or placed in a pivot table.

#### **Option #2 - Highlight Data on HCM Screen and Paste into Excel**

 This option will paste the data (in the same formatting) into excel. You will only need to remove the hyperlinks and resize the columns – and can manipulate/summarize the data from that point.

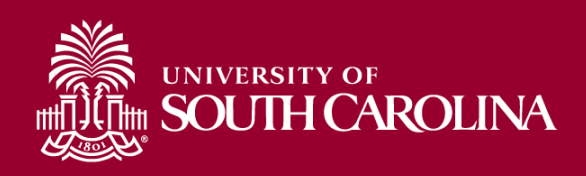

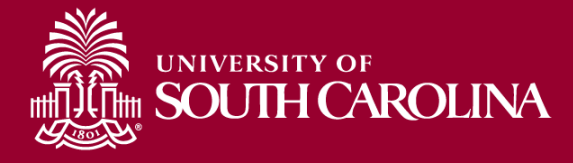

## PAYROLL CORRECTIONS: RETRO FUNDING JOURNAL ENTRIES

Data Review

# Retro Funding Change Journal Entries

- Retro Funding Change Journal Entries are after the fact corrections to payroll.
- Must be requested using a Retro Funding Change Form.
  - Payroll Retro Funding Change Form
- Please note, if payroll corrections affect sponsored awards, they are subject to the Cost Transfer Policy and must have a Cost Transfer Justification Form attached.

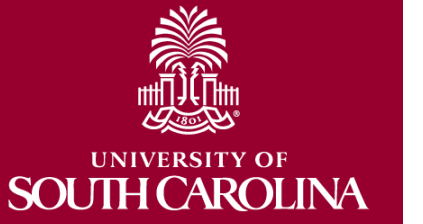

- FINA 3.35 Cost Transfer Policy
- <u>Cost Transfer Justification Form</u>

# Payroll Retro Funding Change Form

- Use the detailed instructions to complete the form.
  - Be sure to provide supporting documentation, including
     Cost Transfer Justification Forms if applicable
- No manual forms or hard copies will be accepted.
  - Email forms to <u>RetroJE@mailbox.sc.edu</u>

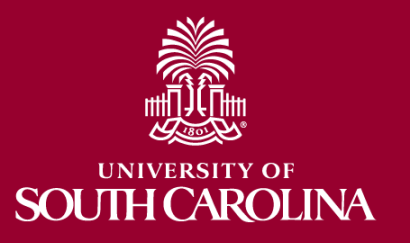

## **Payroll Retro Funding Change Form**

- Please make sure you are using the current Payroll Retro Funding Change Form.
- Use the Original Paycheck Date
- Be sure to enter the CORRECT funding chart strings and corresponding combo codes.

|   |                                                                                        | versity of<br>UTH CAF                                                                                                    | ROLINA                                |                  | PAYROLL                  | . RETRO F               | UNDING                   | CHANGE                         |                       |            |   | _ |  |  |  |
|---|----------------------------------------------------------------------------------------|----------------------------------------------------------------------------------------------------|---------------------------------------|------------------|--------------------------|-------------------------|--------------------------|--------------------------------|-----------------------|------------|---|---|--|--|--|
|   |                                                                                        |                                                                                                    |                                       |                  | TO BE COM                | PLETED B                | Y THE DE                 | PARTMENT                       |                       |            |   |   |  |  |  |
|   | USC ID:                                                                                |                                                                                                    |                                       |                  | NAME (Last,              | First):                 |                          |                                |                       | PAY GROUP: |   |   |  |  |  |
|   | JUSTIFICATION                                                                          | I/NOTES (Cost                                                                                                    | t Transfer Justifi                    | ication Form mus | t be complete            | d and attac             | ched if a U              | SCSP project is pa             | rt of the transaction |            |   |   |  |  |  |
|   | PAYCHECK                                                                               | DATE:                                                                                                    |                                       |                  | Has this p<br>a Retro Fu | aycheck d<br>unding Cha | late previo<br>ange Jour | ously been moved<br>nal Entry? | l via YES             | N          | 0 |   |  |  |  |
|   | OPER UNIT DEPT FUND ACCOUNT CLASS DUSINESS UNIT PROJECT # COST SHARE COMBO CODE AMOUNT |                                                                                                    |                                       |                  |                          |                         |                          |                                |                       |            |   |   |  |  |  |
|   | OPER UNIT                                                                              | OPER UNIT     DEPT     FUND     ACCOUNT     CLASS     DUSINESS UNIT     PROJECT     #     COST SHARE     COMBO CODE     AMOUNT |                                       |                  |                          |                         |                          |                                |                       |            |   |   |  |  |  |
|   |                                                                                        |                                                                                                    |                                       |                  |                          |                         |                          |                                |                       |            |   | - |  |  |  |
|   |                                                                                        |                                                                                                    |                                       |                  |                          |                         |                          |                                |                       |            | - | - |  |  |  |
|   |                                                                                        |                                                                                                    |                                       |                  |                          |                         |                          |                                |                       |            |   |   |  |  |  |
| 1 |                                                                                        |                                                                                                    | · · · · · · · · · · · · · · · · · · · |                  |                          |                         |                          |                                |                       |            |   |   |  |  |  |
| ŀ | a black and have                                                                       |                                                                                                    |                                       | Data             |                          | SIGNAT                  | URES                     |                                |                       | Data       |   |   |  |  |  |
| Ľ | nitiated by:                                                                           |                                                                                                    |                                       | Date:            |                          |                         | Approved                 | by:                            |                       | Date:      |   |   |  |  |  |
| ſ | Printed Name:                                                                          |                                                                                                    |                                       |                  |                          |                         | Printed Na               | ame:                           |                       |            |   |   |  |  |  |
|   |                                                                                        |                                                                                                    |                                       |                  | CONTROL                  | LLER'S OF               | FFICE US                 | EONLY                          |                       |            |   |   |  |  |  |
| ( | Grants & Funds M                                                                       | Management :                                                                                                    |                                       |                  |                          |                         | Date:                    |                                |                       |            |   |   |  |  |  |
|   |                                                                                        |                                                                                                    |                                       |                  |                          |                         |                          |                                |                       |            |   | 1 |  |  |  |

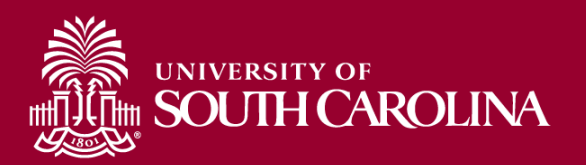

# **Payroll Cost Transfers**

- <u>Sponsored Awards</u>: Any cost transfer must have a Cost Transfer Justification Form attached, if they impact sponsored awards. This form is to protect all vested parties
  - Ensures PI review and approval prior to expenses being moved
  - Ensures proper documentation to avoid audit findings
- <u>Non-Sponsored Awards</u>: A Cost Transfer Justification Form is not needed for non-sponsored award accounts (*departmental transfers* or corrections).

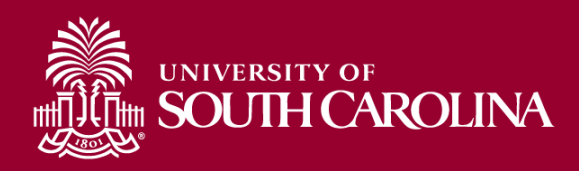

## **Cost Transfer Justification Form**

Cost Transfer Justification Form PURPOSE This justification form will help ensure compliance with Uniform Guidance along with University policy regarding cost transfers. In the event of an audit, the information provided below will be used to substantiate the adjustment. This form is required for any cost transfers that adjust expenditures involving sponsored project accounts (the USCSP Business Unit). Principal Investigator (PI) certification and approval is required for all cost transfer requests. Once completed, this form needs to be attached with required supporting documentation to the proper request (Pavroll Retro, Expense Module Correction Form, JV eform, etc.), If this form is not included, the request will not be completed. COST TRANSFER TYPE Payroll Retro Funding Change Request Expense Module (payment with pcard) JV (payment through check/voucher) Other Original (incorrect) chartfield \*: Correct chartfield \* \* For payroll retro forms, "see retro form" may be listed if multiple projects/funds are involved in the request JUSTIFICATION 1. Please specify the transaction(s) being moved and how it directly benefits the sponsored project it is being moved to, if this is being moved to a USCSP account. 2. How was this error or situation discovered? Please include the reason this was originally charged to the incorrect sponsored project or account. 3. How will this type of error or situation be prevented from happening in the future? CERTIFICATION As PI, I approve this expense to be adjusted according to the fund(s)/project(s) listed above. I certify this expense is in accordance with the award budget as well as allocable and necessary for accomplishing the scope of work. Date \*\*PI Signature: Date: PI Signature: \*\*Printed Name: Printed Name: \*\* If adjustment impacts more than one PI

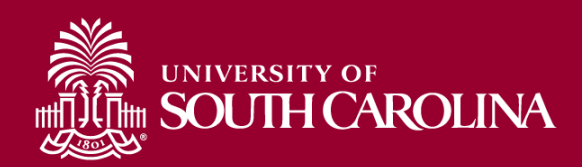

## Access the form using this link:

Cost Transfer Justification Form

## **Payroll Retro Funding Change Process**

- The Controller's Office review forms received.
- If approved, the Controller's Office will create the Retro Journal Entry, post the JE and upload all retros to HCM Distribution.
- Expect **3-5 days** before you can view the change in HCM Distribution.
- Will show a pink lines once posted:

| 1920-7 :<br>RPAY000042 | UG82 | C12 | 06/30/2019 | RPAY000042 | 01/10/2020 | A00000034158 | MC000-180000-<br>F1000-301-10009070- | (2,063.66) | -21.87% | (155.55) | (297.73) | (0.02) ( | (0.24) | (61.04) | (1.04) | (515.62) 24.99 | % (2,579.28) |
|------------------------|------|-----|------------|------------|------------|--------------|--------------------------------------|------------|---------|----------|----------|----------|--------|---------|--------|----------------|--------------|
| 1920-1 :<br>PAY0081351 | UG82 | C12 | 07/15/2019 | 8000080700 | 07/15/2019 | A00000034158 | MC000-180000-<br>F1000-301-10009070- | (619.11)   | -6.56%  | (46.69)  | (135.02) | (0.02)   | (0.11) | (26.16) | (0.43) | (208.43) 33.67 | % (827.54)   |
| 1920-7 :<br>RPAY000042 | UG82 | C12 | 07/15/2019 | RPAY000042 | 01/10/2020 | A00000034158 | MC000-180000-<br>F1000-301-10009070- | 2,063.66   | 21.87%  | 155.56   | 450.09   | 0.03     | 0.36   | 87.21   | 1.47   | 694.72 33.66   | % 2,758.38   |

Please remember to submit any corrections within 90 days of the pay date.

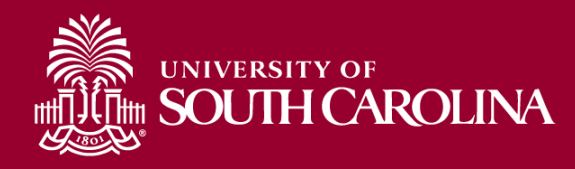

# **Tips and Reminders**

- Please remember to complete retro account changes within **90 days** of the pay date.
- Be sure to clear search criteria fields before submitting a new search.
- Reports can be created by pulling data into an excel spreadsheet but it will require some cleanup.

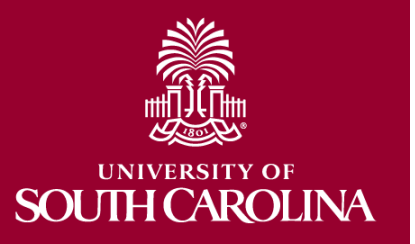

# **Access to HCM Distribution**

- Users with HR home department access in PS HCM, will have the same access in HCM Distribution. This access feeds nightly and is updated when home department access changes in HCM.
- Manual entry of funding/Finance departments require manual removal, so it is important to request removal using the All HCM Access form.
- Users that are **Project Team members** will receive access.
- If access to a funding department is needed, a HCM All Access form will need to be completed and attached to a Service Ticket (DoIT).
- Be sure to have the form signed by your Budget Officer.

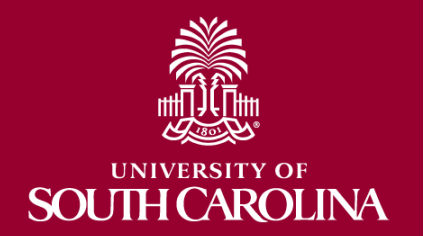

## **Where to Find Resources**

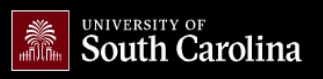

GATEWAYS FOR: STUDENTS FACULTY & STAFF ALUMNI PARENTS & FAMILIES

CALENDAR MAP DIRECTORY APPLY GIVE

α

#### SEARCH SC.EDU

Office of the Controller

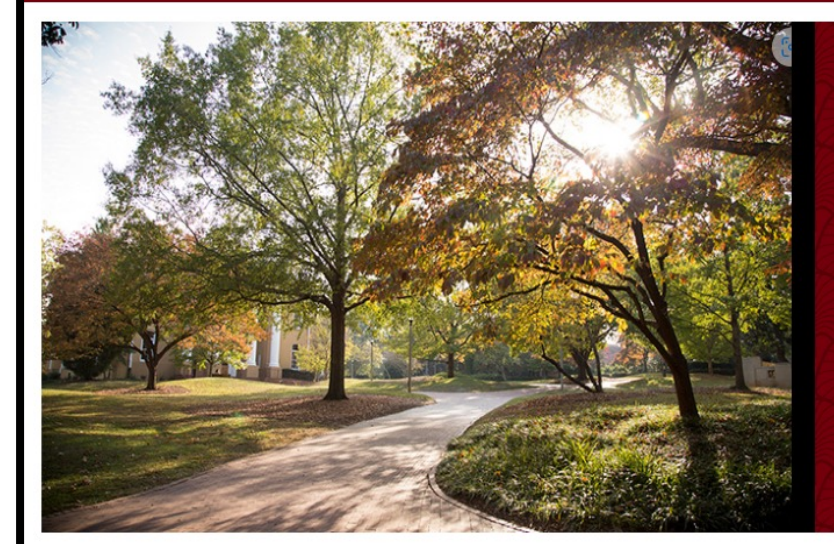

#### ACCURATE AND TRANSPARENT

From financial reporting and accounting services to contracts and supplier management, the Office of the Controller upholds the highest standards.

- > Office of the Controller
  - **General Accounting**
  - Grants and Funds Management
  - Supplier and Tax Management
  - Cash and Treasury
  - Management
  - Financial Reports and Transparency

The Office of the Controller is responsible for ensuring proper stewardship of the university's financial resources through effective policies, procedures and internal controls. We strive to provide excellent customer service and the highest integrity in financial reporting.

| E) Approval Workflow Changes for Principal Investigators | (pand all |
|----------------------------------------------------------|-----------|
| How to Use the Finance Intranet                          | •         |
| Retro Payroll Funding Changes Update                     | +         |
| Graduate Assistant Emergency Financial Burden Loan Fund  | •         |

#### Office of the Controller

Mandy Kibler, University Controller 1600 Hampton Street, 6th floor Columbia, SC 29208 Phone: 803-777-2602 Fax: 803-777-9586

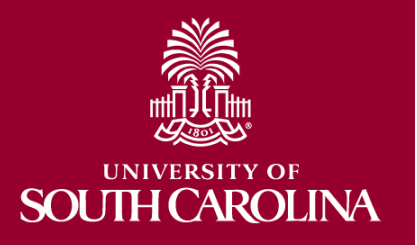
## **Additional Resources**

- PeopleSoft HCM Query for Earnings Codes: SC\_PY\_EARN\_CODE
- Hourly Pay Schedule
- <u>CSV File Download in Excel HCM Payroll Tool</u>
- Payroll Schedules
- Pay Group Reference Sheet

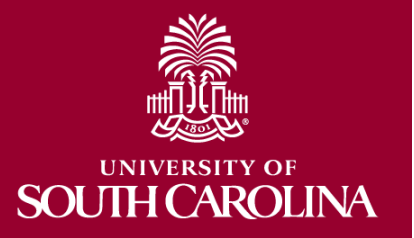

## **HCM Distribution Support**

- For assistances or questions regarding Retro Journal Entries, please email: <u>RetroJE@mailbox.sc.edu</u>
- For PI/Grant Administrator assistance or questions regarding HCM Payroll Distribution, please reach out to your Post Award Accountant.
- For general HCM Payroll Distribution assistance and questions, please email: <u>CONTROLLER@sc.edu</u>

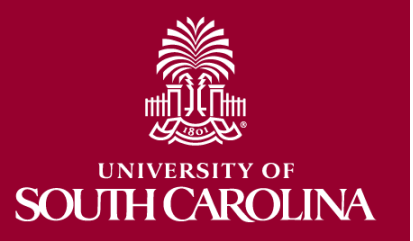

## Questions

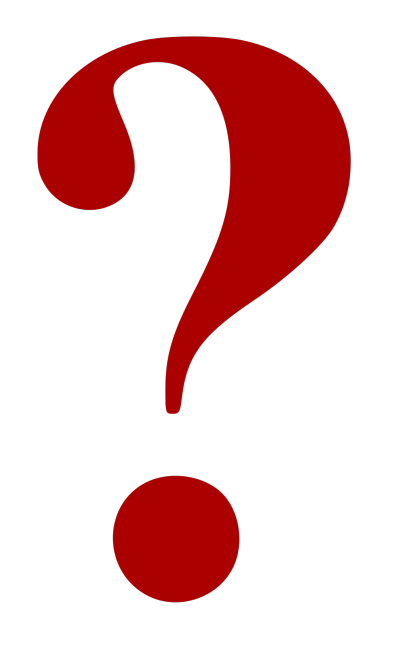

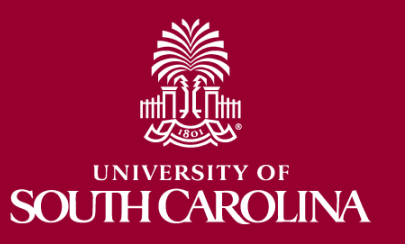

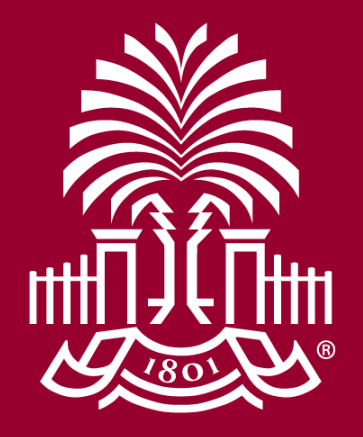

## UNIVERSITY OF SOUH CAROLINA